## **EPSON**<sup>®</sup>

Multipurpose Entertainment Projector

# Manual de instrucciones

# EMP-30

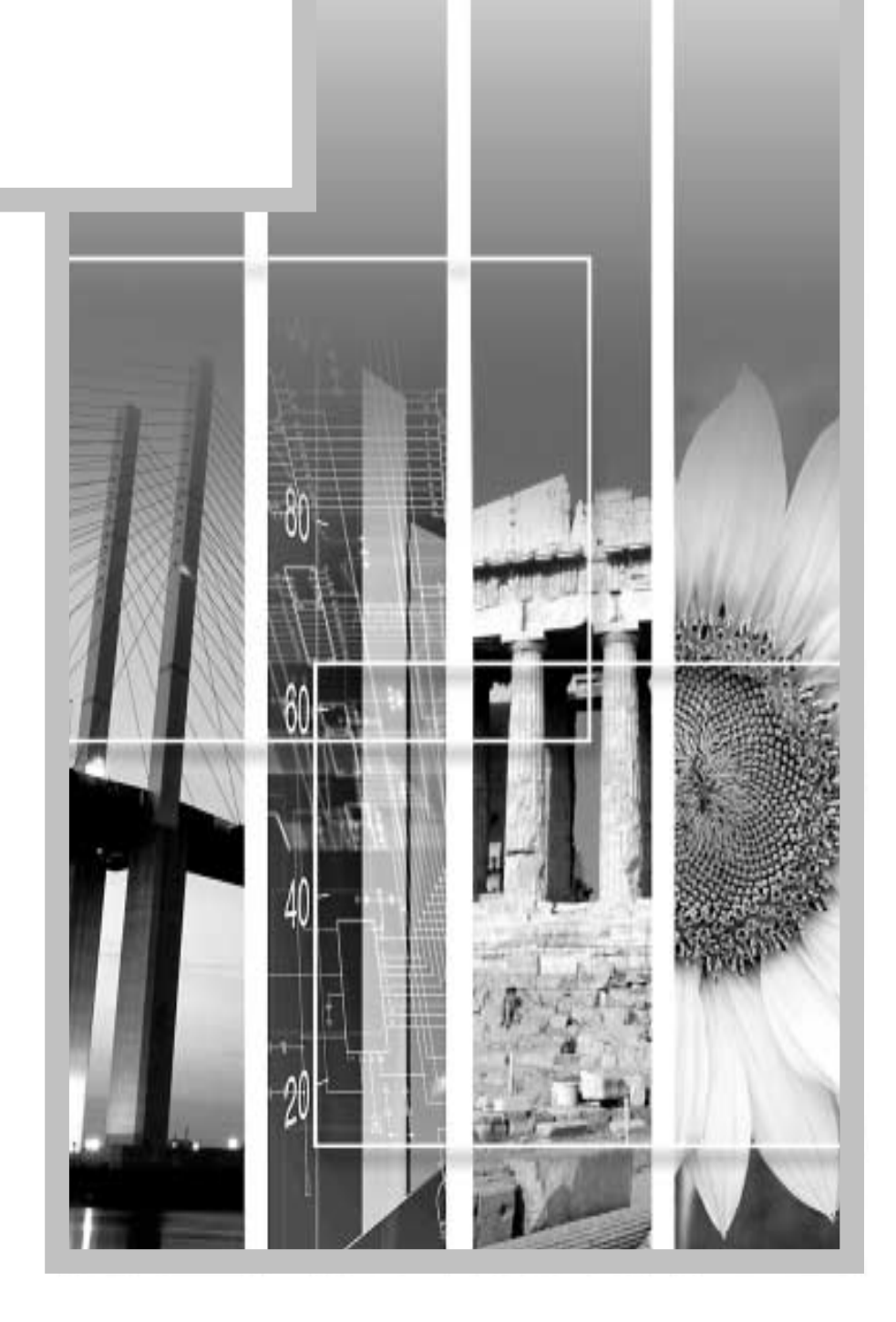

### Acerca de los manuales y de las anotaciones usadas

#### **Tipos de manuales**

La documentación de su proyector EPSON se divide en los siguientes cuatro manuales. Consulte los manuales en el orden indicado a continuación.

#### Ouía de desembalaje e instalación

Este manual contiene la información sobre procedimientos desde desembalar el proyector hasta comenzar a usar el proyector, y también describe los accesorios incluidos.

#### 2 Guía de instrucciones de seguridad/Términos de la garantía mundial

Este manual contiene información sobre como usar el proyector de manera segura, y también incluye instrucciones de seguridad, términos de la garantía mundial y una hoja de verificación para la localización de problemas.

Asegúrese de leer este manual exhaustivamente antes de usar el proyector.

#### **3**Guía de instalación

Este manual describe los preparativos necesarios para comenzar a usar el proyector tales como la preparación del mando a distancia y la conexión a un equipo de vídeo o a un ordenador.

#### Annual de instrucciones (este manual)

Este *manual de instrucciones* contiene información sobre el funcionamiento básico, el uso de los menús de ajuste, la localización de problemas y el mantenimiento.

#### Anotaciones usadas en este manual

#### Información general

| (!)           | Indica los procedimientos mediante los cuales se podrían sufrir heridas o mediante los cuales se podría dañar el proyector si no se siguen correctamente los procedimientos. |
|---------------|----------------------------------------------------------------------------------------------------|
|               | Indica información adicional y señala lo que podría ser útil para conocer respecto a un tema.                                                                                |
| *             | Indica que una explicación de la palabra o palabras subrayadas en frente de este símbolo aparece en el glosario. Consulte el "Glosario" en el "Apéndices". (p.62)            |
| Procedimiento | Indica métodos de funcionamiento y el orden de las funciones.<br>El procedimiento indicado se debería realizar en el orden señalado por los números.                         |

#### Significado de "unidad" y "proyector"

Cuando "unidad" o "proyector" aparecen en el texto de este *Manual de instrucciones*, se pueden referir a elementos que son incluídos u opcionales que se agregan a la unidad principal del proyector.

## Contenido

| Características del proyector                                         | 2  |
|-----------------------------------------------------------------------|----|
| Funciones básicas                                                     |    |
| Encender el proyector                                                 | 6  |
| Conexión del cable de alimentación                                    | 6  |
| Conexión de la alimentación y proyección de imágenes                  | 7  |
| Apagado del proyector                                                 | 9  |
| Ajuste de la imagen de pantalla                                       |    |
| Ajuste del tamaño de la imagen                                        | 11 |
| Enfoque de la imagen de pantalla                                      |    |
| Ajuste del ángulo de imagen                                           |    |
| Corrección de distorsión trapezoidal                                  |    |
| Ajuste de la calidad de la imagen                                     | 14 |
| Uso del filtro para cine EPSON                                        |    |
| Selección del modo de color                                           |    |
| Proyección de pantalla amplia de vídeo componente e imágenes de vídeo |    |
| (relación de pantalla)                                                |    |
| Ajuste de las imágenes del ordenador                                  | 16 |
| Ajustes y funciones útiles                                            |    |
| Uso de las funciones de los menús de ajuste                           | 20 |
| Menú "Vídeo"                                                          | 20 |
| Menú "Audio"                                                          | 23 |
| Menú "Configuración"                                                  |    |
| Menú "Avanzado"                                                       |    |
| Menú "Acerca"                                                         |    |
| Menú "Reset Completo"                                                 |    |
| Uso de los menús de ajuste                                            |    |
| Funciones útiles cuando el ordenador está conectado                   |    |
| Fondo (A/V Mute)                                                      |    |
| Congelar (Freeze)                                                     |    |
| Zoom electrónico (E-Zoom)                                             |    |
| Localización de problemas                                             |    |
|                                                                       | 3/ |

| Uso de la ayuda                                 |    |
|-------------------------------------------------|----|
| Cuando tenemos algún problema                   | 35 |
| Indicador 🕸 🕻 (de advertencia)                  |    |
| Indicador Power                                 |    |
| Cuando los indicadores no brindan ninguna ayuda |    |
| 0, 1                                            |    |

### Apéndices

| Mantenimiento                                                   | 46 |
|-----------------------------------------------------------------|----|
| Limpieza                                                        |    |
| Reemplazo de los consumibles                                    |    |
| Accesorios opcionales                                           | 52 |
| Lista de tipos de visualización de monitores que se pueden usar | 53 |
| Entrada de Vídeo componente/Entrada de Vídeo RGB                |    |
| Vídeo compuesto/Entrada S-Video                                 |    |
| Ordenador                                                       |    |
| Especificaciones                                                | 54 |
| Aspecto                                                         |    |
| Nombres de las partes y funciones                               | 57 |
| Frontal/Superior                                                |    |
| Panel de control                                                |    |
| Lado izquierdo                                                  |    |
| Posterior                                                       |    |
| Base                                                            |    |
| Mando a distancia                                               | 61 |
| Glosario                                                        | 62 |
| Índice                                                          | 64 |
|                                                                 |    |

## Características del proyector

### Función de filtro para cine EPSON

Puede mejorar la calidad de las películas colocando el filtro para cine EPSON que se suministra con el proyector y luego cambiando el ajuste "Filtro para cine EPSON" en el menú "Vídeo" a "ON". Esto hará que las imágenes de vídeo como películas sean proyectadas con el mejor tinte.

### unción de modo de color

Consiga la royección de imágenes óptimas seleccionando simplemente la calidad de imagen entre los siguientes seis ajustes pregrabados de acuerdo con el ambiente de provección usado. Ningún otro ajuste de color es necesario. (p.15)

- <u>sRGB</u> Normal Reunión
- Presentación 
   Teatro
   Juegos

### Imágenes luminosas y atractivas

A pesar de su tamaño compacto, el proyector puede visualizar imágenes de alta resolución con un alto grado de luminiscencia, brindando imágenes de hermosa claridad aún en ambientes iluminados.

### Función de corrección de distorsión trapezoidal

La distorsión trapezoidal en las imágenes proyectadas puede ser corregida fácilmente. Esto hace que las imágenes se vean bien incluso cuando el proyector haya sido instalado en ángulo vertical inclinado. (p.13)

### Función de configuración automática

Al proyectar imágenes de ordenador, las señales procedentes del ordenador conectado son detectadas automáticamente y ajustadas de manera que las imágenes proyectadas sean perfectas. Incluso si varias personas realizan proyecciones usando el mismo proyector, la mejor calidad de imagen puede ser obtenida desconectando y volviendo a conectar el ordenador. Cada ajuste individual puede ser realizado manualmente. (p.16)

### Fácil de usar

El mando a distancia incluído se puede usar para funciones como pausar la proyección (Consulte Congelar (Freeze) en la p.30) y realizar acercamientos en áreas importantes de una imagen (Consulte Zoom electrónico (E-Zoom) en la p.31).

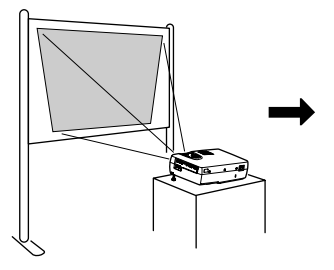

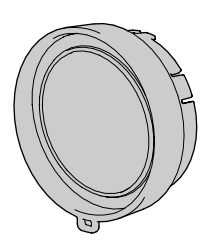

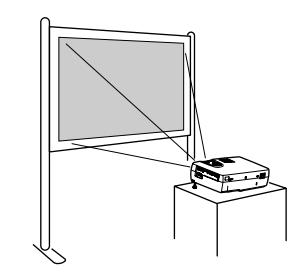

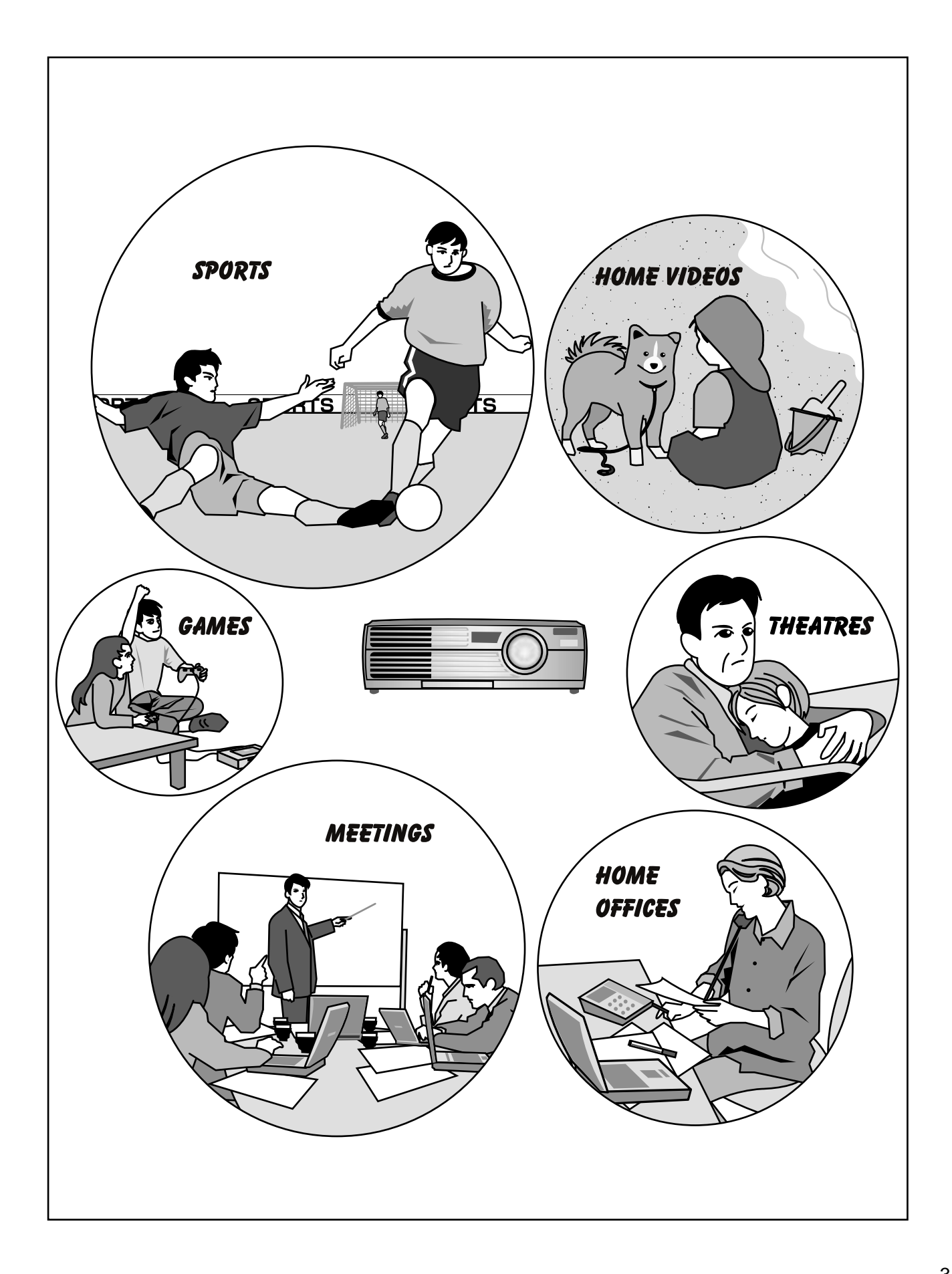

# Funciones básicas

Este capítulo describe las funciones básicas como encender y apagar el proyector y ajustar las imágenes proyectadas.

| Encender el proyector6                                                                                                 |
|----------------------------------------------------------------------------------------------------|
| Conexión del cable de alimentación6                                                                                    |
| Conexión de la alimentación y proyección de imágenes 7                                                                 |
| Apagado del proyector9                                                                                                 |
| Ajuste de la imagen de pantalla11                                                                                      |
| • Ajuste del tamaño de la imagen11                                                                                     |
| • Enfoque de la imagen de pantalla11                                                                                   |
| Ajuste del ángulo de imagen12                                                                                          |
| Corrección de distorsión trapezoidal13                                                                                 |
| Ajuste de la calidad de la imagen14                                                                                    |
| • Uso del filtro para cine EPSON14                                                                                     |
| • Selección del modo de color15                                                                                        |
| <ul> <li>Proyección de pantalla amplia de vídeo componente e<br/>imágenes de vídeo (relación de pantalla)15</li> </ul> |
| • Ajuste de las imágenes del ordenador16                                                                               |
| Ajuste automático16                                                                                                    |
| • Ajuste de la tracking17                                                                                              |
| • Ajuste de la sync                                                                                                    |
|                                                                                                    |

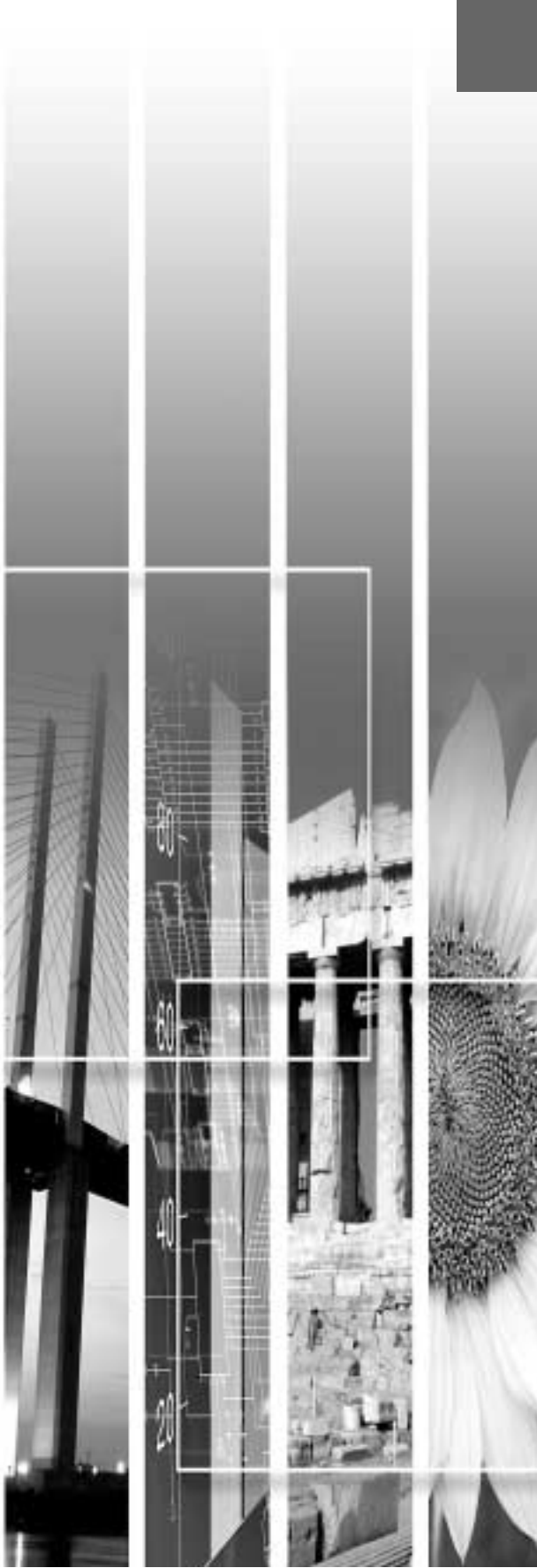

## **Encender el proyector**

Esta sección describe el procedimiento para conectar la alimentación y poder proyectar imágenes.

Asegúrese de leer la *Guía de instrucciones de seguridad/Términos de la garantía mundial* antes de proyectar imágenes.

#### Conexión del cable de alimentación

#### Procedimiento

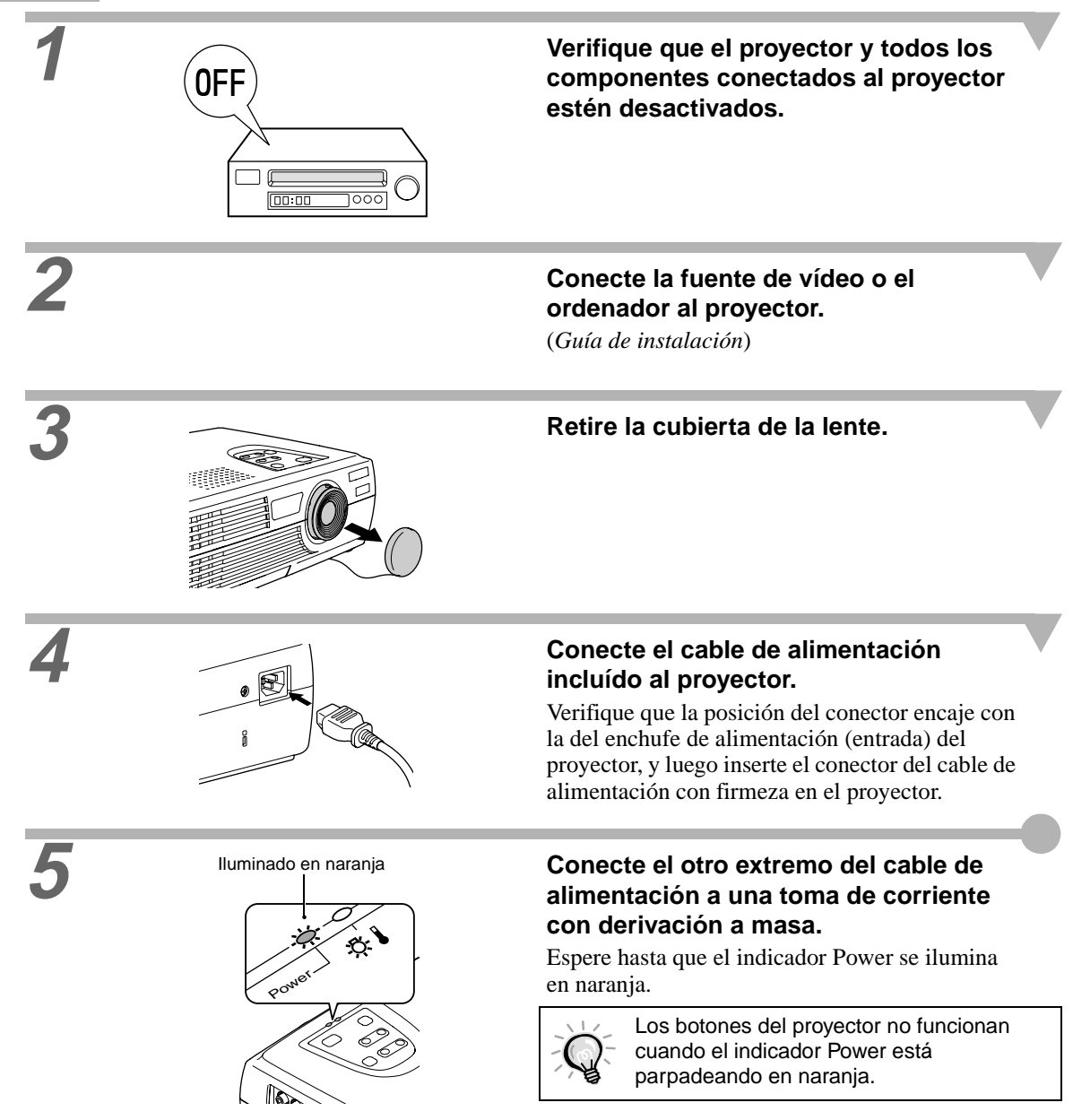

#### Conexión de la alimentación y proyección de imágenes

#### Procedimiento

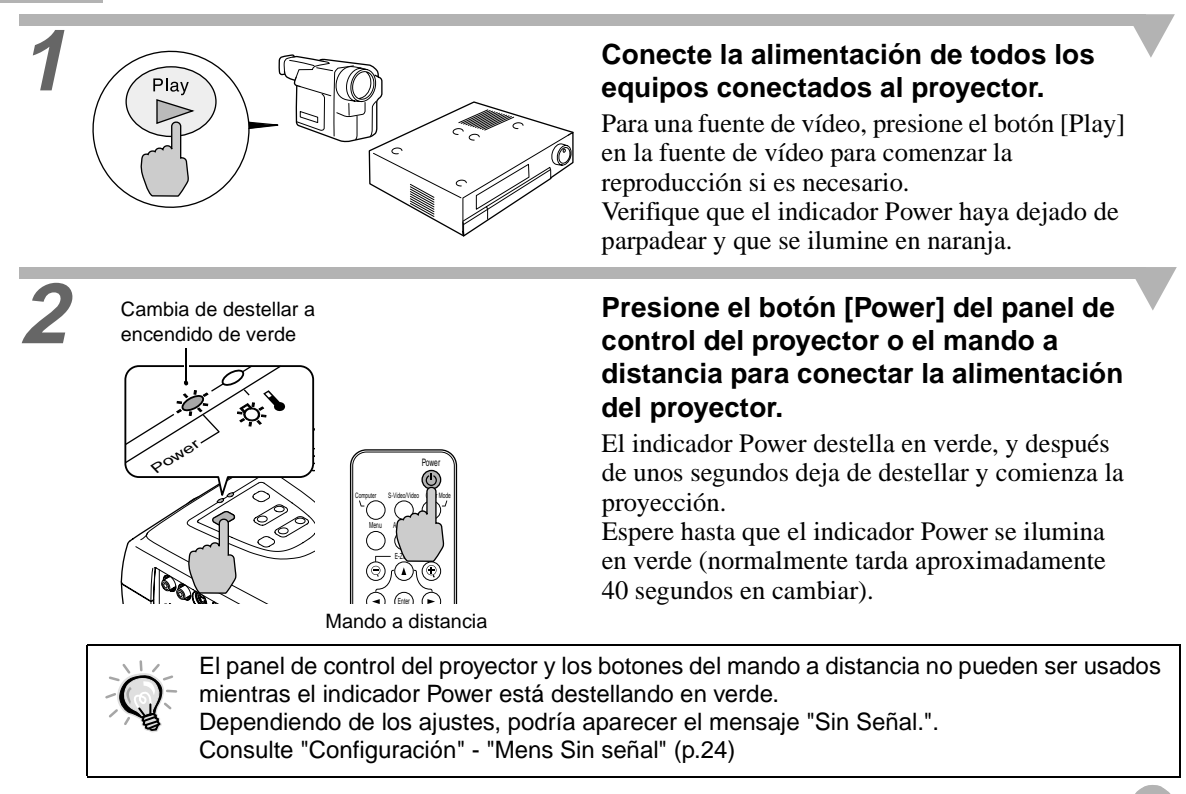

Si ha sido conectada más de una fuente de señales, use los botones del panel de control del proyector o del mando a distancia para seleccionar el puerto al cual está conectada la fuente de señales que desea usar, mientras consulta el siguiente cuadro.

| _                            | Botón a                                         | presionar         | Proyección en la esquina                                      |
|------------------------------|-------------------------------------------------|-------------------|---------------------------------------------------------------|
| Puerto                       | Proyector                                       | Mando a distancia | superior derecha de la pantalla                               |
| Computer/<br>Component Video | La fuente de imágenes<br>cambia cada vez que se | [Computer]        | Ordenador *<br>$\underline{YCbCr} *$<br>$\underline{YPbPr} *$ |
| S-Video                      | presiona [Source].                              | [S-Video/Video]   | S-Vídeo                                                       |
| Video                        |                                                 |                   | Vídeo                                                         |

\*Aparecerán los elementos seleccionados usando el ajuste "Señal de entrada" en el menú "Vídeo".

 $\mathbf{Q}^{-}$ 

- Si solo se ha conectado una fuente de señales, las señales de la fuente serán proyectadas sin necesidad de presionar uno de los botones del cuadro anterior.
- Si el mensaje "Sin Señal." no desaparece, verifique las conexiones nuevamente.
  - Si ha sido conectado al proyector un ordenador portátil o un ordenador con una pantalla LCD, quizás las imágenes no sean proyectadas enseguida. Después de realizar las conexiones verifique que el ordenador haya sido ajustado para que salgan las señales. El cuadro siguiente contiene ejemplos de cómo cambiar los ajustes de salida. Para más detalles, consulte la documentación de su ordenador en una sección titulada "Salida externa", "Conexión de un monitor externo" o similar.

| NEC       | Panasonic | Toshiba   | IBM       | Sony      | Fujitsu    | Macintosh                                                                                                    |
|-----------|-----------|-----------|-----------|-----------|------------|----------------------------------------------------------------------------------------------------|
| [Fn]+[F3] | [Fn]+[F3] | [Fn]+[F5] | [Fn]+[F7] | [Fn]+[F7] | [Fn]+[F10] | Después del inicio, cambie<br>los ajustes en el panel de<br>control de manera que la<br>función de espejo quede<br>activada. |

• Si la misma imagen fija se proyecta por mucho tiempo, la imagen proyectada podría consumirse en la pantalla del ordenador. Debería evitar que una misma imagen permanezca proyectada durante mucho rato.

Siga el procedimiento indicado a continuación para apagar el proyector.

#### Procedimiento

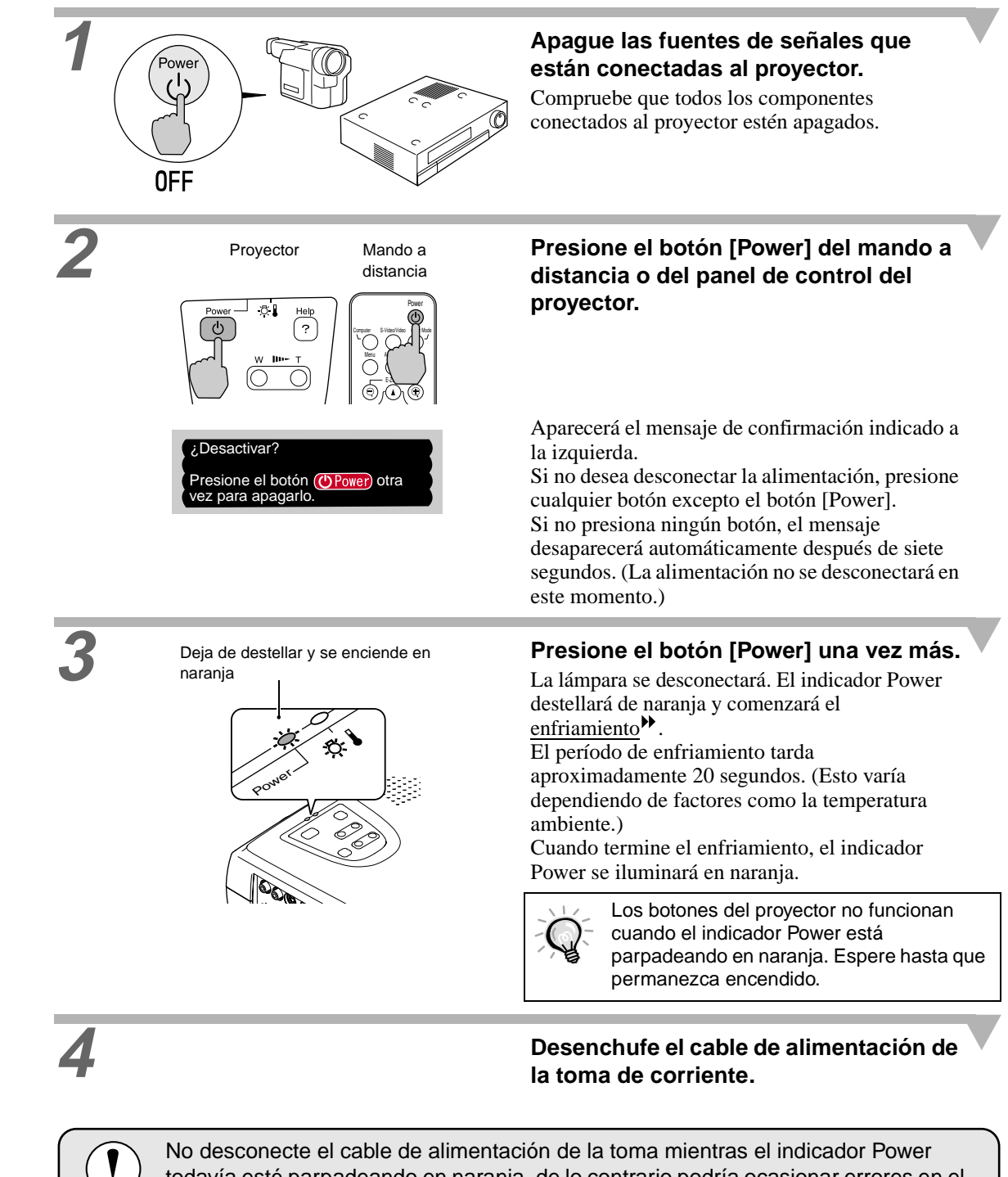

No desconecte el cable de alimentación de la toma mientras el indicador Power todavía esté parpadeando en naranja, de lo contrario podría ocasionar errores en el funcionamiento del proyector y reducir la vida útil de la lámpara.

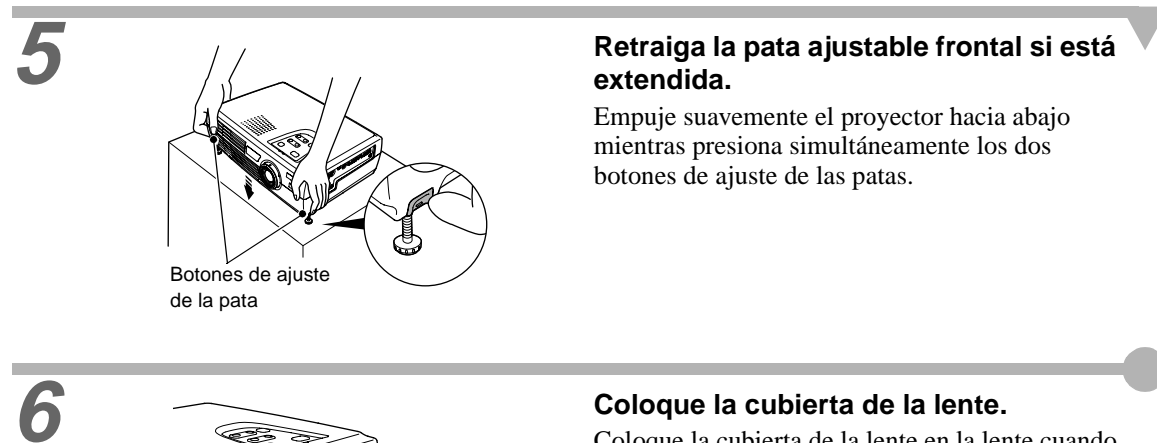

#### Coloque la cubierta de la lente.

Coloque la cubierta de la lente en la lente cuando no use el proyector, para evitar que la lente acumule polvo o se ensucie.

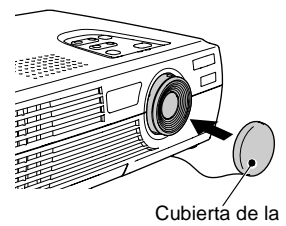

lente

Enfoque de la imagen de pantalla Corrección de la distorsión trapezoidal

Ajuste del angulo de imagen

## Ajuste de la imagen de pantalla

Puede ajustar la imagen de pantalla para obtener la mejor imagen posible.

#### Ajuste del tamaño de la imagen

El tamaño de la imagen proyectada es determinado básicamente por la distancia desde el proyector a la pantalla. (*Guía de instalación*)

Si fuera necesario realizar otro ajuste menor, presione el botón [Zoom] en el panel de control del proyector para realizar el ajuste. Los ajustes menores pueden ser realizados al tamaño de la imagen en una relación de zoom de aproximadamente 1,0 a 1,2, en 33 pasos.

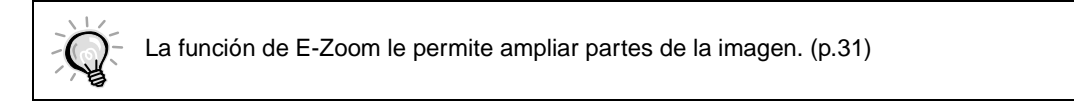

#### Procedimiento

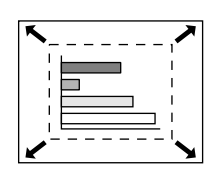

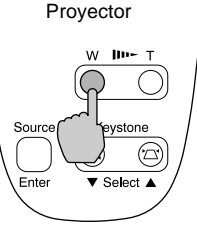

## Presione el botón [Zoom] en el panel de control del proyector.

Cuando se presiona del lado [W], las imágenes aumentan de tamaño.

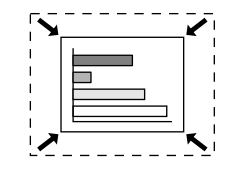

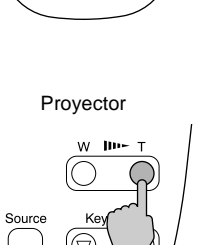

Cuando se presiona del lado [T], las imágenes se reducen.

#### Enfoque de la imagen de pantalla

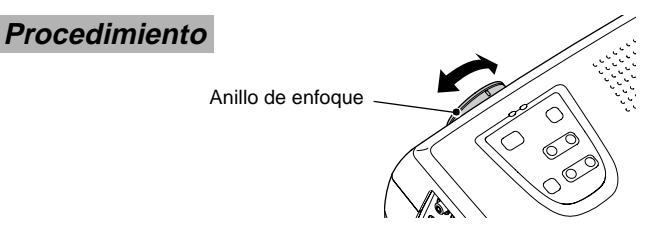

## Gire el anillo de enfoque para ajustar el enfoque de la imagen.

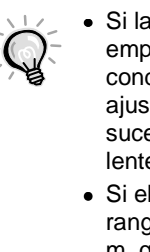

 Si la superficie de la lente está sucia o empañada como resultado de la condensación, quizás no sea posible ajustar correctamente el enfoque. Si eso sucede, debe limpiar o desempañar la lente. (p.39, 46)

• Si el proyector está situado fuera del rango de proyección normal de 0,9–11,3 m, quizás no sea posible lograr el enfoque correcto. Si tiene problemas para lograr el enfoque correcto, verifique la distancia de proyección.

#### Ajuste del ángulo de imagen

El proyector debería estar tan perpendicular a la pantalla como sea posible.

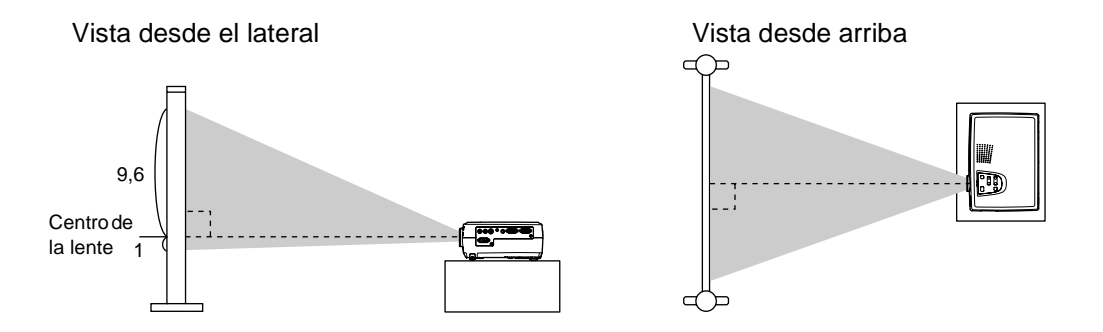

Si no es posible instalar el proyector de manera que quede perpendicular a la pantalla, se puede instalar en un ángulo ligeramente vertical. Puede extender o retraer las patas ajustables delanteras para ajustar el ángulo de proyección dentro de un rango máximo de 10°.

Procedimiento

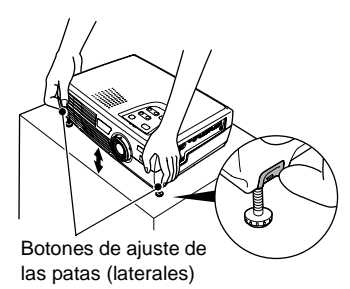

#### Mientras presiona los dos botones laterales de ajuste de las patas, levante la parte frontal del proyector de manera que se puedan extender las patas ajustables delanteras.

Extienda las patas ajustables delanteras hasta obtener el ángulo deseado, y luego suelte los botones de ajuste de las patas. Para retraer las patas ajustables delanteras, empuje suavemente hacia abajo el proyector mientras presiona los dos botones de ajuste de las patas.

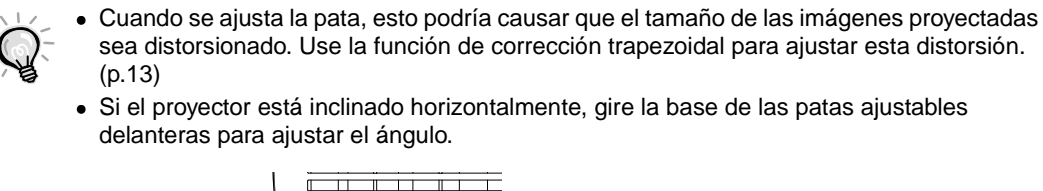

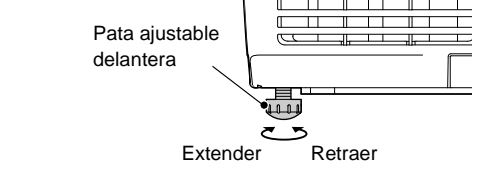

#### Corrección de distorsión trapezoidal

Cuando el proyector está inclinado, hará que ocurra una distorsión trapezoidal en la imagen, pero esta distorsión puede ser corregida usando la función de corrección trapezoidal mientras el ángulo vertical de inclinación se encuentre en un rango de aproximadamente 15°.

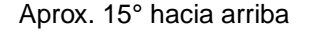

15

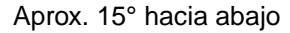

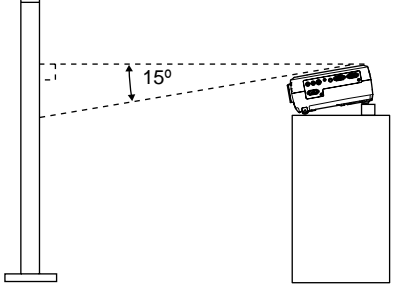

#### Procedimiento

La corrección de desviación trapezoidal puede ser realizada usando el panel de control del proyector o el menú de ajuste. La siguiente explicación describe como corregir la distorsión trapezoidal usando el panel de control del proyector.

Para ajustar usando el menú de ajuste: "Configuración" - "Keystone" (p.24)

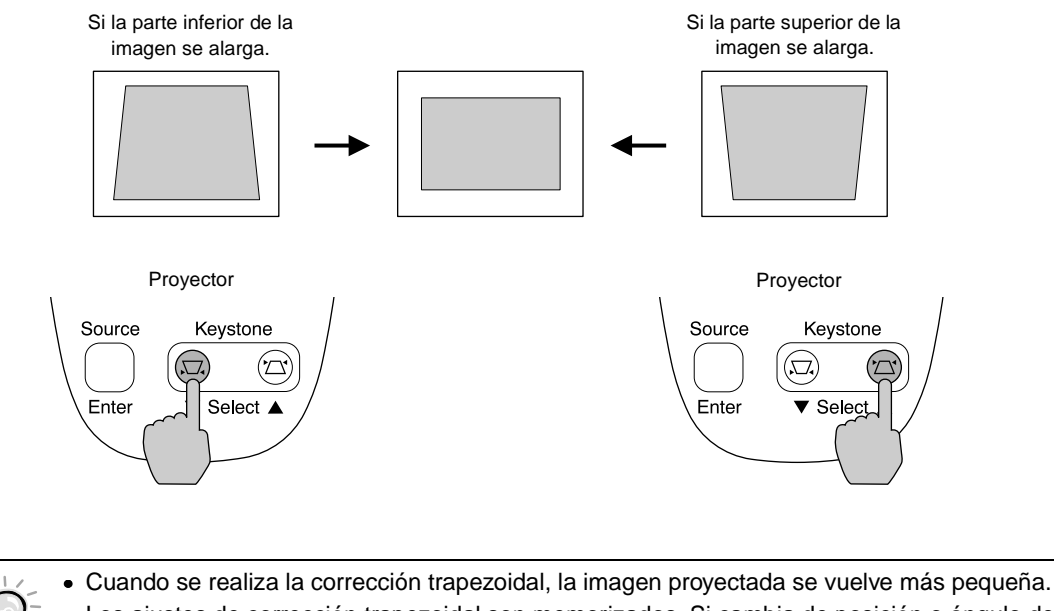

- Los ajustes de corrección trapezoidal son memorizados. Si cambia de posición o ángulo del proyector, deberá volver a ajustar los ajustes de corrección trapezoidal.
- Si las imágenes quedan asimétricas después de realizar la corrección trapezoidal, reduzca el ajuste de nitidez. (p.21, 22)
- Si el valor indicado en el medidor de la pantalla deja de cambiar cuando se realiza la corrección trapezoidal, indicará que se ha excedido el límite de la corrección trapezoidal. Verifique que el proyector no haya sido instalado en un ángulo que exceda el límite adecuado.

## Ajuste de la calidad de la imagen

La calidad de las imágenes de pantalla se puede ajustar de la siguiente manera.

#### Uso del filtro para cine EPSON

Cuando el filtro para cine EPSON incluído esté instalado en el proyector y la opción "Filtro para cine EPSON" se encuentre en "ON", las imágenes serán ajustadas al tinte ideal para las imágenes de cine. Si se conecta un ordenador y el proyector se usa para una presentación, las imágenes podrían aparecer más oscuras de lo normal, por lo tanto retire el filtro para cine EPSON y cambie el ajuste "Filtro para cine EPSON" a "OFF".

#### Procedimiento

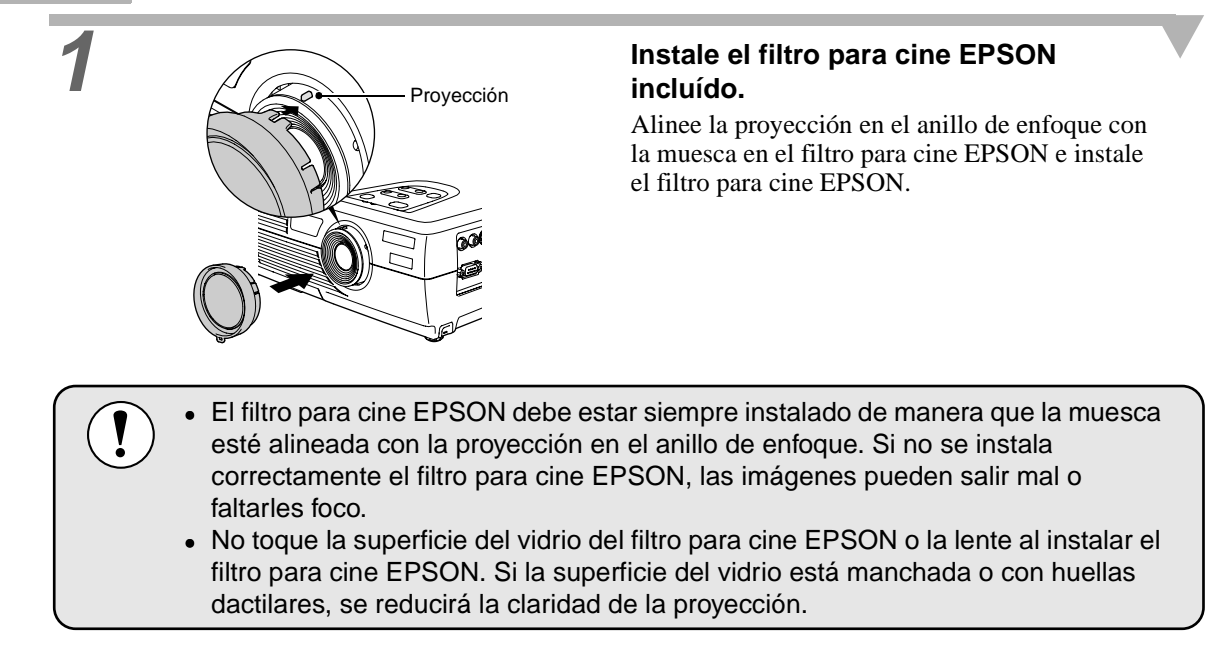

| (Audio )       | Pos. Panta | illa ( | 9-  | Ajustar      |         |
|----------------|------------|--------|-----|--------------|---------|
| Configuración  | Brillo     |        |     | -            |         |
| (Avanzado )    | Contraste  |        |     | -            |         |
| (Acerca        | Color      |        |     | -            |         |
| Reset Completo | Tinte      |        | 0   | -            |         |
|                | Nitidez    |        |     | -            |         |
|                | Modo de c  | olor   | 9   | Seleccional  |         |
|                |            | l      | Th  | eatre ]      |         |
|                | Señal de V | /ideo  | 9   | Seleccional  |         |
|                |            | [      | Au  | to ]         |         |
|                | Proporción | n dime | nsi | onal:   4: 3 | 1 16: 9 |
|                | Reset      |        | 1   | Eiecutar     |         |

Presione el botón [Menu] en el mando a distancia, y luego seleccione "Filtro para cine EPSON" desde el menú "Vídeo".

Para más información sobre el funcionamiento, consulte la sección "Uso de los menús de ajuste". (p.28)

Seleccione "ON" y luego presione el botón [Enter].

Después de cambiar el ajuste, presione el botón [Menu] para salir del menú de ajuste.

#### Selección del modo de color

Los seis modos siguientes de color preajustados están disponibles para el uso dependiendo de las características de las imágenes que se proyecten. Fácilmente puede obtener la calidad de imagen ideal simplemente seleccionando el modo de color que corresponda a las imágenes proyectadas. El brillo de las imágenes variará dependiendo del modo de color seleccionado.

| Modo          | Aplicación                                                                                                    |
|---------------|----------------------------------------------------------------------------------------------------|
| <u>sRGB</u> ► | Las imágenes cumplen con los colores sRGB. Si la fuente conectada tiene un modo sRGB, ajuste el proyector y la fuente de la señal conectada a sRGB. |
| Normal        | Brillo enfatizado. Para presentaciones en ambientes iluminados.                                                                                     |
| Reunión       | Las imágenes son moduladas usando sus tintes originales, con ningún realce del color.                                                               |
| Presentación  | Para presentaciones en ambientes oscuros.                                                                                                    |
| Teatro        | Las imágenes de películas son optimizadas usando tintes naturales.                                                                                  |
| Juegos        | Brillo enfatizado. Es ideal para videojuegos en habitaciones luminosas.                                                                             |

#### Procedimiento

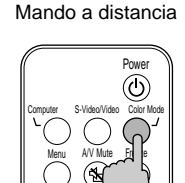

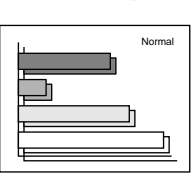

#### El modo de color cambia tal como se indica cada vez que se presiona el botón [Color Mode] en el mando a distancia.

Normal  $\rightarrow$  Reunión  $\rightarrow$  Presentación  $\rightarrow$  Teatro  $\rightarrow$  Juegos  $\rightarrow$  sRGB ...

El ajuste actual aparece en el esquina superior derecha de la pantalla cada vez que se cambia el modo de color.

El ajuste de modo de color por defecto es "Normal" cuando entran las señales de imagen del ordenador, y "Teatro" cuando entran las señales de <u>vídeo componente</u> o de vídeo.

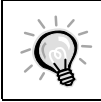

El modo de color también se puede ajustar usando el comando "Modo de color" en el menú "Vídeo". (p.21, 22)

## Proyección de pantalla amplia de vídeo componente e imágenes de vídeo (relación de pantalla)

Esta función cambia la <u>relación de pantalla</u> de las imágenes de vídeo de 4:3 a 16:9 cuando se están proyectando imágenes de vídeo componente (YCbCr y YPbPr) o imágenes de vídeo (S-Vídeo o vídeo compuesto). Las imágenes que han sido grabadas en vídeo digital o en DVD se pueden visualizar en el formato de pantalla amplia 16:9.

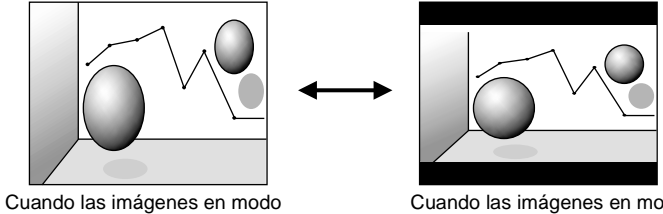

comprimido son proyectadas en 4:3

Cuando las imágenes en modo comprimido son proyectadas en 16:9

#### Procedimiento

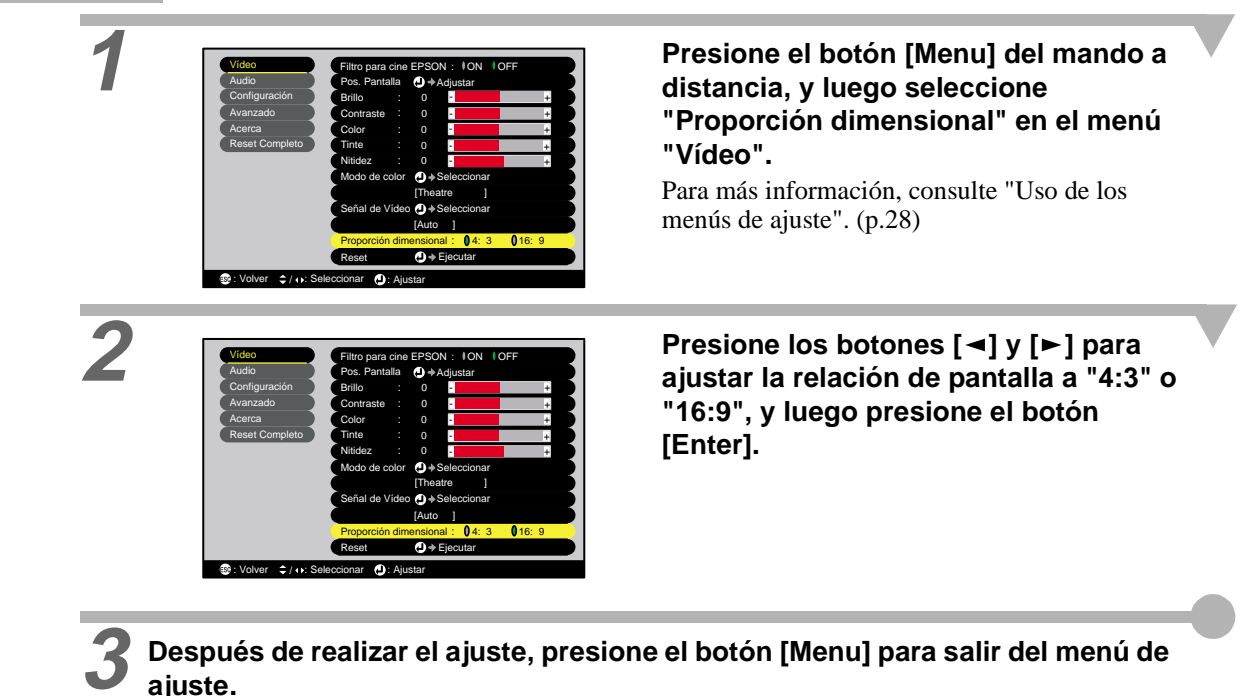

#### Ajuste de las imágenes del ordenador

#### Ajuste automático

El ajuste automático detecta el estado de las señales provenientes del ordenador, y ajusta automáticamente estas señales de manera que se pueda lograr la mejor imagen. Involucra el ajuste de los tres elementos siguientes: <u>Tracking</u>, Pos. Pantalla y <u>Sync</u>.

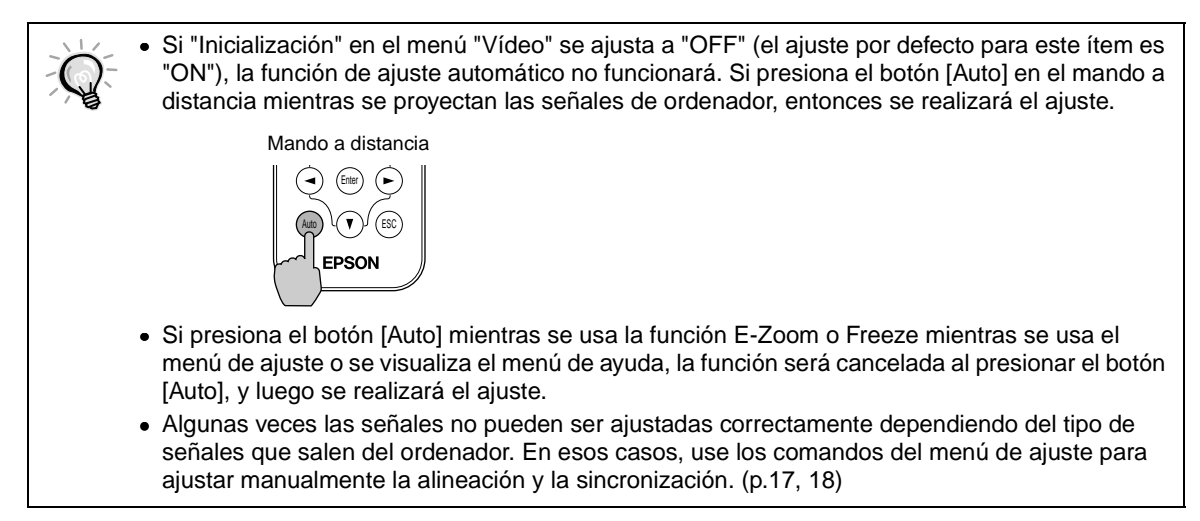

#### Ajuste de la tracking

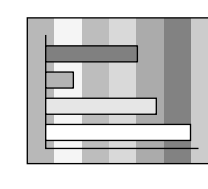

Si aparecen bandas verticales en las imágenes proyectadas, y esto no se arregla usando el ajuste automático, deberá ajustar <u>tracking</u> manualmente usando el siguiente procedimiento.

#### Procedimiento

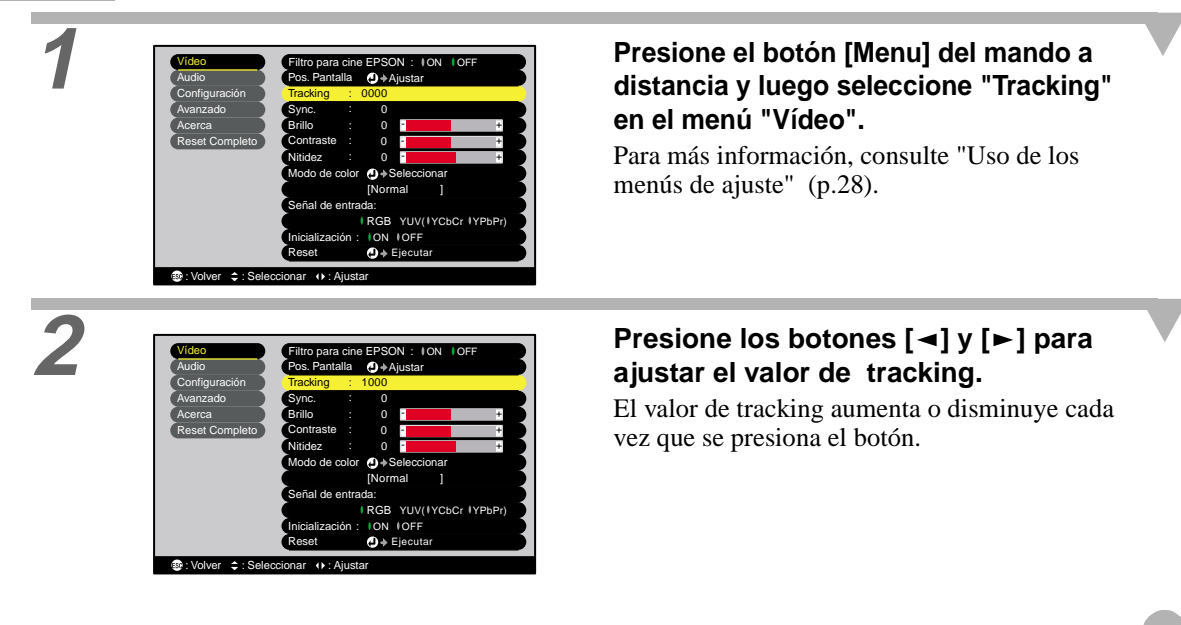

## **P** Después de realizar el ajuste, presione el botón [Menu] para salir del menú de ajuste

- La imagen destellará cuando se realice el ajuste de tracking continuo, pero eso es normal.

Uso del filtro para cine EPSONRelación de pantallaSelección del modo de colorAjuste de las imágenes del ordenador

#### Ajuste de la sync

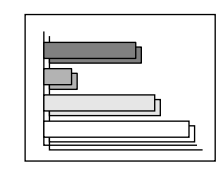

Si las imágenes procedentes del ordenador parpadean, son borrosas, o tienen interferencias, y esto no se arregla usando el ajuste automático, deberá ajustar <u>sync</u> manualmente usando el siguiente procedimiento.

#### Procedimiento

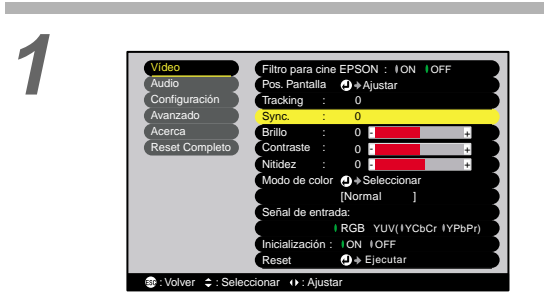

# Presione el botón [Menu] del mando a distancia y luego seleccione "Sync." en el menú "Vídeo".

Para más información, consulte "Uso de los menús de ajuste" (p.28).

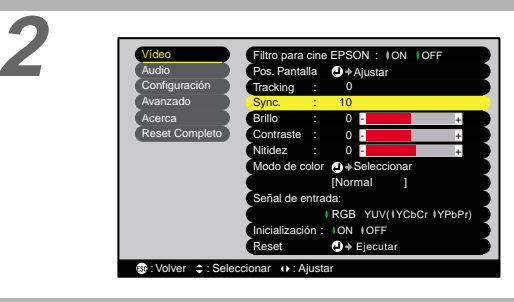

Presione los botones [◄] y [►] para ajustar el valor de sync.

El valor de sync aumenta o disminuye cada vez que se presiona el botón.

## Después de realizar el ajuste, presione el botón [Menu] para salir del menú de ajuste.

 Si no ajusta primero la tracking y después ajusta la sync, no conseguirá los mejores resultados de ajuste. El ajuste incorrecto de tracking no será observable con algunos tipos de imágenes. Sin embargo, las imágenes con muchas líneas y sombras mostrarán ajustes de tracking correctos más claramente, por lo tanto esté seguro de verificar primero el ajuste de tracking.

También puede corregir el parpadeo y la borrosidad con los ajustes de brillo, <u>contraste</u>
 nitidez y corrección trapezoidal.

# Ajustes y funciones útiles

Este capítulo describe los menús de ajuste y las funciones útiles que se pueden usar cuando se conecta el ordenador.

#### Uso de las funciones de los menús

| de ajuste                    | 20 |
|------------------------------|----|
| • Menú ''Vídeo''             |    |
| • Vídeo                      | 20 |
| Ordenador/Vídeo RGB          |    |
| • Menú ''Audio''             |    |
| Menú ''Configuración''       |    |
| • Menú ''Avanzado''          |    |
| • Menú ''Acerca''            |    |
| • Menú ''Reset Completo''    |    |
| • Uso de los menús de ajuste |    |
|                              |    |

### Funciones útiles cuando el ordenador está

| conectado          |  |
|--------------------|--|
| • Fondo (A/V Mute) |  |
| Congelar (Freeze)  |  |

~ ~

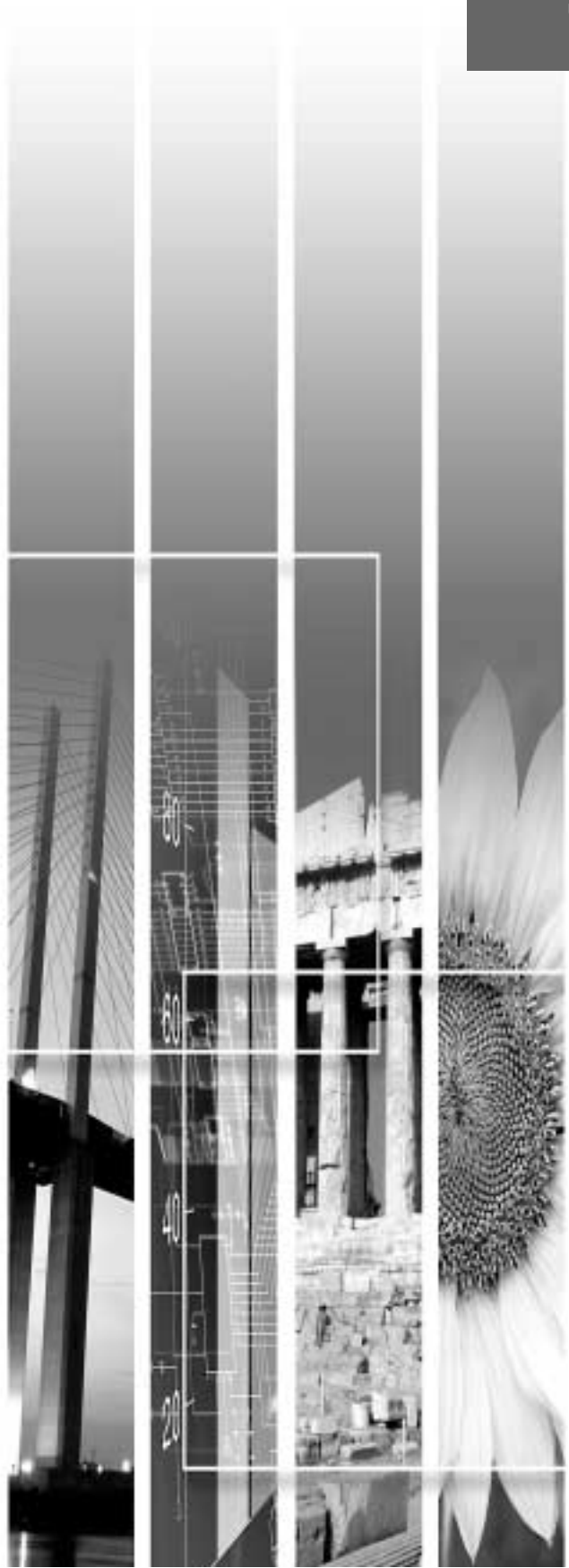

## Uso de las funciones de los menús de ajuste

Los menús de ajuste se pueden usar para realizar una variedad de configuraciones y ajustes.

Los menús tienen una estructura jerárquica, con menús principales que están divididos en sub-menús, los cuales a su vez están divididos en otros sub-menús.

Para trabajar con los menús se usa el mando a distancia. Consulte la sección "Uso de los menús de ajuste" (p.28) para más detalles.

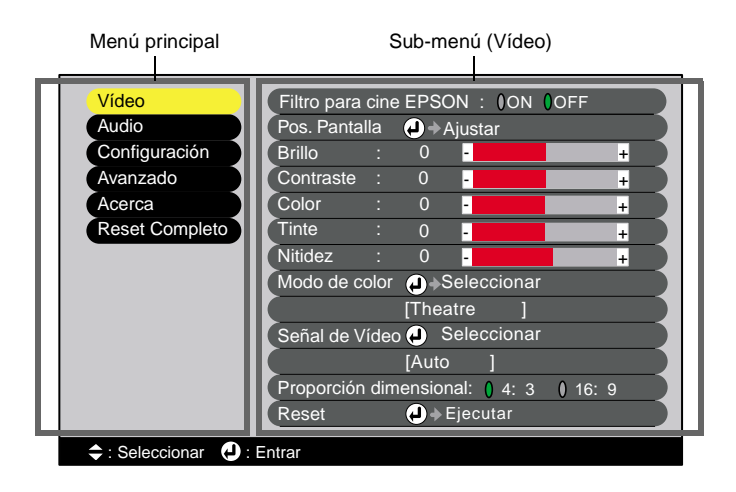

#### Menú "Vídeo"

- Las funciones del menú "Vídeo" aparte de "Filtro para cine EPSON", "Señal de entrada", "Inicialización" y "Señal de Vídeo" no se pueden ajustar cuando no está entrando ninguna señal de imagen.
- Las funciones que aparecen en el menú "Vídeo" cambiarán dependiendo del tipo de fuente de entrada que se esté usando para la señal de imagen. Las funciones que no están disponibles en el menú "Vídeo" para una fuente de entrada particular no se pueden ajustarse.

#### Vídeo (S-Vídeo, Vídeo compuesto, Componente)

Vídeo (S-Vídeo, Vídeo compuesto)

| Audio          | Pos Pontalla Aiustor                 |   |
|----------------|--------------------------------------|---|
| Audio          | POS. Pantalia                        |   |
| Configuración  | Brillo : 0 -                         | + |
| Avanzado       | Contraste : 0 -                      | + |
| Acerca         | Color : 0 -                          | + |
| Reset Completo | Tinte : 0 -                          | + |
|                | Nitidez : 0 -                        | + |
|                | Modo de color                        |   |
|                | [Theatre ]                           |   |
|                | Señal de Vídeo 🥑 Seleccionar         |   |
|                | [Auto ]                              |   |
|                | Proporción dimensional: 0 4: 3 0 16: |   |
|                | Reset A Fiecutar                     |   |

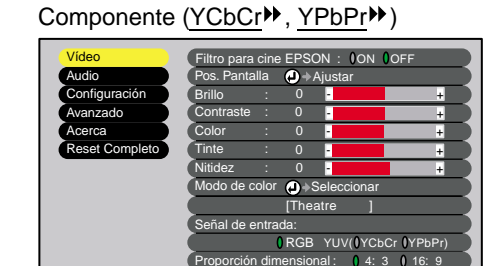

() + E

Menú "Vídeo"

| Sub-menú                  | Función                                                                                                    | Predetermi-<br>nado    |
|---------------------------|----------------------------------------------------------------------------------------------------|------------------------|
| Filtro para cine<br>EPSON | De esa manera se activa y desactiva la función para ajuste automático de<br>señales al tinte óptimo para imágenes de cine.<br>Cuando se ajuste a "ON", el efecto adecuado no será obtenido a menos que<br>el filtro para cine EPSON incluído esté instalado en el lente del proyector.<br>(p.14) | OFF                    |
| Pos. Pantalla             | Mueve la posición de proyección de la imagen vertical y horizontalmente.<br>• Presione el botón [Enter] y realice el ajuste utilizando el submenú de<br>ajuste de posición de proyección que aparece.                                                                                            | Depende de la conexión |
| Brillo                    | Ajusta el brillo de la imagen.                                                                                                    | Valor del<br>medio (0) |

| Menú "Vídeo" | Menú "Configuración" | Menú "Acerca"         | Uso de los menús de ajuste |
|--------------|----------------------|-----------------------|----------------------------|
| Menú "Audio" | Menú "Avanzado"      | Menú "Reset Completo" |                            |

| Sub-menú                  | Función                                                                                                    | Predetermi-<br>nado    |
|---------------------------|----------------------------------------------------------------------------------------------------|------------------------|
| <u>Contraste</u> ₩        | Ajusta la diferencia entre luz y sombra en las imágenes.                                                                                                    | Valor del<br>medio (0) |
| Color                     | (No disponible para vídeo RGB)<br>Ajusta la intensidad del color en las imágenes.                                                                                                    | Valor del<br>medio (0) |
| Tinte                     | <ul> <li>(No disponible para vídeo RGB)</li> <li>(Sólo se puede realizar el ajuste cuando entran las señales de <u>componente</u> de vídeo → o NTSC.)</li> <li>Ajusta el tinte de la imagen.</li> </ul>                                                                                                    | Valor del<br>medio (0) |
| Nitidez                   | Ajusta la nitidez de la imagen.                                                                                                    | Valor del<br>medio (0) |
| Modo de color             | <ul> <li>Corrige la fuerza del color de la imagen. los ajustes se pueden grabar por separado para cada tipo de fuente (vídeo o ordenador). puede seleccionar entre seis ajustes diferentes de calidad dependiendo de los alrededores.</li> <li><u>sRGB</u> :Las imágenes se adecuan al estándar sRGB. *</li> <li>Normal :Brillo enfatizado. Para presentaciones en ambientes iluminados.</li> <li>Reunión :Las imágenes son moduladas usando sus tintes originales, con ningún realce del color.</li> <li>Presentación:Para presentaciones en ambientes oscuros.</li> <li>Teatro :Las imágenes de cine son optimizadas usando tintes naturales. La función de extensión de blanco y negro funciona de manera que las diferencias de las gradaciones de color (lo oscuro y claro de los colores) sean acentuados incluso para imágenes que son muy oscuras o muy claras, para hacerlas más fáciles de ver.</li> <li>Juegos :Brillo enfatizado. Es ideal para videojuegos en habitaciones luminosas.</li> </ul> | Teatro                 |
| Señal de Vídeo            | <ul> <li>(Sólo se puede realizar el ajuste cuando entran las señales vídeo compuesto/<br/>S-Vídeo.)</li> <li>Ajusta el formato de señal de video.</li> <li>Presione el botón [Enter], y elija el ajuste desde el submenú de selección<br/>de formato de señal de vídeo que aparece.</li> <li>Cuando se ajusta a "Auto", el formato de la señal de vídeo se ajusta<br/>automáticamente.</li> </ul>                                                                                                    | Auto                   |
| Señal de entrada          | (Sólo se puede realizar el ajuste cuando entran las señales de componente<br>de vídeo.)<br>Selecciona la fuente de entrada que se va a usar.                                                                                                    | Depende de la conexión |
| Proporción<br>dimensional | Ajusta la relación de pantalla de las imágenes proyectadas.                                                                                                    | Depende de la conexión |
| Reset                     | <ul> <li>Reinicia todos los valores de ajuste de las funciones del menú "Vídeo"<br/>excepto los ajustes "Filtro para cine EPSON", "Señal de entrada" y "Señal<br/>de Vídeo" a sus ajustes predeterminados.</li> <li>Presione el botón [Enter] para ver la pantalla de confirmación, y<br/>seleccione "Sí".</li> <li>Seleccione "Reset Completo" para reiniciar todos los ajustes de menú a<br/>sus ajustes predeterminados. (p.27)</li> </ul>                                                                                                    | -                      |

\*Si se ajusta sRGB, la temperatura de color de la opción "Ajuste de Color" en el menú "Avanzado" se ajustará a 6500K.

### Ordenador (Analógico-RGB)/Vídeo RGB

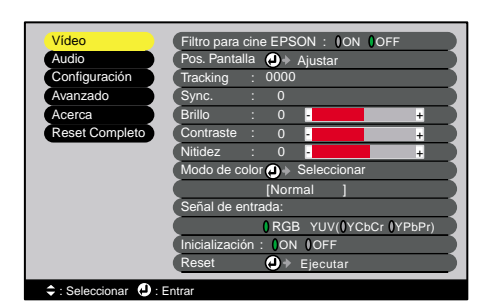

#### Menú "Vídeo"

| Sub-menú                  | Función                                                                                                    | Predetermi-<br>nado    |
|---------------------------|----------------------------------------------------------------------------------------------------|------------------------|
| Filtro para cine<br>EPSON | De esa manera se activa y desactiva la función para ajuste automático de señales al tinte óptimo para imágenes de cine.<br>Cuando se ajuste a "ON", el efecto adecuado no será obtenido a menos que el filtro para cine EPSON incluído esté instalado en el lente del proyector.<br>(p.14).                                                                                                    | OFF                    |
| Pos. Pantalla             | Mueve la posición de proyección de la imagen vertical y horizontalmente.<br>• Presione el botón [Enter] y realice el ajuste utilizando el submenú de<br>ajuste de posición de proyección que aparece.                                                                                                    | Depende de la conexión |
| <u>Tracking</u> ►         | Ajusta las imágenes del ordenador cuando aparecen bandas verticales en las imágenes.                                                                                                    | Depende de la conexión |
| <u>Sync.</u> ₩            | <ul> <li>Ajusta las imágenes del ordenador cuando las imágenes parpadean, se ven borrosas o se producen interferencias.</li> <li>También pueden ocurrir parpadeos y borrosidad cuando se ajusta el brillo, <u>contraste</u>, definición o corrección de distorsión.</li> <li>Puede obtener mejores resultados si ajusta primero la Tracking y después ajusta la sync.</li> </ul>                                                                                                    | Depende de la conexión |
| Brillo                    | Ajusta el brillo de la imagen.                                                                                                    | Valor del<br>medio (0) |
| <u>Contraste</u> ₩        | Ajusta la diferencia entre luz y sombra en las imágenes.                                                                                                    | Valor del<br>medio (0) |
| Nitidez                   | Ajusta la nitidez de la imagen.                                                                                                    | Valor del<br>medio (0) |
| Modo de color             | <ul> <li>Corrige la fuerza del color de la imagen. Los ajustes se pueden grabar por separado para cada tipo de fuente (vídeo o ordenador). Puede seleccionar entre seis ajustes diferentes de calidad dependiendo de los alrededores.</li> <li><u>sRGB</u> :Las imágenes se adecuan al estándar sRGB.*</li> <li>Normal :Brillo enfatizado. Para presentaciones en ambientes iluminados.</li> <li>Reunión :Las imágenes son moduladas usando sus tintes originales, con ningún realce del color.</li> <li>Presentación:Para presentaciones en ambientes oscuros.</li> <li>Teatro :Las imágenes de películas son optimizadas usando tintes naturales.</li> <li>Juegos :Brillo enfatizado. Es ideal para videojuegos en habitaciones luminosas.</li> </ul> | Normal                 |
| Señal de entrada          | <ul><li>Seleccione la fuente de entrada que se va a usar.</li><li>Seleccione "RGB" al proyectar imágenes de ordenador o imágenes de vídeo RGB.</li></ul>                                                                                                    | Depende de la conexión |
| Inicialización            | Seleccione si la función de ajuste automático para imágenes optimizadas se activa (ON) o desactiva (OFF) automáticamente cuando la fuente de entrada cambia.                                                                                                    | ON                     |

| Menú "Vídeo" | Menú "Configuración" | Menú "Acerca"         | Uso de los menús de ajuste |
|--------------|----------------------|-----------------------|----------------------------|
| Menú "Audio" | Menú "Avanzado"      | Menú "Reset Completo" |                            |

| Sub-menú | Función                                                                                                    | Predetermi-<br>nado |
|----------|----------------------------------------------------------------------------------------------------|---------------------|
| Reset    | <ul> <li>Reinicia todos los valores de ajuste de las funciones del menú "Vídeo"<br/>excepto los ajustes "Filtro para cine EPSON" y "Señal de entrada" a sus<br/>ajustes predeterminados.</li> <li>Presione el botón [Enter] para ver la pantalla de confirmación y luego<br/>seleccione "Sí".</li> <li>Seleccione "Reset Completo" para reiniciar todos los ajustes de menú a<br/>sus valores por defecto (p.27).</li> </ul> | -                   |

\*Si se ajusta a sRGB, la temperatura del color de la opción "Ajuste de Color" en el menú "Avanzado" será ajustada a 6500K.

### Menú "Audio"

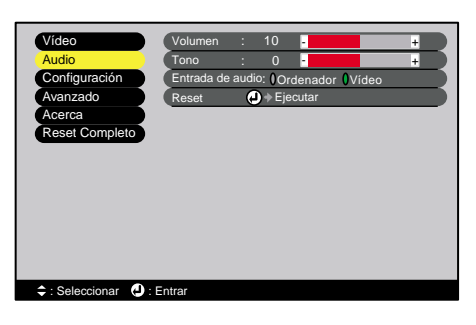

| Sub-menú         | Función                                                                                                    | Predetermi-<br>nado       |
|------------------|----------------------------------------------------------------------------------------------------|---------------------------|
| Volumen          | Ajusta el volumen.                                                                                                    | Valor del<br>medio (10)   |
| Tono             | Ajusta el tono.                                                                                                    | Valor del<br>medio (0)    |
| Entrada de audio | <ul> <li>Selecciona la fuente de entrada para las señales de audio.</li> <li>El ajuste por defecto varía dependiendo del tipo de señal que sale (para señales de entrada de vídeo componente, vídeo RGB y ordenador:</li> <li>Ordenador; para señales de entrada de vídeo: Vídeo). Por lo tanto, si las señales de audio salen a un puerto diferente del puerto por defecto, deberá seleccionar la fuente de entrada de señal de audio.</li> <li>Ordenador :Las señales de audio entrarán por la minitoma estéreo (lado izquierdo).</li> <li>Vídeo :Las señales de audio entrarán por la toma RCA (lado izquierdo).</li> </ul> | Depende de la<br>conexión |
| Reset            | <ul> <li>Reinicia todos los valores de ajuste de las funciones del menú "Audio" a sus valores predeterminados.</li> <li>Presione el botón [Enter] para ver la pantalla de confirmación, y seleccione "Sí".</li> <li>Seleccione "Reset Completo" para reiniciar todos los ajustes de menú a sus valores predeterminados. (p.27)</li> </ul>                                                                                                    | -                         |

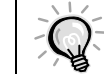

Los ajustes del menú "Audio" se graban individualmente por cada fuente de señal de entrada.

### Menú "Configuración"

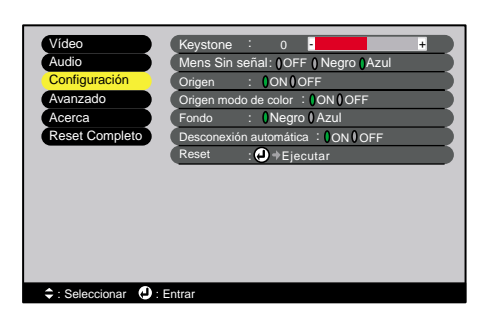

| Sub-menú                  | Función                                                                                                    | Predetermi-<br>nado    |
|---------------------------|----------------------------------------------------------------------------------------------------|------------------------|
| Keystone                  | <ul> <li>Corrige la distorsión trapezoidal vertical en las imágenes.</li> <li>Cuando se lleva a cabo la corrección trapezoidal, la imagen se reduce.</li> <li>Si las imágenes quedan desparejas después de llevar a cabo la corrección trapezoidal, disminuya el ajuste de nitidez.</li> </ul>                                                                                                    | Valor del<br>medio (0) |
| Mens Sin señal            | Ajuste el estado de los mensajes y el color de A/V Mute en momentos comoAcuando no está entrando ninguna señal de imagen.Cuando se ajuste a "OFF", el color de fondo se vuelve negro y no se exhibeningún mensaje.                                                                                                    |                        |
| Origen                    | Ajusta si se visualiza o no el nombre de la señal de entrada en la pantalla cuando se cambia la señal de entrada.                                                                                                    |                        |
| Origen modo de color      | Ajusta si se visualiza o no en la pantalla el indicador de modo de color<br>cuando se cambia el modo de color.                                                                                                    | ON                     |
| Fondo                     | Ajusta el estado de la pantalla cuando se presiona el botón [A/V Mute].                                                                                                    | Negro                  |
| Desconexión<br>automática | <ul> <li>Ajusta el funcionamiento de ahorro de energía cuando no entra ninguna señal.</li> <li>Cuando se ajusta a "ON", la proyección se detiene automáticamente y una vez terminado el período de <u>enfriamiento</u>, el proyector cambia al modo de reposo si no se realiza ninguna función durante 30 minutos mientras se está visualizando el mensaje "Sin Señal.". (El indicador Power se ilumina en naranja.)</li> <li>La proyección comienza de nuevo al pulsar el botón [Power].</li> </ul> | ON                     |
| Reset                     | <ul> <li>Reinicia los valores de ajuste del menú "Configuración" a sus valores predeterminados.</li> <li>Presione el botón [Enter] para ver la pantalla de confirmación, y seleccione "Sí".</li> <li>Seleccione "Reset Completo" para reiniciar todos los ajustes de menú - incluyendo los ajustes de los menús vídeo y audio - a sus valores predeterminados. (p.27)</li> </ul>                                                                                                    | -                      |

### Menú "Avanzado"

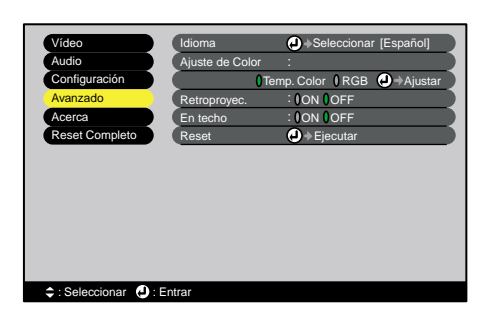

| Sub-menú        | Función                                                                                                    | Predetermi-<br>nado                        |
|-----------------|----------------------------------------------------------------------------------------------------|--------------------------------------------|
| Idioma          | <ul><li>Ajusta el idioma en que se visualizarán los mensajes.</li><li>Presione el botón [Enter] y seleccione el idioma en el menú de selección que aparece.</li></ul>                                                                                                    | Español                                    |
| Ajuste de Color | <ul> <li>Ajusta la Temp. Color → y la intensidad de cada color RGB para cada fuente de entrada.</li> <li>Temp. Color :Le permite ajustar los colores luminosos dentro de un rango que va desde matices rojizos a matices azulados. Si la temperatura del color es más baja, los colores aparecen rojizos y los tonos de color aparecen más suaves. Si la temperatura es más alta, los colores aparecen azulados y los tonos de color aparecen más nítidos. Presione el botón [Enter] y realice el ajuste en el submenú de ajuste de color que aparece.</li> <li>•RGB :Ajusta la intensidad del color para cada color RGB (rojo/verde/azul) de la imagen. Presione el botón [Enter], seleccione "R" (rojo), "G" (verde) o "B" (azul) y realice el ajuste en el submenú de ajuste de color que aparece.</li> <li>•RGB intersidad del color ser mientras visualiza los resultados en la pantalla.</li> <li>(Esta opción no se puede seleccionar si ha sido seleccionado "sRGB" como ajuste de "Modo de color" en el menú "Vídeo".)</li> </ul> | Temp. Color :<br>Depende de la<br>conexión |
| Retroproyec.    | Para usar cuando proyecte imágenes desde detrás de una pantalla<br>translúcida.<br>Cuando se ajusta en "ON", las imágenes proyectadas son invertidas<br>horizontalmente.                                                                                                    | OFF                                        |
| En techo        | Para usar cuando instale el proyector en el techo.<br>Cuando se ajusta en "ON", las imágenes proyectadas son invertidas<br>horizontal y verticalmente.                                                                                                    | OFF                                        |
| Reset           | <ul> <li>Reinicia todos los valores de ajuste de las funciones del menú "Avanzado" - excepto el ajuste "Idioma" - a sus ajustes predeterminados.</li> <li>Presione el botón [Enter] para ver la pantalla de confirmación, y seleccione "Sí".</li> <li>Seleccione "Reset Completo" para reiniciar todos los ajustes de menú incluyendo los ajustes de los menús vídeo y audio a sus valores predeterminados. (p.27)</li> </ul>                                                                                                    | -                                          |

### Menú "Acerca"

- El menú "Acerca" visualiza los detalles de ajuste de la fuente de imagen actual.
- El ítem "Lámpara" aparece como 0H de 0 10 horas, y después de eso aparece como unidades de 1 hora.

Vídeo (S-Vídeo, Vídeo compuesto)

| Video                                                   | Lámpara            | : 0H               |  |
|---------------------------------------------------------|--------------------|--------------------|--|
| Audio                                                   | Reiniciar temp. lá | mpara 🥑 🔿 Ejecutar |  |
| Configuración                                           | Fuente de vídeo    | : Video            |  |
| Avanzado                                                | Señal de Vídeo     | : Auto ()          |  |
| Acerca                                                  |                    |                    |  |
| Reset Completo                                          |                    |                    |  |
|                                                         |                    |                    |  |
|                                                         |                    |                    |  |
|                                                         |                    |                    |  |
|                                                         |                    |                    |  |
|                                                         |                    |                    |  |
|                                                         |                    |                    |  |
|                                                         |                    |                    |  |
|                                                         |                    |                    |  |
| <table-cell-rows> : Seleccionar 🕘 : E</table-cell-rows> | ntrar              |                    |  |

Ordenador/Vídeo RGB/Vídeo componente (Analógico-RGB, <u>YCbCr</u><sup>▶</sup>, <u>YPbPr</u><sup>▶</sup>)

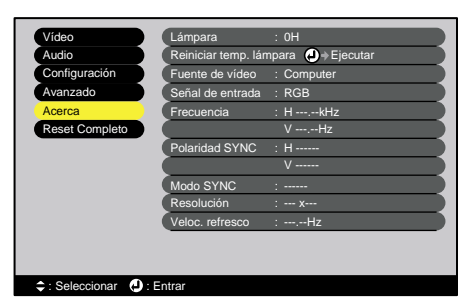

| Sub-menú                   | Función                                                                                                    | Predetermi-<br>nado |
|----------------------------|----------------------------------------------------------------------------------------------------|---------------------|
| Lámpara                    | <ul> <li>Visualiza el tiempo de uso acumulado de la lámpara.</li> <li>Cuando se alcanza el período de advertencia de la lámpara, los caracteres de proyección aparecen en rojo.</li> </ul> | ОН                  |
| Reiniciar temp.<br>lámpara | Inicializa el tiempo de uso de la lámpara. Cuando se selecciona esta opción,<br>el tiempo de uso acumulado de la lámpara se reinicia al valor inicial<br>predeterminado.                   | -                   |
| Fuente de vídeo            | Visualiza la fuente de entrada que está siendo proyectada actualmente.                                                                                                    |                     |
| Señal de Vídeo             | Visualiza el formato de la señal de vídeo.<br>(No aparece cuando la fuente de entrada es vídeo componente, vídeo RGB<br>u ordenador.)                                                      |                     |
| Señal de entrada           | Visualiza los ajustes de la señal de entrada.<br>(No aparece cuando la fuente de entrada es vídeo compuesto o S-Vídeo.                                                                     |                     |
| Frecuencia                 | Visualiza la frecuencia de barrido horizontal y vertical.<br>(No aparece cuando la fuente de entrada es vídeo compuesto o S-Vídeo.)                                                        |                     |
| Polaridad<br>SYNC          | Visualiza la polaridad de la sync.<br>(No aparece cuando la fuente de entrada es vídeo compuesto o S-Vídeo.)                                                                               | -                   |
| Modo SYNC                  | Visualiza los atributos de la sync.<br>(No aparece cuando la fuente de entrada es vídeo compuesto o S-Vídeo.)                                                                              |                     |
| Resolución                 | Visualiza la resolución de la entrada.<br>(No aparece cuando la fuente de entrada es vídeo compuesto o S-Vídeo.)                                                                           | -                   |
| Veloc. refresco            | Veloc. refresco Visualiza la frecuencia de regeneración. (No aparece cuando la fuente de entrada es vídeo compuesto o S-Vídeo.)                                                            |                     |

| Menú "Vídeo" | Menú "Configuración" | Menú "Acerca"         | Uso de los menús de ajuste |
|--------------|----------------------|-----------------------|----------------------------|
| Menú "Audio" | Menú "Avanzado"      | Menú "Reset Completo" |                            |

### Menú "Reset Completo"

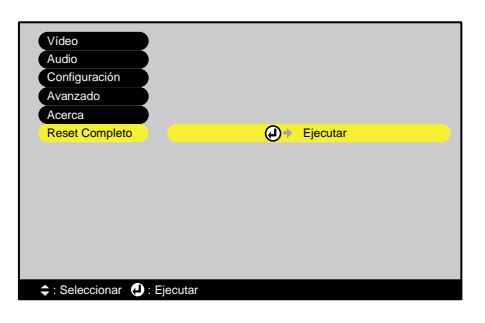

| Sub-menú | Función                                                                                                    | Predetermi-<br>nado |
|----------|----------------------------------------------------------------------------------------------------|---------------------|
| Ejecutar | <ul> <li>Reinicia todos los elementos en todos los menús de ajuste a sus valores predeterminados.</li> <li>Presione el botón [Enter] para visualizar la pantalla de confirmación, y seleccione "Sí".</li> <li>Seleccione "Reset" en un menú individual para reiniciar solamente los ajustes de los elementos en cada sub-menú.</li> <li>Los ajustes del "Filtro para cine EPSON", "Señal de entrada", "Señal de Vídeo", "Lámpara" e "Idioma" no volverán a sus ajustes por defecto.</li> </ul> | -                   |

#### Uso de los menús de ajuste

Los menús de ajuste se pueden usar solamente con el mando a distancia.

#### Procedimiento

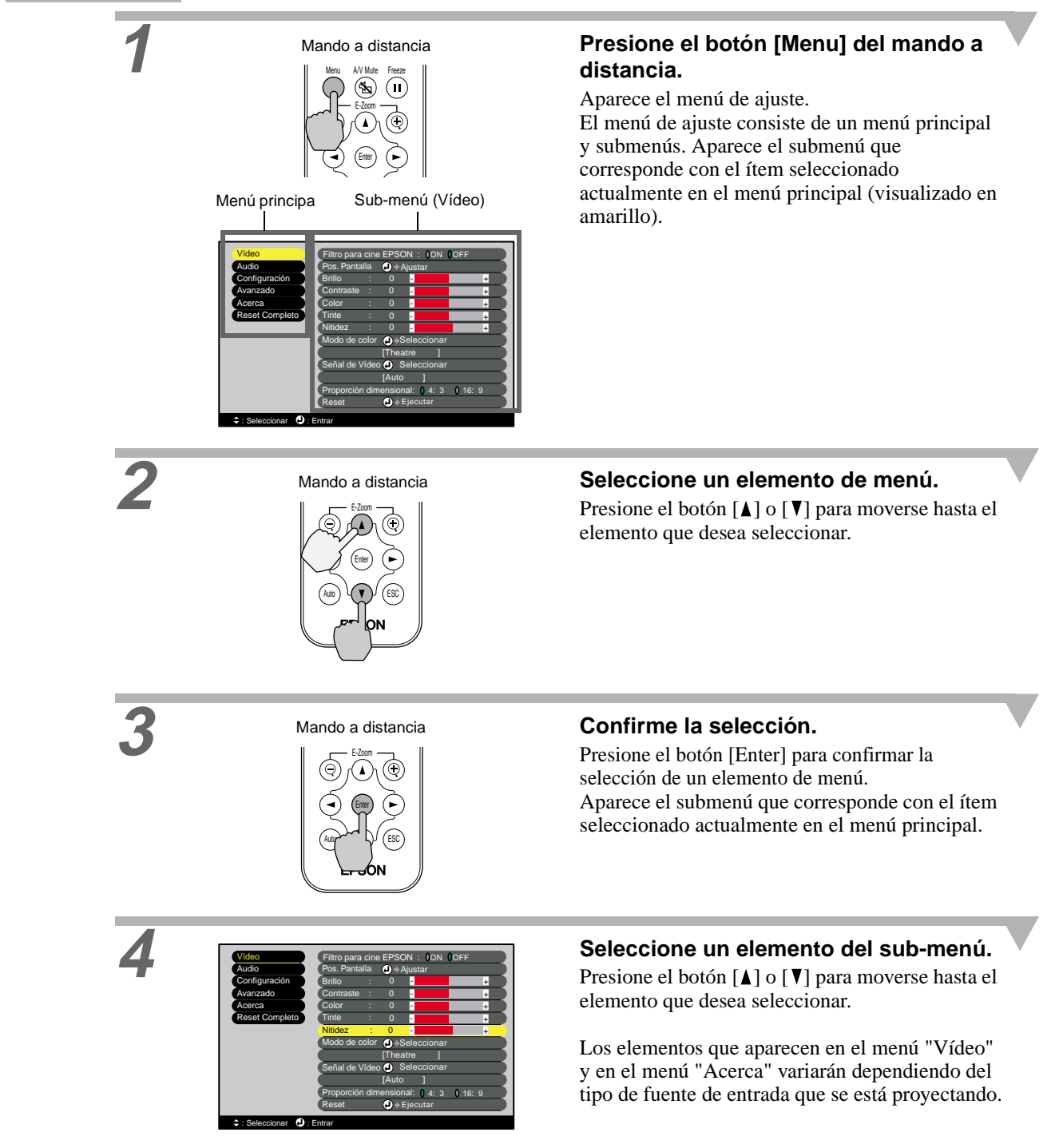

| Menú "Vídeo" | Menú "Configuración" | Menú "Acerca"         | Uso de los menús de ajuste |
|--------------|----------------------|-----------------------|----------------------------|
| Menú "Audio" | Menú "Avanzado"      | Menú "Reset Completo" |                            |

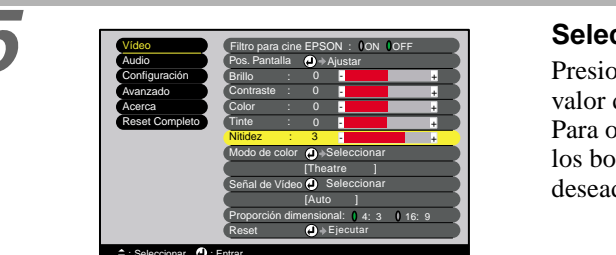

#### Seleccione un valor de ajuste.

Presione los botones [◀] y [►] para cambiar el valor de ajuste.

Para opciones que tengan ajustes ON/OFF, use los botones  $[\blacktriangleleft]$  y  $[\blacktriangleright]$  para seleccionar el ajuste deseado, y luego presione el botón [Enter].

- Los elementos de sub-menú que hacen que otro sub-menú sea visualizado cuando son seleccionados tienen 

   (Enter) después de ellos. Si selecciona tales elementos de menú y presiona el botón [Enter], podrá cambiar los ajustes en el siguiente sub-menú que aparece.
- Consulte la lista de funciones para obtener detalles sobre las funciones de cada elemento de menú. (p.20)

## Seleccione otros elementos de menú de la misma manera.

Repita los pasos 2 al 5 para cambiar el ajuste de otros elementos de menú. Para volver a un menú anterior, presione el botón [ESC].

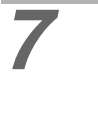

6

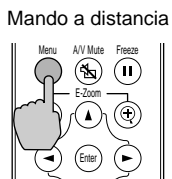

Cierre el menú.

Presione el botón [Menu].

### Funciones útiles cuando el ordenador está conectado

Esta sección describe funciones variadas y útiles que se pueden usar para mejorar las presentaciones.

#### Fondo (A/V Mute)

Sirve para pausar momentáneamente la imagen y el sonido.

Por ejemplo, puede ser usada cuando no desea mostrar a la gente los detalles de las operaciones como seleccionar archivos diferentes mientras que las imágenes del ordenador están siendo proyectadas. Sin embargo, si usa esta función cuando proyecta imágenes en movimiento, las imágenes y el sonido continuarán siendo reproducidos por la fuente, y no podrá volver al punto donde la función de silenciamiento fue activada.

#### Procedimiento

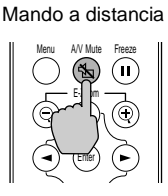

Azul

## Presione el botón [A/V Mute] del mando a distancia.

Entonces se pausará la imagen y el sonido.

Presione el botón [A/V Mute] del mando a distancia para continuar la proyección normal.

Cuando las imágenes y el sonido se pausan momentáneamente, uno de los siguientes dos tipos de exhibición aparecerán dependiendo del ajuste "Fondo" en el menú "Configuración". (p.24)

Ajuste por defecto

Negro

#### Congelar (Freeze)

Esta función pausa solamente las imágenes proyectadas. El sonido continúa su reproducción sin pausa. La fuente de imágenes seguirá reproduciendo imágenes incluso cuando se haga una pausa en la proyección, y no será posible continuar con la proyección desde el punto donde se hizo la pausa.

#### Procedimiento

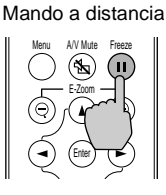

## Presione el botón [Freeze] del mando a distancia.

Entonces serán pausadas las imágenes.

Para continuar la proyección de las imágenes, presione el botón [Freeze] nuevamente o presione el botón [ESC].

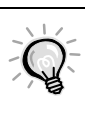

Al presionar el botón [Freeze] también se anula la visualización de los menús y los mensajes de ayuda.

 La función de Freeze funciona aunque se esté usando la función de E-Zoom.
 Sin embargo, en este caso la función de Freeze sólo se podrá cancelar presionando el botón [Freeze].

#### Zoom electrónico (E-Zoom)

Esta función le permite ampliar y reducir una parte de las imágenes proyectadas como gráficos y cuadros.

#### Procedimiento

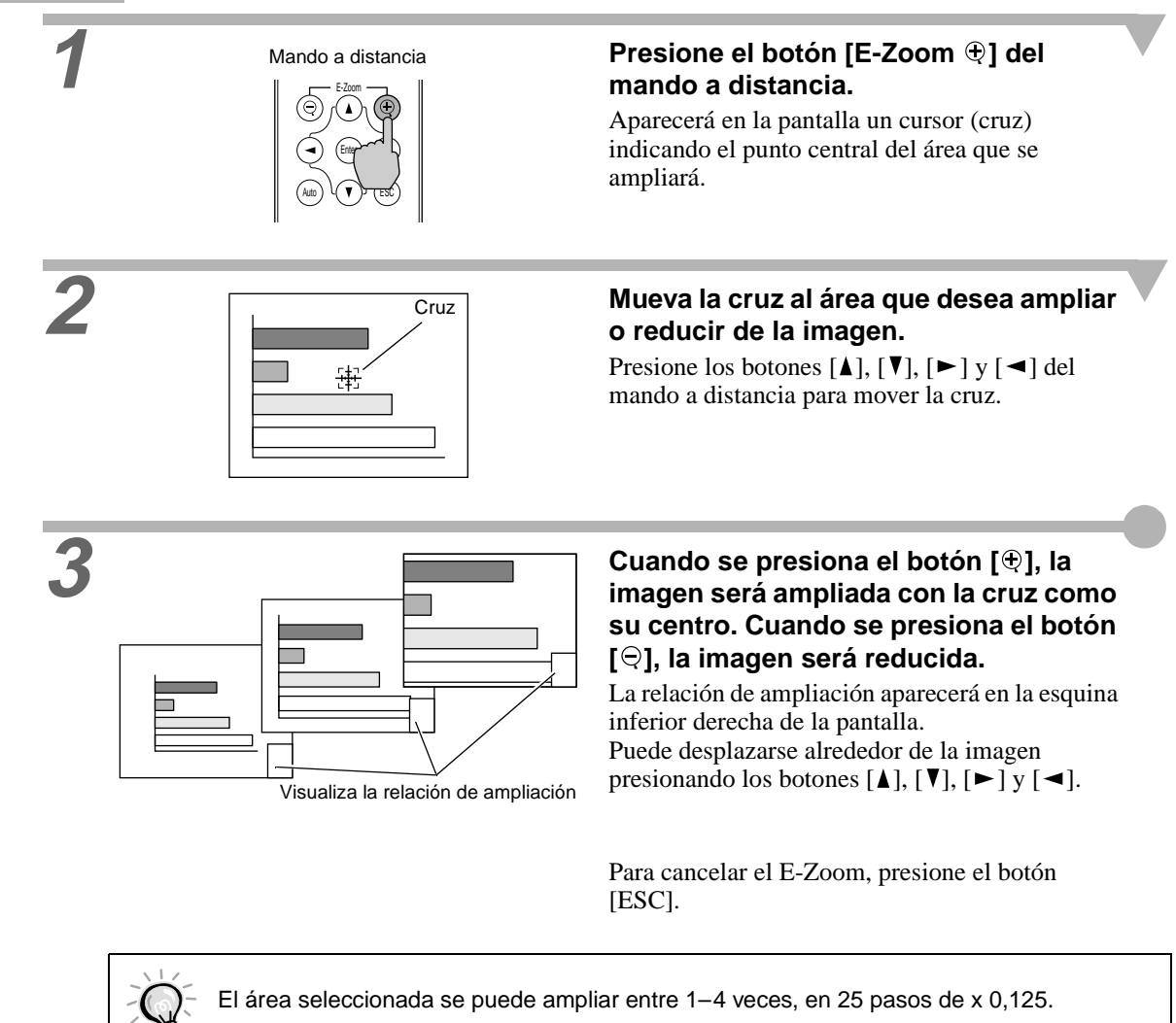

# Localización de problemas

Esta sección describe como identificar problemas y que hacer si se encuentra con un problema.

| Uso de la ayuda                                   | 34       |
|---------------------------------------------------|----------|
| Cuando tenemos algún problema                     | 35       |
| • Indicador 🌣 🕯 (de advertencia)                  | 35       |
| Indicador Power                                   | 36       |
| Cuando los indicadores no brindan ningur<br>ayuda | าa<br>37 |

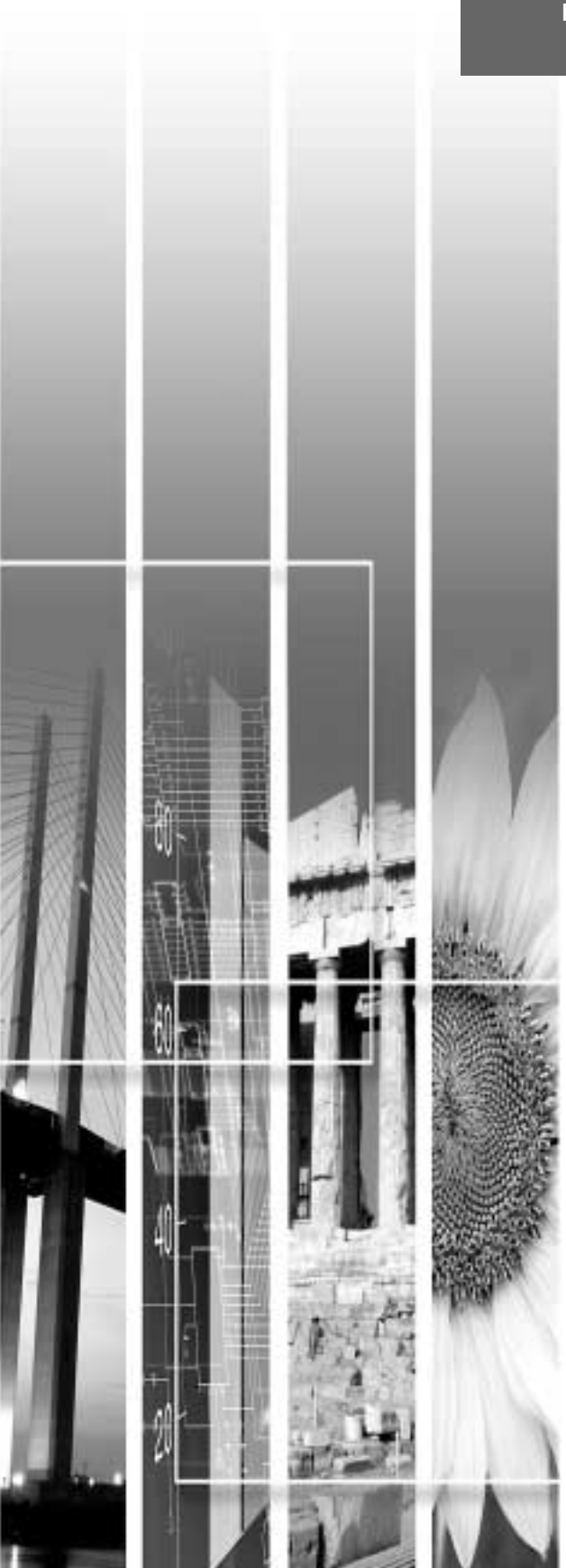

## Uso de la ayuda

Si ocurre un problema con el proyector, la función de ayuda utiliza visualizaciones en pantalla para asistirle en la solución del problema. Funciona con una serie de menús en un formato de preguntas y respuestas. Las preguntas varían dependiendo del tipo de fuente de la imagen.

#### Procedimiento

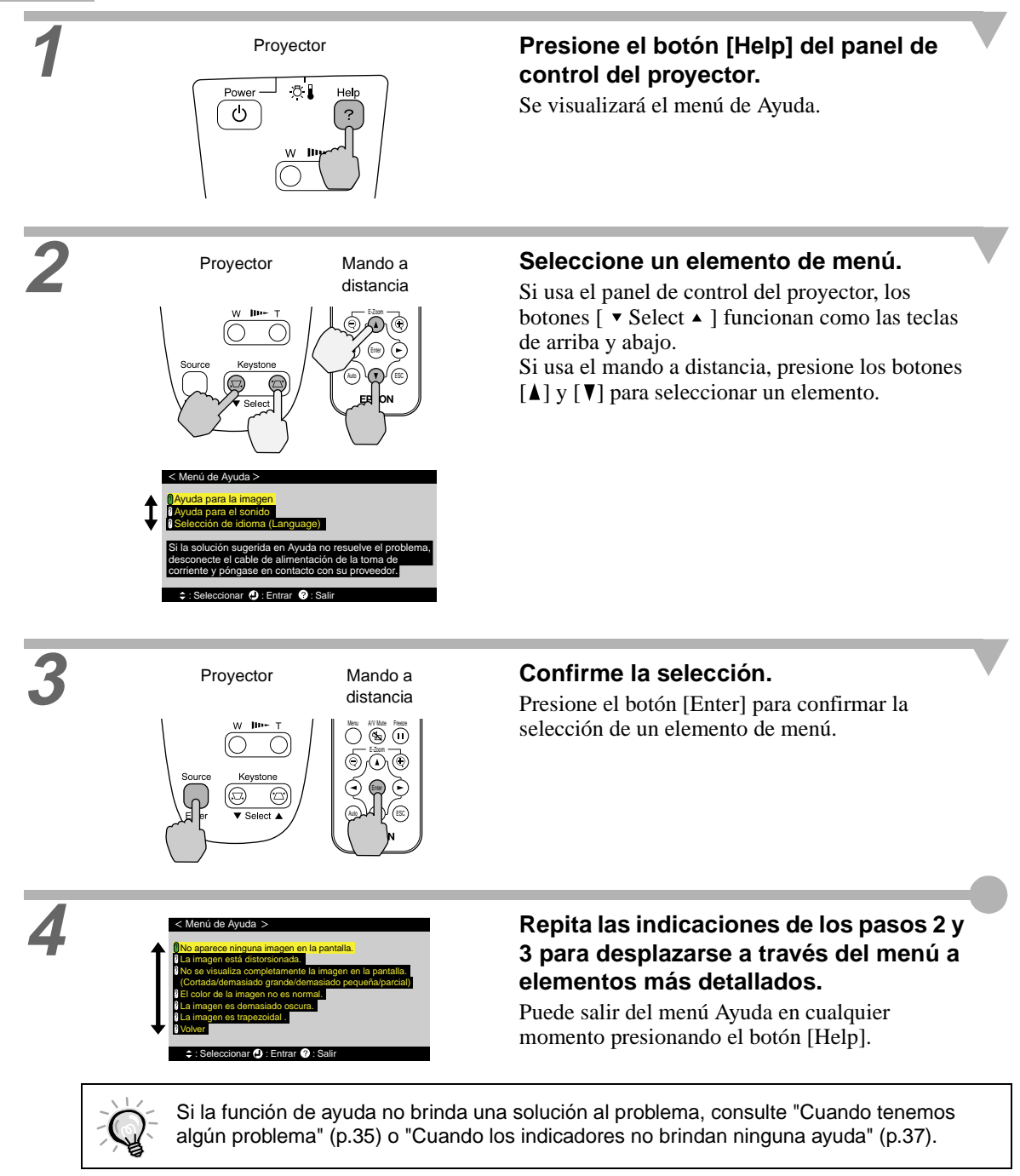
Indicador 🛞 🖟 (de advertencia)

### Cuando tenemos algún problema

Si está teniendo un problema con el proyector, primero verifique los indicadores del proyector. El proyector tiene los dos siguientes indicadores. Éstos le avisan de problemas en el funcionamiento del proyector.

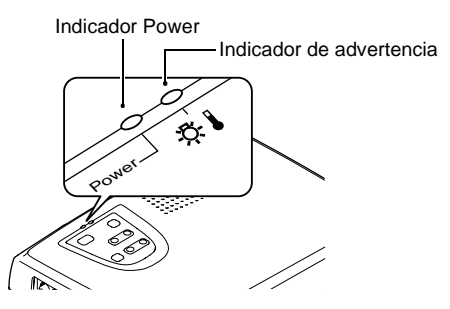

En las tablas siguientes se incluye el significado de los diferentes estados de los indicadores y cómo solucionar los problemas que ellos detectan.

#### Indicador 🐺 🛛 (de advertencia)

| Estado                                                          | Causa                                                    | Remedio o estado                                                                                                    | Consulte<br>la página          |
|-----------------------------------------------------------------|----------------------------------------------------------|----------------------------------------------------------------------------------------------------|--------------------------------|
| Rojo<br>•                                                       | Temperatura<br>interna alta<br>(sobrecalentam-<br>iento) | La lámpara se desconectará automáticamente y se detendrá<br>la proyección. Espere durante aproximadamente 5 minutos<br>sin usar el proyector. Después que hayan transcurrido<br>aproximadamente 5 minutos, desenchufe el cable de<br>alimentación y luego verifique los dos puntos siguientes.<br>• Verifique que la entrada de aire y la salida de aire están<br>libres, y que el proyector no está ubicado junto a una<br>pared.<br>• Si el filtro de aire está sucio, debe ser limpiado.<br>Cuando se vuelve a enchufar el cable de alimentación, el<br>proyector volverá a su estado anterior, por lo tanto presione<br>el botón [Power] en el panel de control del proyector o en<br>el mando a distancia para volver a encenderlo. Si el<br>proyector continúa calentándose incluso después de<br>verificar los puntos anteriores, o si los indicadores<br>muestran un problema cuando se vuelve a encender, deje<br>de usar el proyector, desconecte el cable de alimentación<br>de la toma de corriente, y consulte a su proveedor o<br>póngase en contacto con el lugar más cercano de las<br>direcciones indicadas en la sección "Condiciones de la<br>garantía internacional" de la <i>Guía de instrucciones de</i><br><i>seguridad/Términos de la garantía mundial.</i> | Guía de<br>instalación<br>p.46 |
| Rojo<br>- <del>```,</del><br>(intervalos de<br>0.5<br>segundos) | Problema con la<br>lámpara                               | Desconecte el cable de alimentación del toma de corriente<br>y luego retire la lámpara y verifique si está rota. Si la<br>lámpara no está rota, vuelva a instalarla. Luego vuelva a<br>conectar el cable de alimentación y presione el botón<br>[Power] en el panel de control del proyector o el mando a<br>distancia para volver a conectar la alimentación.<br>Si los indicadores todavía indican un problema, deje de<br>usar el proyector, desconecte el cable de alimentación del<br>toma de corriente, y consulte a su proveedor o póngase en<br>contacto con el lugar más cercano de las direcciones<br>indicadas en la sección "Condiciones de la garantía<br>internacional" de la <i>Guía de instrucciones de seguridad/</i><br><i>Términos de la garantía mundial.</i>                                                                                                    | p.48                           |

Localización de problemas

| Indicador | ÷   | (de advertencia) |
|-----------|-----|------------------|
| Indicador | Pow | er               |

|                                              |                                                                | Si la lámpara está rota, no intente sustituirla, póngase en contacto con EPSON.                                                                                                    |                                |
|----------------------------------------------|----------------------------------------------------------------|----------------------------------------------------------------------------------------------------|--------------------------------|
|                                              |                                                                | Verifique que la lámpara y la cubierta de la lámpara estén<br>bien instaladas. Si la lámpara o la cubierta de la lámpara no<br>están bien instaladas, la lámpara no se encenderá.                                                                                                    | p.48                           |
| Rojo<br>-☆-<br>(intervalos de<br>1 segundos) | Problema interno                                               | Deje de usar el proyector, desconecte el cable de<br>alimentación de la toma de corriente, y consulte a su<br>proveedor póngase en contacto con el lugar más cercano de<br>las direcciones indicadas en la sección "Condiciones de la<br>garantía internacional" de la <i>Guía de instrucciones de</i><br><i>seguridad/Términos de la garantía mundial.</i> |                                |
| Naranja<br>-₩-                               | Proceso de<br>enfriamiento de<br>alta velocidad en<br>progreso | <ul> <li>(No hay ningún problema, pero si la temperatura se eleva otra vez demasiado, la proyección se detendrá automáticamente.)</li> <li>Instale el proyector en un lugar bien ventilado, y de manera que el filtro de aire y las salidas de aire estén libres.</li> <li>Limpie el filtro de aire.</li> </ul>                                             | Guía de<br>instalación<br>p.46 |

#### **Indicador Power**

● : iluminado 👾 : destellando

| Estado                  | Causa                                     | Remedio o estado                                                                                                    | Consulte<br>la página |
|-------------------------|-------------------------------------------|----------------------------------------------------------------------------------------------------|-----------------------|
| Naranja<br>●            | Estado de espera                          | <ul> <li>(No es anormal)</li> <li>El cable de alimentación sólo debe ser desconectado cuando el proyector está en esta condición.</li> <li>Presione el botón [Power] en el panel de control del proyector para comenzar la proyección.</li> </ul>                                      | р.б                   |
| Naranja<br>- <b>∺</b> - | Proceso de<br>enfriamiento en<br>progreso | <ul> <li>(No es anormal)</li> <li>Por favor espere.</li> <li>El periodo de <u>enfriamiento</u> → tarda aproximadamente 20 segundos.</li> <li>Durante el enfriamiento el botón [Power] no funciona.</li> <li>Presione otra vez el botón después que termina el enfriamiento.</li> </ul> | p.9                   |
| Verde                   | Proyección en<br>progreso                 | (No es anormal)                                                                                                    | p.7                   |
| Verde                   | Calentamiento en<br>progreso              | <ul> <li>(No es anormal)</li> <li>Por favor espere.</li> <li>El tiempo que tarda el calentamiento son aproximadamente</li> <li>40 segundos.</li> <li>Después de completado el calentamiento, el indicador</li> <li>destellando en verde cambia a un verde continuo.</li> </ul>         | p.7                   |

 Si el proyector no está funcionando apropiadamente aunque los indicadores estén mostrando todo normal, consulte "Cuando los indicadores no brindan ninguna ayuda" en la siguiente página.

 Si un indicador está en un estado que no aparece en los cuadros anteriores, consulte a su proveedor o póngase en contacto con el lugar más cercano de las direcciones indicadas en la sección "Condiciones de la garantía internacional" de la *Guía de instrucciones de seguridad/ Términos de la garantía mundial.*

# Cuando los indicadores no brindan ninguna ayuda

Si ocurre alguno de los siguientes problemas y los indicadores no ofrecen una solución, consulte las páginas indicadas para cada problema.

| No aparece ninguna imagen           | p.37, 38 | Las imágenes aparecen oscuras          | p.41 |
|-------------------------------------|----------|----------------------------------------|------|
| La calidad de la imagen es pobre    | p.38     | Las imágenes aparecen de color verde   | p.41 |
| Sólo se proyecta parte de la imagen | p.39     | Las imágenes aparecen de color violeta |      |
| (grande/pequeña)                    |          | No se oye nada                         | p.42 |
| Los colores de la imagen no son     | p.40     | El mando a distancia no funciona       | p.42 |
| correctos                           |          | No se desconecta la alimentación       | p.43 |

| Condición                                               |
|---------------------------------------------------------|
| No aparece ninguna imagen (no aparece nada en absoluto) |
|                                                         |

| Causa probable                                                                                                    | Solución                                                                                                    |
|----------------------------------------------------------------------------------------------------|----------------------------------------------------------------------------------------------------|
| ¿Fue desconectada la alimentación y luego<br>vuelta a conectar enseguida de nuevo?<br>Después de desconectar la alimentación (durante el<br><u>enfriamiento</u> ), los botones [Power] del panel de<br>control del proyector y del mando a distancia no<br>funcionarán.                                                                                                    | <ul> <li>Espere hasta que el enfriamiento haya terminado.</li> <li>Entonces puede usar el botón [Power] en el mando a distancia o en el panel de control del proyector.</li> <li>(p.9)</li> </ul>          |
| ¿Está activado el modo de reposo?<br>Cuando el modo de reposo ha sido ajustado a "ON",<br>la lámpara se apaga automáticamente si no se<br>realizan funciones durante 30 minutos mientras no<br>está entrando ninguna señal de imagen. El indicador<br>Power se ilumina en naranja en este momento.                                                                                                    | <ul> <li>Vuelva a conectar la alimentación del proyector.<br/>Para cancelar el modo de reposo, ajuste el modo de<br/>reposo a "OFF".</li> <li>"Configuración" - "Desconexión automática" (p.24)</li> </ul> |
| ¿Ha presionado el botón [Power]?                                                                                                    | <ul> <li>Presione el botón [Power] del panel de control del<br/>proyector o el mando a distancia para conectar la<br/>alimentación del proyector. (p.7)</li> </ul>                                         |
| ¿El brillo de la imagen ha sido ajustado de la imagen ha sido ajustado de la imagen ha simagen ha sido ajustado de la imagen h | Use la opción "Brillo" para ajustar.<br>"Vídeo" - "Brillo" (p.20, 22)                                                                                                    |
| ¿Está activado el modo de A/V Mute?                                                                                                    | Presione el botón [A/V Mute] en el mando a distancia para cancelar el modo de A/V Mute. (p.30)                                                                                                    |
| ¿La imagen proyectada es completamente<br>negra?<br>Algunas imágenes de entrada, como protectores de<br>pantalla, pueden ser completamente negras.                                                                                                    | <ul> <li>Cancele el protector de pantallas, o vuelva a<br/>verificar las imágenes que están entrando.</li> </ul>                                                                                           |
| ¿Está entrando una señal de imagen?<br>Si "Mens no señal" en el menú "Configuración" ha<br>sido ajustado a "OFF", no se visualizará ningún<br>mensaje.                                                                                                    | Cambie el ajuste "Mens Sin señal" a "Negro" o<br>"Azul" para que los mensajes sean visualizados.<br>"Configuración" - "Mens Sin señal" (p.24)<br>Si aparece un mensaje, consulte el elemento<br>indicado.  |
| Intente reiniciar todos los ajustes actuales.                                                                                                    | "Reset Completo" - "Ejecutar" (p.27)                                                                                                    |

| Condic                                                                                                    | sión                                                                                                    |
|----------------------------------------------------------------------------------------------------|----------------------------------------------------------------------------------------------------|
| No apa<br>apareo<br>Se visua<br>Se visua                                                                                                    | arece ninguna imagen (los mensajes si<br>cen)<br>Iliza "No Soportado."<br>Iliza "Sin señal."                                                                                                    |
| Causa probable                                                                                                    | Solución                                                                                                    |
| ¿Están los cables conectados → correctamente?                                                                                                    | <ul> <li>Verifique que todos los cables necesarios para la proyección estén conectados correctamente.</li> <li>(<i>Guía de instalación</i>)</li> </ul>                                                                                                    |
| ¿Coincide la señal de entrada con la fuente → conectada?                                                                                                    | Use el botón [Source] del panel de control del<br>proyector (o el botón [Computer] o [S-Video/Video]<br>del mando a distancia) para seleccionar la fuente de<br>señal correcta. (p.7)                                                                                                    |
| ¿Está conectada la alimentación de la fuente → de vídeo y del ordenador?                                                                                                    | Conecte la alimentación. (p.7)                                                                                                    |
| Si ha sido conectado al proyector un<br>ordenador portátil o un ordenador con una<br>pantalla LCD, es necesario emitir las señales<br>de imagen al proyector en vez de a la<br>pantalla. | Normalmente las señales de imagen son emitidas<br>solamente a la pantalla LCD del ordenador, por lo<br>tanto debe cambiar la salida a un destino externo. En<br>algunos modelos de ordenador, cuando las señales<br>de imagen son emitidas externamente, no aparecen<br>más en la pantalla LCD. Para más detalles, consulte<br>la documentación de su ordenador en una sección<br>titulada "Salida externa", "Conexión a un monitor<br>externo" o similar. (p.8) |
| Verifique el modo que corresponde a la<br>frecuencia de las señales de imagen que<br>están saliendo del ordenador.                                                                       | Consulte la documentación de su ordenador para<br>obtener detalles sobre como cambiar la resolución y<br>la frecuencia de las señales de imagen que salen del<br>ordenador. (p.53)                                                                                                    |

|                                                                                                    | Condición<br>La calidad de la imagen es pobre (fuera de foco o<br>distorsionado)<br>• La imagen es borrosa<br>• Parte de la imagen está desenfocada<br>• Toda la imagen está desenfocada<br>• La imagen está distorsionada<br>• La imagen contiene interferencias |
|----------------------------------------------------------------------------------------------------|----------------------------------------------------------------------------------------------------|
|                                                                                                    |                                                                                                    |
| Causa probable                                                                                       | Solución                                                                                                    |
| ¿El enfoque ha sido ajustado correctamente?                                                          | → Ajuste el enfoque. (p.11)                                                                                                    |
| ¿Está todavía colocada la cubierta de la lente?                                                      | → Retire la cubierta de la lente. (p.6)                                                                                                    |
| ¿Se han ajustado las patas frontales de<br>manera que el ángulo de la imagen es<br>demasiado grande? | → Ajuste las patas ajustables delanteras para reducir el<br>ángulo de inclinación a 10° o menos. (p.12)                                                                                                    |

→ La distancia recomendada desde el proyector hasta

Instale el proyector de manera que la distancia de proyección se encuentre dentro de este margen.

la pantalla es de 0,9–11,3 m.

(Guía de instalación)

Si el ángulo de la imagen es demasiado grande, la imagen quedará desenfocada verticalmente.

¿Se encuentra el proyector a la distancia correcta?

| Causa probable                                                                                                    | Solución                                                                                                    |
|----------------------------------------------------------------------------------------------------|----------------------------------------------------------------------------------------------------|
| ¿Se encuentra el haz de luz del proyector<br>perpendicular a la pantalla?                                                                                                    | <ul> <li>Ajuste el ángulo de proyección de manera que el haz<br/>de luz del proyector quede perpendicular a la<br/>pantalla. (p.12)</li> </ul>                                                                                                    |
| ¿Está sucia la lente?                                                                                                    | → Limpie la lente. (p.46)                                                                                                    |
| ¿Se ha formado condensación en la lente?<br>Si el proyector se traslada de repente de un ambiente<br>frío a un ambiente cálido, se podría formar<br>condensación en la superficie de la lente, y esto<br>puede hacer que las imágenes aparezcan difusas. | → Instale el proyector en el lugar en que lo va a usar<br>aproximadamente una hora antes de usarlo. Si se<br>forma condensación en la lente, desconecte la<br>alimentación y espere que la condensación<br>desaparezca.                                                                                                    |
| ¿El filtro para cine EPSON está bien<br>colocado?<br>Si no está bien colocado, las imágenes aparecerán<br>desparejas o fuera de foco.                                                                                                    | <ul> <li>Retire el filtro para cine EPSON y vuelva a colocarlo. (p.14)</li> </ul>                                                                                                    |
| ¿Son correctos los ajustes de formato de señal de imagen?                                                                                                    | <ul> <li>→ Si fuente de vídeo componente<sup>I</sup>, vídeo RGB o un ordenador está conectado al proyector, use la opción "Señal de entrada" para seleccionar el formato de señal que está de acuerdo con la fuente conectada de señal.</li> <li>"Vídeo" - "Señal de entrada" (p.21, 22)</li> <li>Si se conecta al proyector una fuente de vídeo compuesto<sup>I</sup> o S-Vídeo<sup>I</sup>, use la opción "Señal de Vídeo" para seleccionar el formato de la señal de vídeo.</li> <li>"Vídeo" - "Señal de Vídeo" (p.21)</li> </ul> |
| ¿Están los cables conectados correctamente?                                                                                                    | <ul> <li>Verifique que todos los cables necesarios para la<br/>proyección estén conectados correctamente.<br/>(Guía de instalación)</li> </ul>                                                                                                    |
| ¿Se usa un cable de extensión?<br>Si se está usando un cable de extensión, la<br>interferencia eléctrica puede afectar a las señales.                                                                                                    | ➔ Use los cables incluídos y verifique si esto mejora la situación.                                                                                                    |
| ¿La " <u>Sync.</u> ♥", " <u>Tracking</u> ♥" y "Pos. Pantalla"<br>proyección han sido ajustadas<br>correctamente?<br>(Cuando se conecta al ordenador)                                                                                                    | → Si la opción de menú "Inicialización" en el menú<br>"Vídeo" se ajusta a "OFF", presione el botón [Auto]<br>en el mando a distancia para configurar estos<br>ajustes. Si las imágenes no han sido ajustadas<br>correctamente después de usar la función de ajuste<br>automático y después de presionar el botón [Auto],<br>realice los ajustes manualmente usando los menús<br>respectivos. (p.16, 22)                                                                                                    |
| ¿Ha sido seleccionada la resolución<br>correcta?<br>(Cuando se conecta al ordenador)                                                                                                    | ➔ Ajuste el ordenador de manera que las señales que<br>sean emitidas sean compatibles con este proyector.<br>Consulte la documentación de su ordenador para<br>obtener detalles sobre como cambiar los ajustes.<br>(p.53)                                                                                                    |

|                | <ul> <li>Condición</li> <li>La imagen es demasiado grande (solamente se visualiza parte de la imagen)</li> <li>La imagen es demasiado pequeña</li> </ul> |
|----------------|----------------------------------------------------------------------------------------------------|
| Causa probable | Solución                                                                                                    |

| Causa probable                           | Solución                                                          |
|------------------------------------------|-------------------------------------------------------------------|
| ¿El ajuste del botón [Zoom] es correcto? | → Use el botón [Zoom] para ajustar el tamaño de la imagen. (p.11) |

| Causa probable                                                                                                    | Solución                                                                                                    |
|----------------------------------------------------------------------------------------------------|----------------------------------------------------------------------------------------------------|
| ¿Ha sido seleccionado correctamente el ajuste "Proporción dimensional <sup>™</sup> "?                              | <ul> <li>→ Use la opción "Proporción dimensional" para ajustar<br/>la relación de aspecto a "4:3".</li> <li>"Vídeo" - "Proporción dimensional" (p.21)</li> </ul>                                                                                                    |
| ¿La función de zoom electrónico se usa para o ampliar la imagen?                                                   | Presione el botón [ESC] en el mando a distancia para cancelar el zoom electrónico. (p.31)                                                                                                    |
| ¿Ha sido ajustado correctamente el ajuste<br>"Pos. Pantalla"?                                                      | → Use la opción "Pos. Pantalla" para ajustar.<br>"Vídeo" - "Pos. Pantalla" (p.20, 22)                                                                                                    |
| ¿Ha sido seleccionada la resolución<br>correcta?<br>(Cuando se conecta al ordenador)                               | → Ajuste el ordenador de manera que las señales que<br>sean emitidas sean compatibles con este proyector.<br>Consulte la documentación de su ordenador para<br>obtener detalles sobre como cambiar los ajustes.<br>(p.53)                                                                                                    |
| Cambie la resolución del ordenador portátil o del ordenador con una pantalla LCD. (Cuando se conecta al ordenador) | Cambie la resolución de manera que la imagen sea<br>visualizada en toda el área de proyección, o ajuste la<br>señal de imagen a salida externa solamente. (p.8)                                                                                                    |
| ¿El ordenador ha sido ajustado para<br>visualización dual?<br>(Cuando se conecta al ordenador)                     | → Si ha sido activada la visualización dual en las<br>Display Properties (propiedades de visualización)<br>del panel de control del ordenador conectado, el<br>proyector sólo proyectará aproximadamente la<br>mitad de la imagen en la pantalla del ordenador.<br>Para visualizar toda la imagen en la pantalla del<br>ordenador, desactive la visualización dual. Consulte<br>el manual del controlador de vídeo del monitor del<br>ordenador para obtener más detalles. |

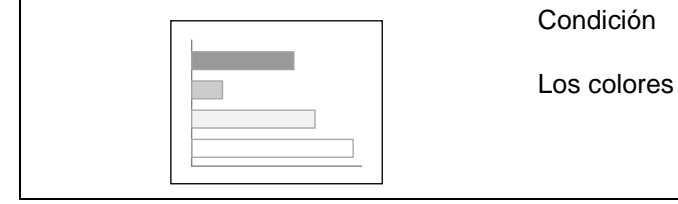

Los colores de la imagen no son correctos

| Causa probable                                                                                                    | Solución                                                                                                    |  |  |
|----------------------------------------------------------------------------------------------------|----------------------------------------------------------------------------------------------------|--|--|
| ¿Ha sido ajustado correctamente el brillo de<br>la imagen?                                                                                                    | <ul> <li>Use la opción "Brillo" para ajustar.</li> <li>"Vídeo" - "Brillo" (p.20, 22)</li> </ul>                                                                                                    |  |  |
| ¿Están los cables conectados                                                                                                    | <ul> <li>Verifique que todos los cables necesarios para la<br/>proyección estén conectados correctamente.</li> <li>(<i>Guía de instalación</i>)</li> </ul>                                                                                                    |  |  |
| <ul> <li>¿Son correctos los ajustes de formato de señal de imagen?</li> <li>Si el menú "Señal de entrada" se ajusta a "YCbCr" o "YPbPr" cuando se conecta un ordenador, las imágenes proyectadas aparecerán de color violeta.</li> <li>Si la opción "Señal de entrada" se ajusta a "RGB" cuando la fuente de señal de vídeo componente se conecta al proyector, las imágenes aparecerán de color verde.</li> </ul> | <ul> <li>Si fuente de <u>vídeo componente</u>, vídeo RGB o un ordenador está conectado al proyector, use la opción "Señal de entrada" para seleccionar el formato de señal que está de acuerdo con la fuente conectada de señal.</li> <li>"Vídeo" - "Señal de entrada" (p.21, 22)</li> <li>Si se conecta una fuente de <u>vídeo compuesto</u> o <u>S-Vídeo</u> al proyector, use la opción "Señal de Vídeo" en el menú "Vídeo" para seleccionar el formato de señal de vídeo.</li> <li>"Vídeo" - "Señal de Vídeo" (p.21)</li> </ul> |  |  |
| ¿Ha sido ajustado correctamente el<br><u>contraste</u> → de la imagen?                                                                                                    | <ul> <li>Use la opción "Contraste" para ajustar.</li> <li>"Vídeo" - "Contraste" (p.21, 22)</li> </ul>                                                                                                    |  |  |
| ¿Ha sido ajustado correctamente el color? →                                                                                                    | <ul> <li>Use la opción "Ajuste de Color" para ajustar el contraste.</li> <li>"Avanzado" - "Ajuste de Color" (p.25)</li> </ul>                                                                                                    |  |  |

| Causa probable                                                                                                    | Solución                                                                                                    |
|----------------------------------------------------------------------------------------------------|----------------------------------------------------------------------------------------------------|
| ¿Han sido ajustados correctamente la<br>intensidad y el tinte del color?<br>(Los colores quizás no coincidan exactamente con<br>los colores de la imagen en la pantalla del ordenador<br>o pantalla LCD, pero esto es normal y no es señal de<br>un problema.) | → Use el menú Vídeo para ajustar el color y el tinte.<br>"Vídeo" - "Color", "Tinte" (p.21)                                                           |
| ¿Es momento de reemplazar la lámpara?<br>Cuando la lámpara está llegando al final de su vida<br>útil, la imagen será más oscura y el color será más<br>pobre.                                                                                                  | → Cambie la lámpara por una nueva. (p.48)                                                                                                    |
| El filtro para cine EPSON incluído ha sido<br>retirado del lente, pero el comando "Filtro<br>para cine EPSON" en el menu "Vídeo"<br>todavía está ajustado en "ON".                                                                                             | <ul> <li>Cambie el ajuste "Filtro para cine EPSON" en el<br/>menú "Vídeo" a "OFF".</li> <li>"Vídeo" - "Filtro para cine EPSON" (p.20, 22)</li> </ul> |

| Condición                     |
|-------------------------------|
| Las imágenes aparecen oscuras |
|                               |

| Causa probable                                                                                                    | Solución                                                                                                    |
|----------------------------------------------------------------------------------------------------|----------------------------------------------------------------------------------------------------|
| ¿Es momento de reemplazar la lámpara?<br>Cuando la lámpara está llegando al final de su vida<br>útil, la imagen será más oscura y el color será más<br>pobre. | → Cambie la lámpara por una nueva. (p.48)                                                                                                    |
| ¿Ha sido ajustado correctamente el brillo de la imagen?                                                                                                    | → Use la opción "Brillo" para ajustar.<br>"Vídeo" - "Brillo" (p.20, 22)                                                                                                    |
| ¿El filtro para cine EPSON incluído todavía está instalado en el lente del proyector?                                                                         | → Si se conecta un ordenador al proyector para realizar<br>presentaciones, retire el filtro para cine EPSON y<br>ajuste el comando "Filtro para cine EPSON" a "OFF".<br>"Vídeo" - "Filtro para cine EPSON" (p.20, 22) |
| ¿Ha sido ajustado <u>contraste</u> ♥ el contraste de la imagen?                                                                                               | <ul> <li>→ Use la opción "Contraste" para ajustar.</li> <li>"Vídeo" - "Contraste" (p.21, 22)</li> </ul>                                                                                                    |

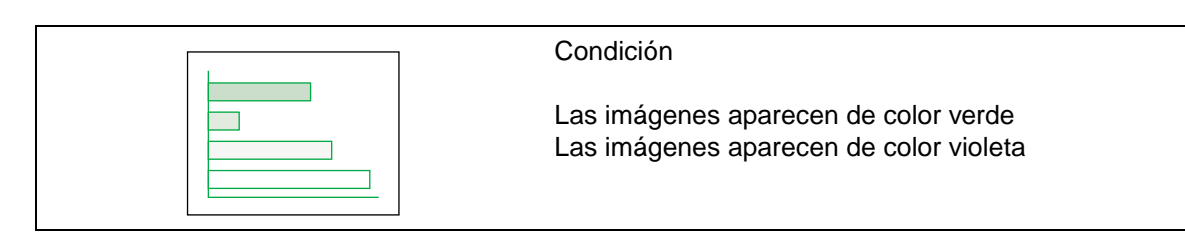

| Causa probable                                                                                                    | Solucion                                                                                                    |
|----------------------------------------------------------------------------------------------------|----------------------------------------------------------------------------------------------------|
| ¿Son correctos los ajustes de formato de<br>señal de imagen?<br>Si el menú "Señal de entrada" se ajusta a "YCbCr" o<br>"YPbPr" cuando se conecta un ordenador, las<br>imágenes proyectadas aparecerán de color violeta.<br>Si la opción "Señal de entrada" se ajusta a "RGB"<br>cuando la fuente de señal de vídeo componente se<br>conecta al proyector, las imágenes aparecerán de<br>color verde. | <ul> <li>Si fuente de <u>vídeo componente</u>, vídeo RGB o un ordenador está conectado al proyector, use la opción "Señal de entrada" para seleccionar el formato de señal que está de acuerdo con la fuente conectada de señal.</li> <li>"Vídeo" - "Señal de entrada" (p.21, 22)</li> <li>Si se conecta una fuente de <u>vídeo compuesto</u> o <u>S-Vídeo</u> al proyector, use la opción "Señal de Vídeo" en el menú "Vídeo" para seleccionar el formato de señal de vídeo.</li> <li>"Vídeo" - "Señal de Vídeo" (p.21)</li> </ul> |

| ?                                                              | Condición                                                                                                    |
|----------------------------------------------------------------|----------------------------------------------------------------------------------------------------|
|                                                                | No se oye nada                                                                                                    |
| Causa probable                                                 | Solución                                                                                                    |
| ¿Está la fuente de audio conectada correctamente?              | <ul> <li>Verifique que el cable que está usando está de<br/>acuerdo con el puerto de entrada.<br/>(Guía de instalación)</li> </ul>                                     |
| ¿Ha sido seleccionado el puerto de entra<br>de audio correcto? | <ul> <li>da → Use la opción "Audio Input" del menú para seleccionar el puerto a usar para la entrada de audio.</li> <li>"Audio" - "Entrada de audio" (p.23)</li> </ul> |
| ¿La fuente de audio está emitiendo sonide                      | os? → Verifique el volumen de la fuente de audio.                                                                                                    |
| ¿El volumen ha sido ajustado al mínimo?                        | <ul> <li>→ Ajuste el volumen de manera que el sonido sea<br/>audible.</li> <li>"Audio" - "Volumen" (p.23)</li> </ul>                                                   |
| ¿Está activado el modo de A/V Mute?                            | <ul> <li>Presione el botón [A/V Mute] en el mando a<br/>distancia para cancelar el modo de A/V Mute. (p.30)</li> </ul>                                                 |

| El mando a distancia no funciona | ? | Condición                        |
|----------------------------------|---|----------------------------------|
|                                  |   | El mando a distancia no funciona |

| Causa probable                                                                                                    | Solución                                                                                                    |
|----------------------------------------------------------------------------------------------------|----------------------------------------------------------------------------------------------------|
| ¿El transmisor infrarrojo está mirando el receptor de infrarrojo cuando es usado?                                            | ➡ El ángulo de funcionamiento del mando a distancia<br>es de aproximadamente ±30° horizontalmente y<br>±15° verticalmente. Use el mando a distancia dentro<br>de estos márgenes. ( <i>Guía de instalación</i> ) |
| ¿Está el mando a distancia demasiado lejos del proyector?                                                                    | <ul> <li>El margen de funcionamiento del mando a distancia<br/>es de aproximadamente 6 m. Use el mando a<br/>distancia dentro de esta distancia.</li> <li>(Guía de instalación)</li> </ul>                      |
| ¿Sobre el receptor de infrarrojos a distancia<br>llega la luz directa del sol o una luz fuerte de<br>lámparas fluorescentes? | <ul> <li>Evite usar el proyector en lugares donde el receptor<br/>del mando a distancia quede expuesto a luz fuerte.</li> </ul>                                                                                 |
| ¿Ha sido retirada la cinta aislante de la pila?                                                                              | → Cuando use el mando a distancia por primera vez,<br>retire la cinta aislante que sobresale del<br>compartimento de las pilas. ( <i>Guía de instalación</i> )                                                  |
| Se ha colocado una pila?                                                                                                    | → Coloque la pila. (p.47)                                                                                                    |
| La pila está agotada?                                                                                                    | → Cambie la pila por una nueva. (p.47)                                                                                                    |
| Se ha colocado bien la pila?                                                                                                 | → Vuelva a colocar la pila de manera que quede bien.<br>(p.47)                                                                                                    |

|                                                                                                    | Condición                                                                                                    |  |
|----------------------------------------------------------------------------------------------------|----------------------------------------------------------------------------------------------------|--|
| OFF                                                                                                    | No se desconecta la alimentación (después de presionar el botón [Power])                                                                                                    |  |
| Causa probable                                                                                                    | Solución                                                                                                    |  |
| El indicador Power permanece encendido<br>naranja.<br>Este proyector está diseñado de manera que el<br>indicador Power permanezca iluminado aún desp<br>de haber desconectado la alimentación. | <ul> <li>en → El indicador Power se apagará cuando el cable de alimentación sea desconectado de la toma de corriente.</li> </ul>                                                                                                    |  |
| El ventilador de enfriamiento no se detien<br>Después de presionar el botón [Power] para<br>desconectar la alimentación, comienza el período<br>enfriamiento.                                  | <ul> <li>Después de completado el período de enfriamiento, el indicador Power cambia a un naranja estable, y entonces puede desconectar el cable de alimentación del tomacorriente.</li> <li>*El período de enfriamiento tarda aproximadamente 20 segundos. El tiempo real variará dependiendo de la temperatura del aire externo.</li> </ul> |  |

# Apéndices

Este capítulo brinda información sobre procedimientos de mantenimiento para asegurar el mejor nivel de rendimiento al proyector durante más tiempo.

| Mantenimiento                                               | 46 |
|-------------------------------------------------------------|----|
| • Limpieza                                                  | 46 |
| Limpieza del gabinete del proyector                         | 46 |
| Limpieza de la lente y el filtro para cine EPSON            | 46 |
| Limpieza del filtro de aire                                 | 46 |
| Reemplazo de los consumibles                                | 47 |
| Colocación de la pila                                       | 47 |
| Período de reemplazo de la lámpara                          | 48 |
| • Reemplazo de la lámpara                                   | 48 |
| Reinicialización del tiempo de funcionamiento de la lámpara | 50 |
| Reemplazo del filtro de aire                                | 51 |
| Accesorios opcionales                                       | 52 |
|                                                             |    |
| Lista de tipos de visualización de monitore                 | S  |
| que se pueden usar                                          | 53 |
| Entrada de Vídeo componente/                                |    |
| Entrada de Vídeo RGB                                        | 53 |
| Vídeo compuesto/Entrada S-Video                             | 53 |
| Ordenador                                                   | 53 |
| Especificaciones                                            | 54 |
|                                                             |    |
| Aspecto                                                     | 56 |
| Nombres de las partes y funciones                           | 57 |
| Frontal/Superior                                            | 57 |
| Panel de control                                            | 58 |
| • I ado izanierdo                                           | 50 |
|                                                             |    |
| • Posterior                                                 | 60 |
| • Base                                                      | 60 |
| • Mando a distancia                                         | 61 |
| Glosario                                                    | 62 |
| Índice                                                      | 64 |
|                                                             |    |

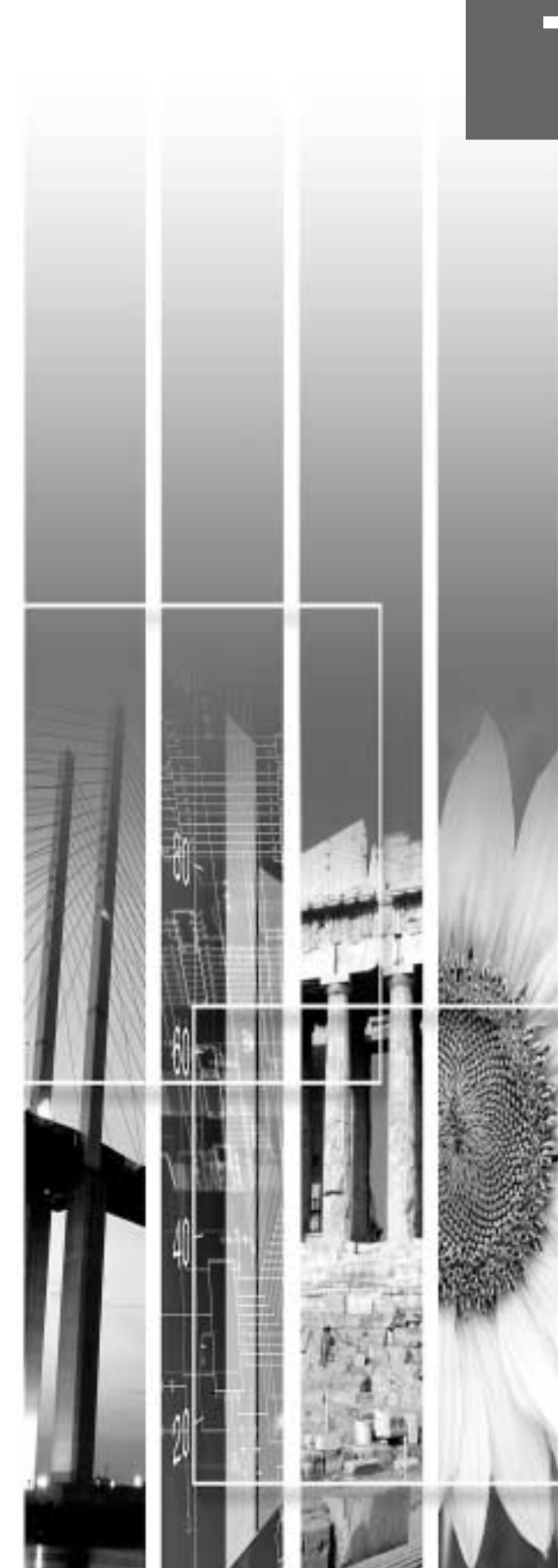

### Mantenimiento

Esta sección describe tareas de mantenimiento como la limpieza del proyector y el reemplazo de los consumibles.

#### Limpieza

Se debe limpiar el proyector si se ensucia o si la calidad de las imágenes proyectadas empieza a deteriorarse.

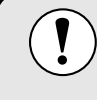

Asegúrese de leer la *Guía de instrucciones de seguridad/Términos de la garantía mundial* antes de limpiar.

### Limpieza del gabinete del proyector

Limpie el gabinete del proyector frotándolo suavemente con un paño suave.

Si el proyector está particularmente sucio, debe humedecerse el paño con una pequeña cantidad de detergente neutro disuelto en agua, y luego con firmeza escurrir el paño antes de usarlo para limpiar el gabinete del proyector. Después seque el gabinete con un paño suave y seco.

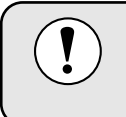

No use sustancias volátiles como cera, alcohol o disolvente para limpiar el gabinete del proyector. Estos elementos podrían causar la deformación del gabinete y hacer que el revestimiento se estropee.

### Limpieza de la lente y el filtro para cine EPSON

Use un soplador de aire disponible en tiendas de fotografía o un papel de limpieza de lentes para limpiar cuidadosamente la lente y el filtro para cine EPSON.

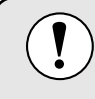

No frote la lente o el filtro para cine EPSON con materiales duros ni someta la lente a golpes, porque podrían dañarse fácilmente.

### Limpieza del filtro de aire

Si el filtro de aire se llena de polvo, esto podría causar un sobrecalentamiento y dañar el proyector. Déle la vuelta al proyector y use una aspiradora para limpiar todo el polvo del filtro de aire.

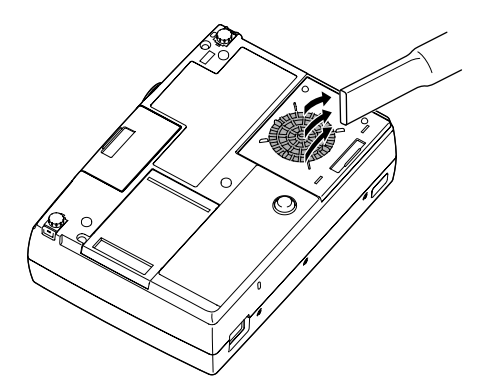

- Si el filtro de aire es difícil de limpiar o está roto, debería ser reemplazado. Pida a su proveedor un filtro de aire de repuesto.
- Se suministran lámpara de alto rendimiento con un filtro de aire de repuesto. El filtro de aire debería ser reemplazado al sustituir la lámpara. (p.52)

#### Reemplazo de los consumibles

Esta sección describe como reemplazar la pila del mando a distancia, la lámpara y el filtro de aire.

#### Colocación de la pila

Use el siguiente tipo de pilas de repuesto. 1 pila de litio CR2025

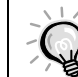

Asegúrese de leer la *Guía de instrucciones de seguridad/Términos de la garantía mundial* antes de manipular las pilas.

#### Procedimiento

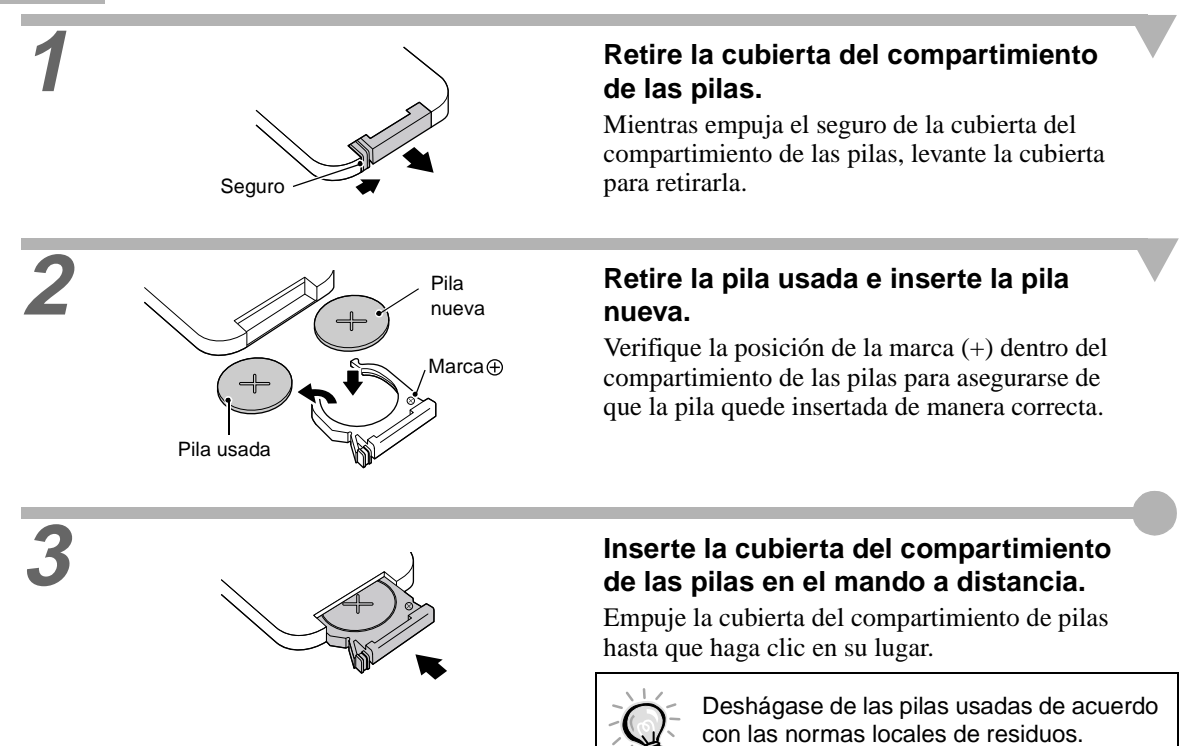

#### Período de reemplazo de la lámpara

Es hora de reemplazar la lámpara cuando:

• El mensaje "Reemplazar la lámpara." aparece en la pantalla cuando empieza la proyección.

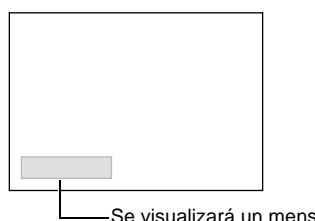

El mensaje aparece durante 30 segundos y desaparece de nuevo después que han pasado 30 segundos.

Se visualizará un mensaje.

• Cuando el indicador 🕸 (de advertencia) está parpadeando en rojo a intervalos de 0,5 segundo.

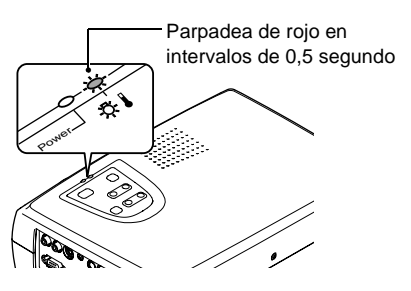

La imagen proyectada se oscurece o empieza a deteriorarse.

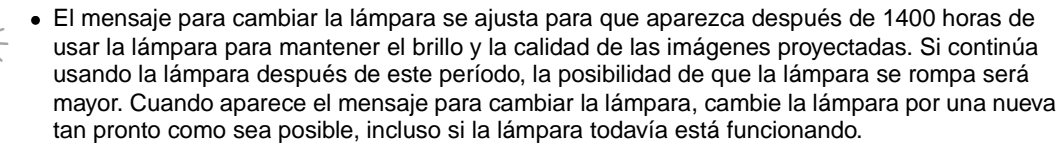

- El mensaje de advertencia aparece después de 1400 horas de uso, pero la vida útil real de cada lámpara individual variará dependiendo de las características de la lámpara y de la manera en que es usada. Algunas lámparas pueden dejar de funcionar antes de 1400 horas de uso, por lo tanto siempre debería tener una lámpara de alto rendimiento lista para el caso de necesitarla.
- Pida una lámpara de alto rendimiento a su proveedor.

#### Reemplazo de la lámpara

- Si la lámpara deja de funcionar y debe ser reemplazada, existe el peligro de que la lámpara se rompa cuando es manipulada. Si se reemplaza la lámpara de un provector que ha sido instalado en el techo, deberá considerar que la lámpara está rota y deberá retirar la cubierta de la lámpara con mucho cuidado.
  - Espere hasta que la lámpara se haya enfriado lo suficiente antes de abrir la cubierta de la lámpara. Después de terminado el período de enfriamiento, la lámpara tarda más de una hora en enfriarse lo suficiente.

#### Procedimiento

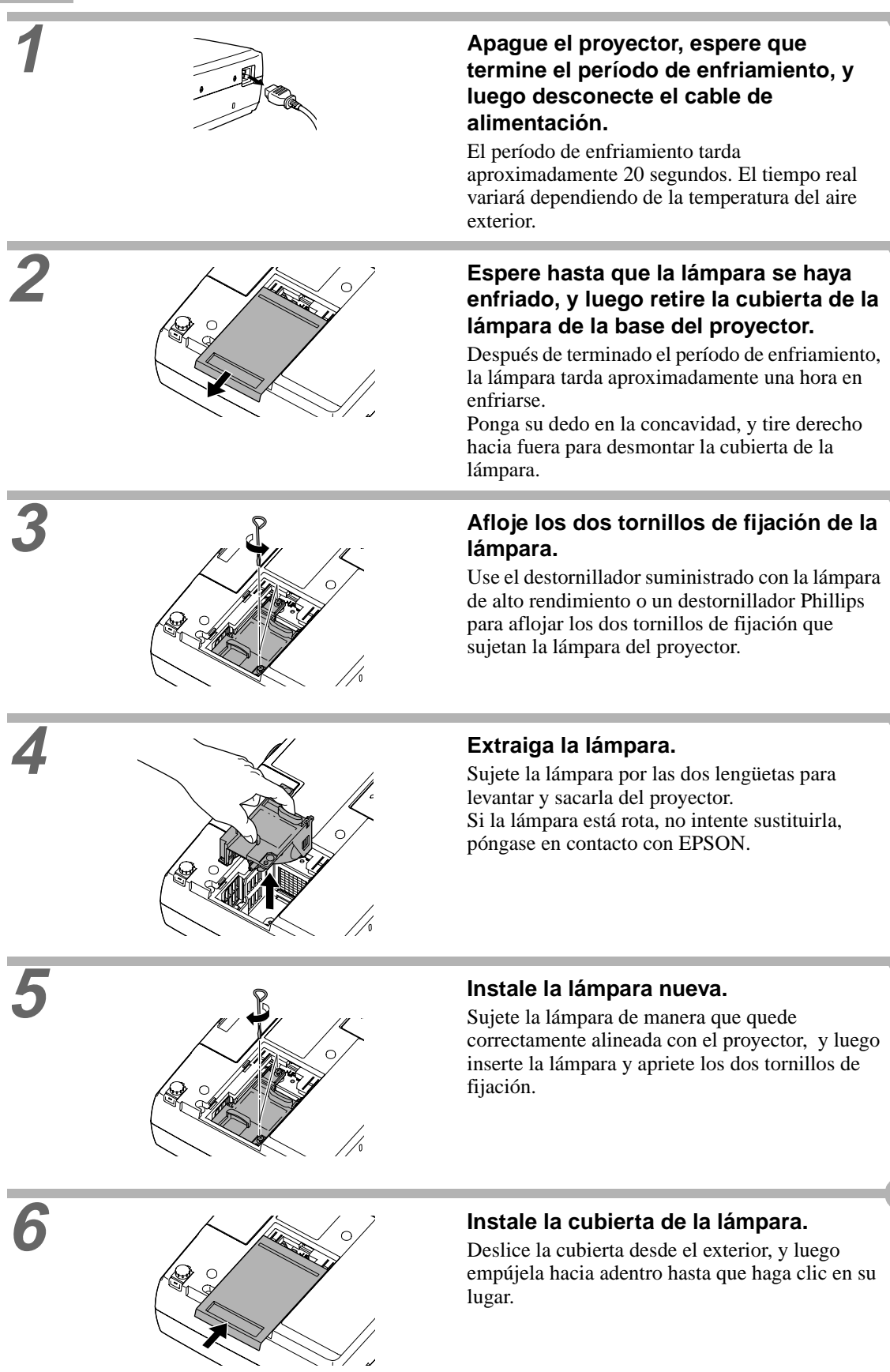

- Instale la lámpara con firmeza. Si se retira la cubierta de la lámpara, la lámpara se apagará automáticamente como precaución de seguridad. Además, la lámpara no se encenderá si la lámpara o la cubierta de la lámpara no queda instalada correctamente.
  Con las lámpara de alto rendimiento se suministra un filtro de aire de repuesto. El filtro de aire también debería ser reemplazado al sustituir la lámpara. (p.51)
  - Deseche las lámparas usadas adecuadamente de acuerdo con las normas locales de residuos.

#### Reinicialización del tiempo de funcionamiento de la lámpara

El proyector tiene un contador integrado el cual registra el tiempo de funcionamiento de la lámpara. Cuando el tiempo de funcionamiento acumulado alcanza cierto punto, aparece el mensaje de advertencia de reemplazo. Por lo tanto, el contador debe ser reiniciado después de haber reemplazado la lámpara por una nueva. Puede hacer eso usando el menú del proyector de ajuste.

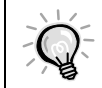

No debe reiniciar el tiempo de funcionamiento de la lámpara excepto después de haber cambiado la lámpara; de lo contrario el período de cambio de la lámpara no será indicado correctamente.

#### Procedimiento

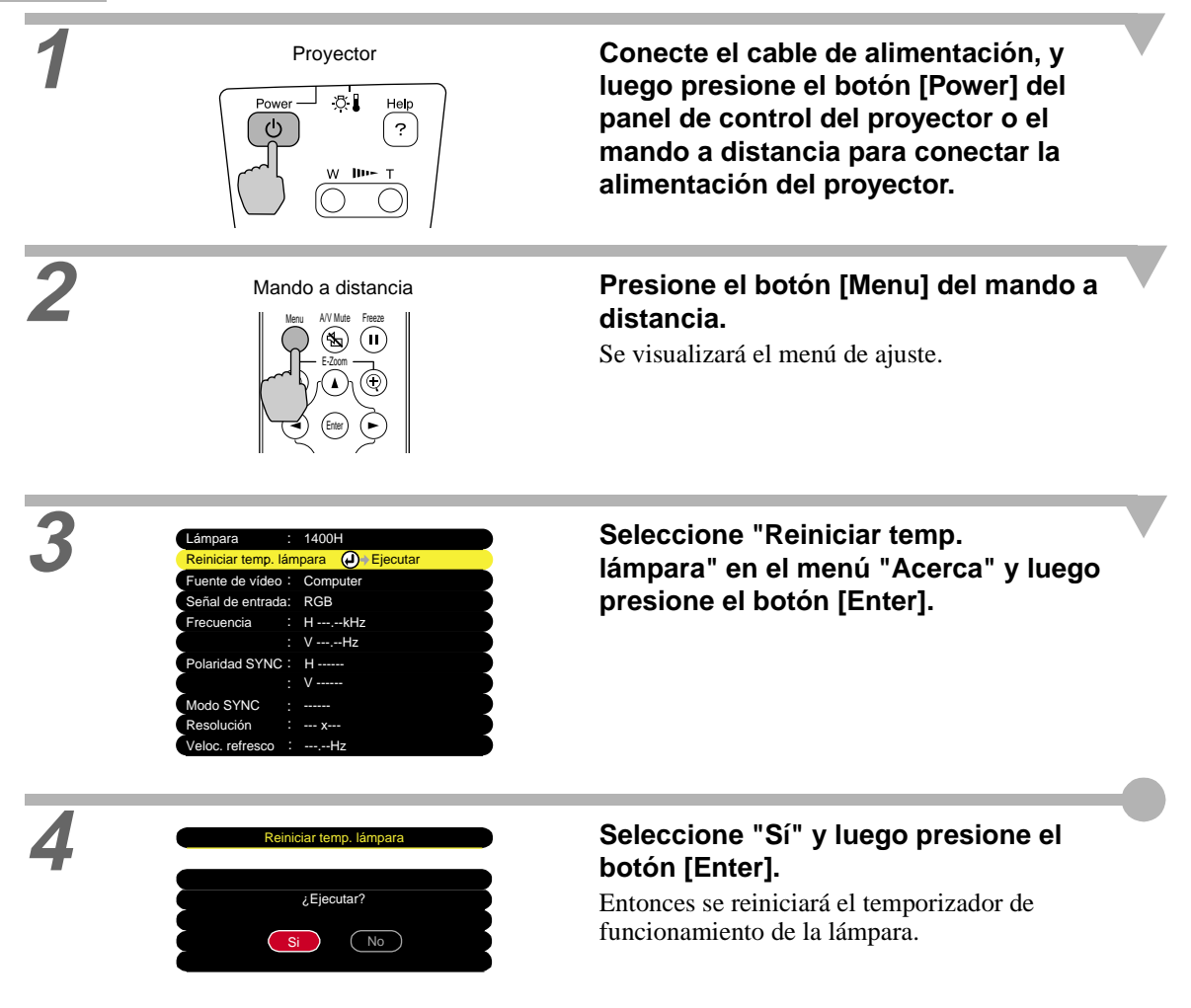

### Reemplazo del filtro de aire

#### Procedimiento

2

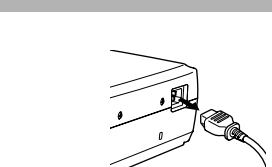

# Apague el proyector, espere que termine el período de <u>enfriamiento</u><sup>™</sup>, y luego desconecte el cable de alimentación.

El período de enfriamiento dura aproximadamente 20 segundos. El tiempo real variará dependiendo de la temperatura del entorno.

Ponga su dedo en la concavidad, y tire derecho hacia fuera para desmontar el filtro.

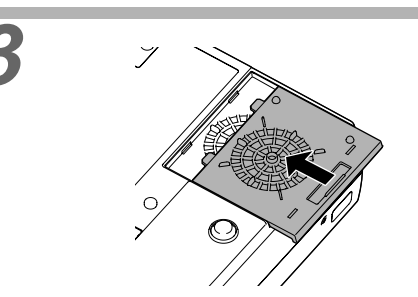

#### Instale el filtro de aire nuevo.

Deslice el filtro de aire desde el exterior, y luego empújelo hacia adentro hasta que haga clic en su lugar.

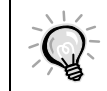

Deshágase de los filtros de aire usados de manera apropiada de acuerdo con las normas locales de residuos.

# **Accesorios opcionales**

Los siguientes accesorios opcionales están disponibles para la compra si es necesario. Esta lista de accesorios opcionales está actualizada a agosto del 2002. Los detalles de los accesorios están sujetos a cambios sin aviso.

| Lámpara de alto rendimiento<br>(Modelo plateado)                                                                                              | ELPLP19    | Cable de ordenador<br>(1,8 m - para mini D-Sub de 15 p   | ELPKC02<br>pins/mini D- |
|----------------------------------------------------------------------------------------------------|------------|----------------------------------------------------------|-------------------------|
| Lámpara de alto rendimiento<br>(Modelo azul)                                                                                                  | ELPLP19C   | Sub de 15 pins)<br>Cable VGA-HD 15 para PC               | ELPKC09                 |
| Para usar como reemplazo de las lámparas gastadas.<br>El color del filtro de aire incluido con la lámpara de                                  |            | (3 m - para mini D-Sub de 15 pins/m<br>15 pins)          | nini D-Sub de           |
| alto rendimiento debe de estar de acue                                                                                                    | rdo con el | Cable VGA-HD 15 extensor para PC                         |                         |
| color del proyector.                                                                                                    |            |                                                          | ELPKC10                 |
| Pantalla portátil (50 pulgadas) ELPSC06<br>Una pantalla compacta que se puede transportar<br>fácilmente. ( <u>Relación de pantalla</u> ) 4:3) |            | (20 m - para mini D-Sub de 15 pins                       | s/mini D-Sub            |
|                                                                                                    |            | de 15 pins)                                              |                         |
|                                                                                                    |            | Úselo cuando conecte el proyector a un ordenador.        |                         |
| Pantalla portátil (60 pulgadas)                                                                                                    | ELPSC07    | Mando a distancia                                        | ELPST07                 |
| Pantalla portátil (80 pulgadas)                                                                                                    | ELPSC08    | Este es el mismo mando a distancia que el mand           |                         |
| Pantalla portátil (100 pulgadas)                                                                                                    | ELPSC10    | distancia incluido del proyector.                        |                         |
| Una pantalla de tipo enrollable portátil.                                                                                                    |            | Maleta ligera de transporte                              | ELPKS16                 |
| (Relación de pantalla 4:3)                                                                                                    |            | Use esta bolsa si necesita transportar e                 | l proyector a           |
| Cable vídeo componente                                                                                                    | ELPKC19    | mano.                                                    |                         |
| (3 m - para macho mini D-Sub de                                                                                                    | e 15 pins/ | Cámara para documentos                                   | ELPDC02                 |
| RCA x 3)                                                                                                    |            |                                                          | ELPDC03                 |
| Se usa para conectar una fuente de <u>víd</u> componente.                                                                                     | leo        |                                                          | ELPDC04                 |
|                                                                                                    |            | Para usar cuando proyecte libros, pelíc<br>diapositivas. | ulas OHP y              |

Vídeo compuesto/Entrada S-Video

### Lista de tipos de visualización de monitores que se pueden usar

#### Entrada de Vídeo componente/Entrada de Vídeo RGB

| Señal                             | <u>Frecuencia de</u><br><u>refresco</u> ⊮ (Hz) | Relación de pantalla   ◆ 4:3<br>Resoluciones (puntos) | Relación de pantalla 16:9<br>Resoluciones (puntos) |
|-----------------------------------|------------------------------------------------|-------------------------------------------------------|----------------------------------------------------|
| <u>SDTV</u> (525i)<br>(D1)        | 60                                             | 800 × 600                                             | $800 \times 450$                                   |
| SDTV (625i)                       | 50                                             | 800 	imes 600                                         | 800 	imes 450                                      |
| SDTV (525p)<br>(D2)               |                                                | 800 × 600                                             | $800 \times 450$                                   |
| <u>HDTV</u> ↔ (750p) 16:9<br>(D4) |                                                | 800 × 600                                             | $800 \times 450$                                   |
| HDTV(1125i)16:9<br>(D3)           |                                                | 800 × 600                                             | 800 × 450                                          |

#### Vídeo compuesto/Entrada S-Video

| Señal           | <u>Frecuencia de</u><br><u>refresco</u> ⊮ (Hz) | Relación de pantalla ► 4:3<br>Resoluciones (puntos) | Relación de pantalla 16:9<br>Resoluciones (puntos) |
|-----------------|------------------------------------------------|-----------------------------------------------------|----------------------------------------------------|
| TV (NTSC)       |                                                | 800 	imes 600                                       | 800 	imes 450                                      |
| TV (PAL, SECAM) |                                                | 800 	imes 600                                       | 800 	imes 450                                      |

#### Ordenador

| Señal               | Frecuencia de<br>refresco≯ (Hz) | Resolución (puntos) | Resoluciones para la proyección<br>con tamaño ajustado → (puntos) |
|---------------------|---------------------------------|---------------------|-------------------------------------------------------------------|
| PC98                |                                 | 640×400             | 800×500                                                           |
| EGA                 |                                 | 640×350             | 800×438                                                           |
| VGA                 | 60                              | 640×480             | 800×600                                                           |
| VGACGA              |                                 | 640×400             | 800×500                                                           |
| VGAEGA              |                                 | 640×350             | 800×438                                                           |
| VGA text            |                                 | 720×400             | 800×444                                                           |
|                     |                                 | 720×350             | 800×388                                                           |
| VESA                | 60/72/75/85,iMac*               | 640×480             | 800×600                                                           |
| SVGA▶               | 56/60/72/75/85,iMac*            | 800×600             | 800×600                                                           |
| XGA                 | 43i/60/70/75/85,iMac*           | 1024×768            | 800×600                                                           |
| MAC13"              |                                 | 640×480             | 800×600                                                           |
| MAC16"              |                                 | 832×624             | 800×600                                                           |
| MAC19"              |                                 | 1024×768            | 800×600                                                           |
| MAC21"              |                                 | 1152×870            | 800×600                                                           |
| NTSC                |                                 | 640×480             | 800×600                                                           |
| PAL/SECAM           |                                 | 720×540             | 800×600                                                           |
| <u>HDTV</u> ►(525i) |                                 |                     | 800×600                                                           |
| HDTV(525p)          |                                 |                     | 800×600                                                           |
| HDTV(750p)          | 60                              | 1280×720            | 800×450                                                           |
| HDTV(1125i)         | 60                              | 1920×1080           | 800×450                                                           |

\* La conexión no es posible si el equipo no tiene un puerto de salida VGA.

Quizás sea posible proyectar señales que no se encuentren en la tabla mencionada. Sin embargo, es posible que no todas las funciones estén soportadas en tales señales.

# **Especificaciones**

| Nombre del<br>producto           | Multipurpose Entertainment Projector EMP-30                                 |                                                              |                                         |  |  |
|----------------------------------|-----------------------------------------------------------------------------|--------------------------------------------------------------|-----------------------------------------|--|--|
| Dimensiones                      | 309 (An.) x 93 (Al.) x 219 (Prof.) mm<br>(sin incluir las patas y la lente) |                                                              |                                         |  |  |
| Tamaño del panel                 | 0,5 pulgadas                                                                |                                                              |                                         |  |  |
| Formato de<br>proyección         | Matriz activa de Polisilicio TFT                                            |                                                              |                                         |  |  |
| Método de<br>conducción          | Escritura secuencial de bloques de                                          | Escritura secuencial de bloques de 6 fases en línea completa |                                         |  |  |
| Resolución                       | <u>SVGA</u> → 480.000 píxeles (800 (An                                      | ) x 600                                                      | (Al.) puntos) x 3                       |  |  |
| Ajuste de enfoque                | Manual                                                                      |                                                              |                                         |  |  |
| Ajuste de zoom                   | Electrónico (aproximadamente 1:1,                                           | 2)                                                           |                                         |  |  |
| Lámpara (fuente de luz)          | Lámpara UHE, 130 W,<br>Código: ELPLP19 (Modelo plateac                      | lo) / ELF                                                    | PLP19C (Modelo azul)                    |  |  |
| Salida de audio<br>máxima        | 1W monoaural                                                                |                                                              |                                         |  |  |
| Altavoz                          | 1                                                                           |                                                              |                                         |  |  |
| Suministro de alimentación       | 100 - 120 V CA, 2,2 A<br>200 - 240 V CA, 1,0 A<br>50/60 Hz                  |                                                              |                                         |  |  |
| Temperatura de<br>funcionamiento | +5°C - +35°C (sin condensación)                                             |                                                              |                                         |  |  |
| Temperatura de<br>almacenamiento | -10°C - +60°C (sin condensación)                                            |                                                              |                                         |  |  |
| Peso                             | Aprox. 2,9 kg                                                               |                                                              |                                         |  |  |
| Conectores                       | Computer/Component Video:                                                   | 1                                                            | Mini D-Sub de 15 pins<br>(hembra) Azul  |  |  |
|                                  | Monitor Out:                                                                | 1                                                            | Mini D-Sub de 15 pins<br>(hembra) Negro |  |  |
|                                  | Audio:                                                                      | 1                                                            | Minitoma estéreo                        |  |  |
|                                  | Video:                                                                      | 1                                                            | RCA pin jack                            |  |  |
|                                  | S-Video:                                                                    | 1                                                            | Mini DIN de 4 pins                      |  |  |
|                                  | Audio                                                                       | 1                                                            | RCA pin jack                            |  |  |
|                                  | Control (RS-232C):                                                          | 1                                                            | D-Sub de 9 pins (macho)                 |  |  |

Safety

USA UL1950 3<sup>rd</sup> Edition Canada CSA C22.2 No.950-95 (cUL) European Community The Low Voltage Directive (73/23/EEC) IEC60950 2<sup>nd</sup> Edition, +Amd.1, +Amd.2, +Amd.3, +Amd.4

#### EMC

USA FCC 47CFR Part15B Class B (DoC) Canada ICES-003 Class B

European Community The EMC Directive (89/336/EEC) EN55022, 1998 Class B EN55024, 1998 IEC61000-4-2, IEC61000-4-3, IEC61000-4-4, IEC61000-4-5, IEC61000-4-6, IEC61000-4-8, IEC61000-4-11, IEC61000-3-2, IEC61000-3-3

Australia/New Zealand AS/NZS 3548:1995, A1:1997, A2:1997 Class B CISPR Pub.22:1993, A1:1995, A2:1996, Class B

# Aspecto

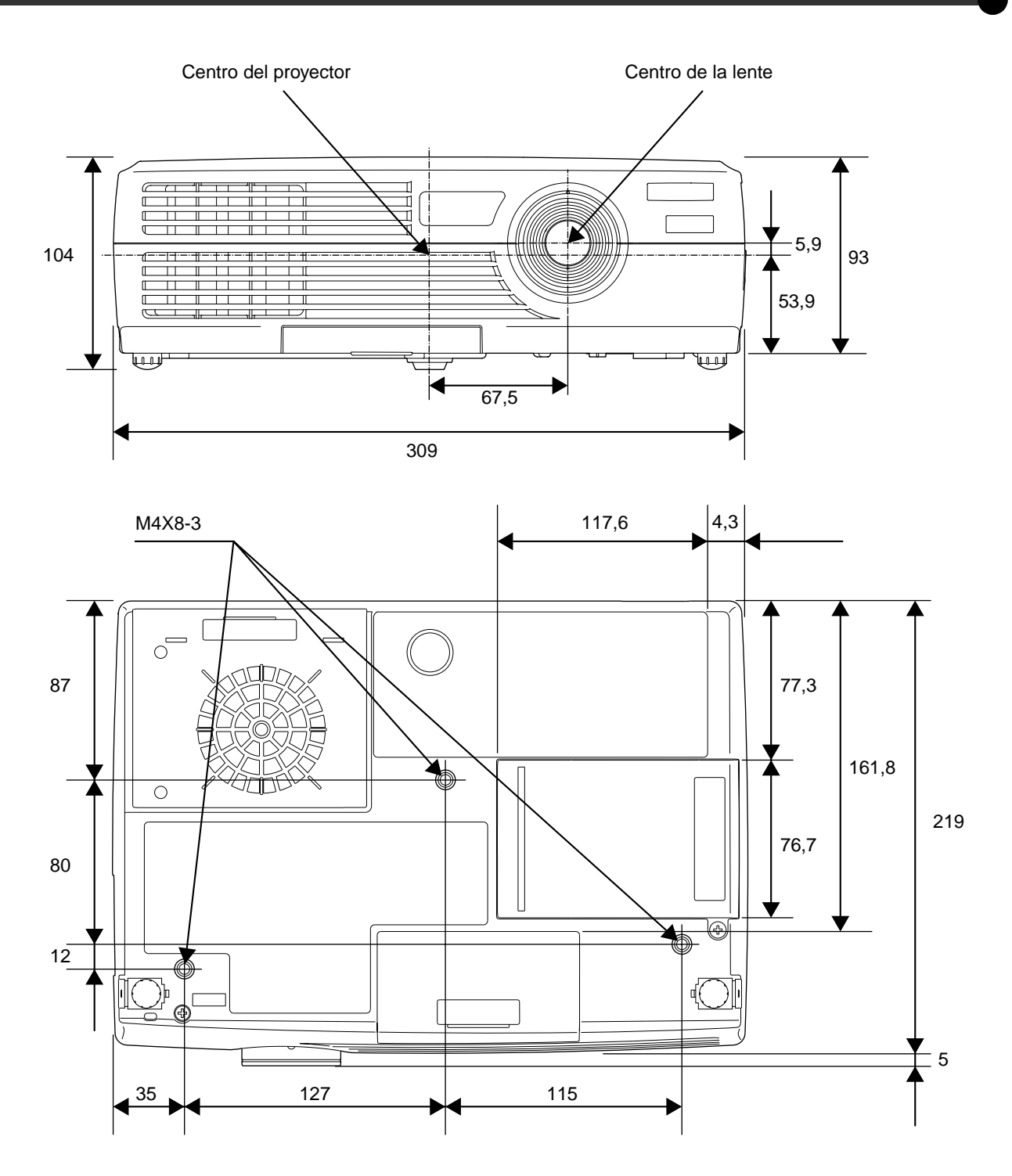

Unité : mm

Frontal/Superior Lado izquierdo Base

Panel de control Posterior

Mando a distancia

### Nombres de las partes y funciones

### **Frontal/Superior**

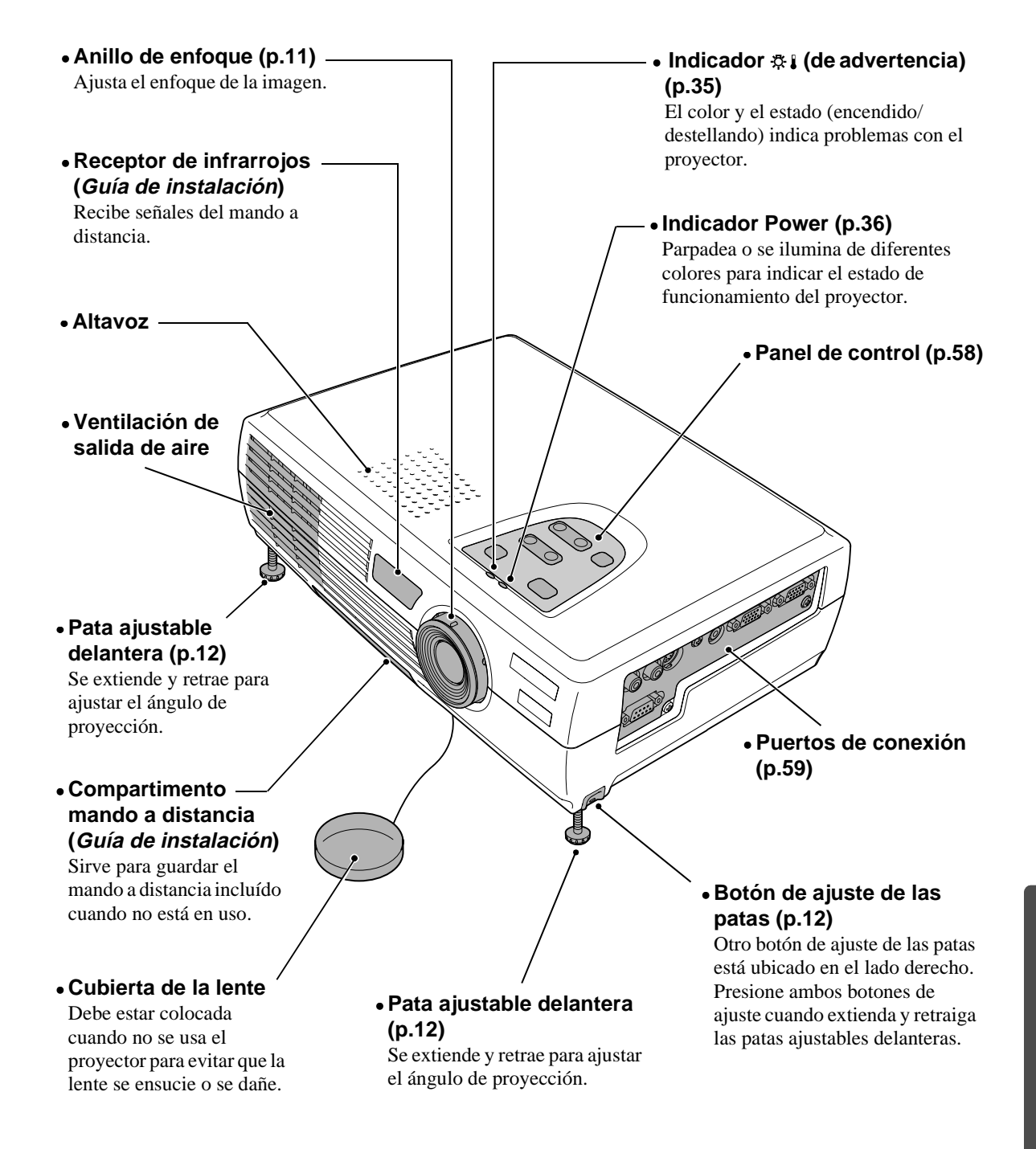

#### Panel de control

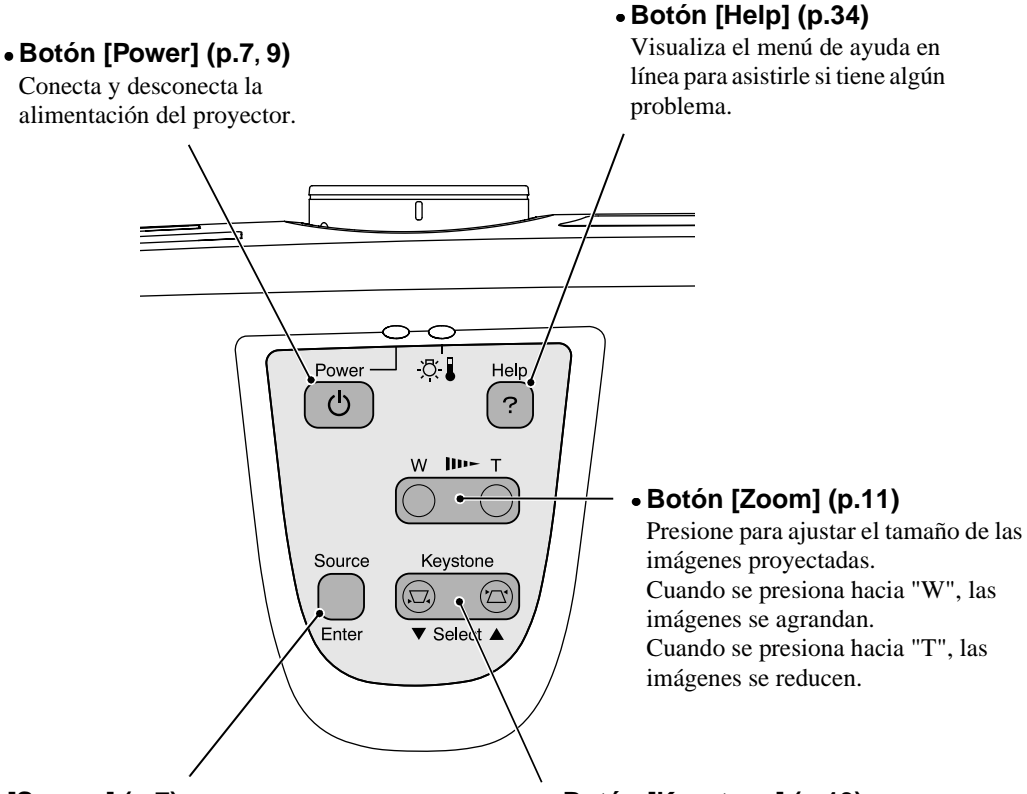

#### • Botón [Source] (p.7)

Cambia la fuente de entrada entre el puerto Computer/Component Video, el puerto S-Video y el puerto Video cada vez que se presiona el botón. Al presionar este botón mientras se está visualizando un menú de ayuda, acepta el elemento de menú actualmente seleccionado. (p.34)

#### • Botón [Keystone] (p.13)

Presione este botón para corregir la distorsión trapezoidal de la imágenes. Al presionar este botón mientras se visualiza un menú de ayuda, selecciona elementos en el menú. (p.34)

Frontal/Superior Lado izquierdo Base Mando a distancia

Panel de control Posterior

#### Lado izquierdo

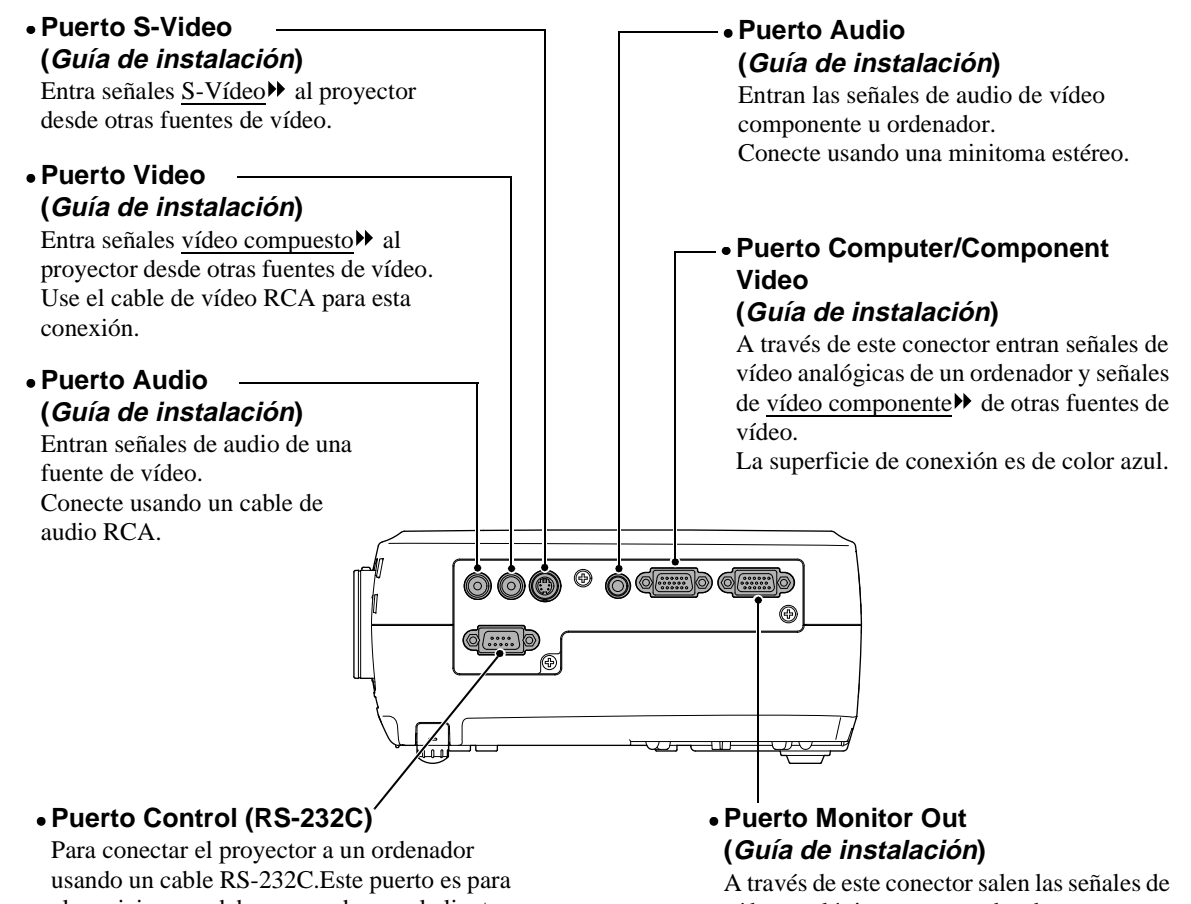

el servicio y no debe ser usado por el cliente.

vídeo analógicas proyectadas de un ordenador a un monitor externo. Esta función no está disponible para señales de equipos de vídeo.

La superficie de conexión es de color negro.

#### Posterior

Base

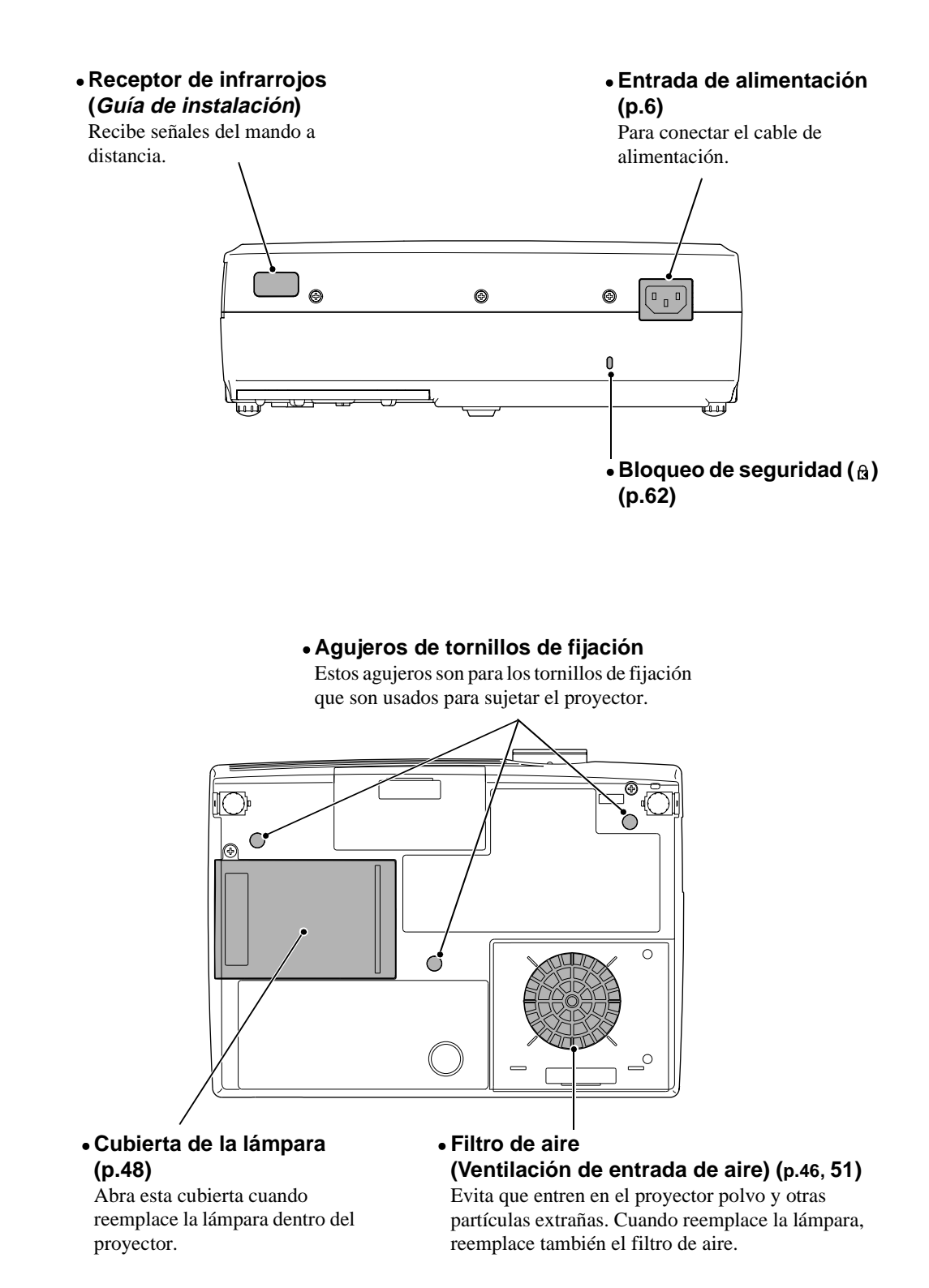

60

#### Mando a distancia

#### Botones de selección de entrada (p.7)

[Computer]:Cambia la fuente de la señal a las imágenes que entran desde el puerto de Computer/ Component Video. [S-Video/Video]:Cambia la fuente de la señal a las imágenes que entran desde el puerto S-Video y Video.

• Botón [Menu] (p.28) Visualiza o esconde los menús de ajuste.

#### 

Reduce el tamaño de las imágenes que han sido ampliadas usando el botón [••].

#### • Botones [▲][▼][◄][►] (p.28, 34)

Cuando se visualiza un menú de ajuste o menú de ayuda, estos botones seleccionan elementos de menú y valores de ajuste. Cuando use la función de zoom electrónico, estos botones se mueven alrededor de la pantalla y desplazan la imagen.

#### • Botón [Auto] (p.16)

Use este botón para ajustar automáticamente las imágenes de ordenador a las mejores imágenes cuando el ajuste automático haya sido ajustado a "OFF".

#### • Transmisor infrarrojo (Guía de instalación) Emite señales de mando a

Emite señales de mando a distancia.

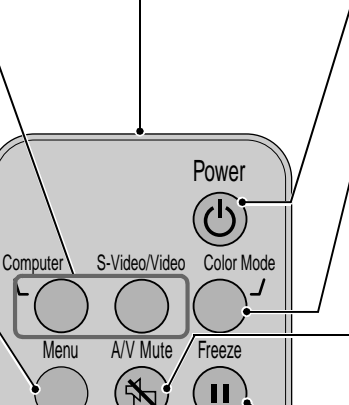

ESC

**EPSON** 

• Botón [ESC] (p.29)

función que está siendo

pantalla anterior o menú

mientras se visualiza el

usada. Visualiza una

menú de ajuste.

Este botón interrumpe una

Auto

### • Botón [Power] (p.7, 9)

Activa y desactiva la alimentación del proyector.

#### • Botón [Color Mode] (p.15)

Selecciona el modo de color. El modo de color cambia cada vez que se presiona el botón en el siguiente orden: Normal, Reunión, Presentación, Teatro, Juegos y <u>sRGB</u>

#### • Botón [A/V Mute] (p.30)

Momentáneamente apaga el audio y el vídeo.

#### • Botón [Freeze] (p.30) Mantiene la imagen actual de vídeo u ordenador en la pantalla.

#### • Botón [E-Zoom] ( 🕀 ) (p.31)

Amplía o reduce el tamaño de la imagen proyectada sin cambiar el tamaño del área de la proyección.

#### • Botón [Enter] (p.28, 34)

Acepta un elemento de menú o visualiza la siguiente pantalla o menú mientras se está viendo el menú de ajuste o el menú de ayuda. A continuación se brinda una explicación de algunos de los términos usados en este manual que quizás no sean familiares o que no fueron explicados en el texto de este manual. Se puede obtener más información consultando otras publicaciones disponibles comercialmente.

| Bloqueo de<br>seguridad                                | Un dispositivo consistente en un estuche protector con un agujero por el cual se puede<br>pasar un cable de prevención de robos disponible comercialmente para asegurar el<br>dispositivo a una mesa o estantería. Este proyector es compatible con el sistema de<br>seguridad Microsaver fabricado por Kensington.                                                                                                    |
|--------------------------------------------------------|----------------------------------------------------------------------------------------------------|
| Contraste                                              | El brillo relativo de las áreas luminosas y oscuras de una imagen se puede aumentar o disminuir a fin de hacer que el texto y los gráficos se destaquen más claramente, o para suavizarlos. Al ajuste de esta propiedad particular de una imagen se le llama "ajuste de contraste".                                                                                                    |
| Dolby Digital                                          | Formato de sonido desarrollado por los laboratorios Dolby. El estéreo normal es un formato de 2 canales que usa dos altavoces. Dolby Digital es un sistema de 6 canales (canal 5,1) que agrega a esto un altavoz central, dos altavoces traseros y un altavoz para sonidos graves.                                                                                                    |
| Enfriamiento                                           | El proceso de enfriamiento de la lámpara del proyector continúa incluso después de presionar el botón [Power] en el panel de control del proyector o en el mando a distancia para apagar la lámpara. Después que la lámpara se apaga, el ventilador de enfriamiento continúa funcionando, pero todas las operaciones de los botones se desactivan. El tiempo durante el cual ocurre esto se llama "período de enfriamiento". El período de enfriamiento tarda aproximadamente 20 segundos. El tiempo real variará dependiendo de la temperatura del aire exterior. |
| Exploración<br>entrelazada                             | Un método de escaneo de imagen mediante el cual los datos de imágenes se dividen en líneas horizontales finas que se exhiben en secuencia comenzado desde la izquierda a la derecha y luego desde arriba hacia debajo de la pantalla. Las líneas con numeración par y las líneas con numeración impar se exhiben alternadamente.                                                                                                    |
| Exploración<br>progresiva                              | Un método de escaneo de imagen mediante el cual los datos de imagen de una imagen<br>única serán escaneados secuencialmente desde arriba hacia abajo para crear una imagen<br>única.                                                                                                    |
| Frecuencia de<br>refresco<br>(Veloc. refresco)         | El elemento emisor de luz de una pantalla mantiene la misma luminosidad y color<br>durante un tiempo extremadamente corto de tiempo. Debido a eso, la imagen debe ser<br>explorada varias veces por segundo para regenerar el elemento emisor de luz. El número<br>de regeneraciones por segundo es llamado "Frecuencia de refresco", y se expresa en<br>hertz (Hz).                                                                                                    |
| HDTV                                                   | <ul> <li>Es la abreviatura inglesa de televisión de alta definición. Se refiere a los sistemas de alta definición que satisfacen las siguientes condiciones.</li> <li>Resolución vertical de 750p o 1125i o mayor (p = exploración progresiva<sup>™</sup>, i = exploración entrelazada<sup>™</sup>)</li> <li><u>Relación de pantalla</u> de 16:9</li> <li>Recepción y reproducción (o salida) de audio <u>Dolby Digital</u><sup>™</sup></li> </ul>                                                                                                    |
| Redimensionar la proyección                            | Esta función se usa para proyectar imágenes de ordenador que tienen una resolución mayor o menor que la resolución del panel del proyector de manera de llenar toda el área de proyección.                                                                                                    |
| Relación de<br>pantalla<br>(Proporción<br>dimensional) | Es la relación entre el largo y la altura de su imagen. Las imágenes de HDTV tiene una relación de pantalla de 16:9 y aparecen alargadas. La relación de pantalla para las imágenes estándar es 4:3.                                                                                                    |
| SDTV                                                   | Es la abreviatura inglesa de Standard Definition Televisión (televisión de definición estándar). Se refiere a los sistemas de televisión que no satisfacen las condiciones de la televisión de alta definición.                                                                                                    |
| sRGB                                                   | Un estándar internacional para intervalos de color que fueron formulados de manera que los colores que son reproducidos por equipos de video puedan ser usados fácilmente por sistemas operativos de ordenadores (OS) e Internet.                                                                                                    |
| SVGA                                                   | Un tipo de señal de vídeo con una resolución de 800 puntos (horizontales) por 600 (verticales) usada por ordenadores compatibles IBM PC/AT.                                                                                                    |

| S-Vídeo                  | Es una señal de vídeo que tiene una componente de luminancia y componente de color<br>separada para proporcionar una calidad de imagen mejor.<br>Se refiere a imágenes que se componen en dos señales independientes: Y (señal de<br>luminancia), y C (señal de color).                                                                                                    |
|--------------------------|----------------------------------------------------------------------------------------------------|
| Sync<br>(Sincronización) | Las señales emitidas por los ordenadores tienen una frecuencia específica. Si la frecuencia del proyector no coincide con esta frecuencia, las imágenes resultantes no serán de buena calidad. Al proceso de hacer coincidir las fases de estas señales (la posición relativa de los máximos y los mínimos de la señal) se le llama "sync". Si las señales no están sincronizadas, podrían ocurrir problemas como imágenes que parpadean, que se ven borrosas o con e interferencia horizontal. |
| Temperatura del color    | La temperatura de un objeto que emite luz. Si la temperatura del color es alta, los colores tienden a tomar un tinte azulado. Si la temperatura del color es más baja, los colores tienden a tomar un tinte rojizo.                                                                                                    |
| Tracking<br>(Alineación) | Las señales emitidas por los ordenadores tienen una frecuencia específica. Si la frecuencia del proyector no coincide con esta frecuencia, las imágenes resultantes no serán de buena calidad. Al proceso de hacer coincidir la frecuencia de estas señales (el número de picos en la señal) se le llama "Tracking". Si la Tracking no se realiza correctamente, aparecerán bandas verticales anchas en las imágenes proyectadas.                                                               |
| VGA                      | Un tipo de señal de vídeo con una resolución de 640 puntos (horizontales) por 480 (verticales) usada por ordenadores compatibles IBM PC/AT.                                                                                                    |
| Vídeo componente         | Señales de vídeo que tienen señales de brillo de vídeo y señales de color separadas, para<br>poder obtener imágenes de mejor calidad.<br>En TV de alta definición (HDTV), se refiere a las imágenes compuestas de tres señales<br>independientes: Y (señal de luminancia), y Pb y Pr (señales de diferencia de color).                                                                                                    |
| Vídeo compuesto          | Señales de vídeo que tienen las señales de brillo de vídeo y señales de color mezcladas.<br>Es el tipo de señales comunmente usadas por los equipos de vídeo para el hogar<br>(formatos NTSC, PAL y SECAM).<br>La señal portadora Y (señal de luminancia) y la señal croma (color) que aparecen en la<br>barra de color se superponen para formar una sola señal.                                                                                                    |
| XGA                      | Un tipo de señal de vídeo con una resolución de 1024 puntos (horizontales) por 768 (verticales) usada por ordenadores compatibles IBM PC/AT.                                                                                                    |
| YCbCr                    | Es la señal portadora que es contenida en la señal de barra de color usada en las transmisiones de TV modernas. El nombre proviene de la señal Y (luminancia) y las señales CbCr (croma (color)).                                                                                                    |
| YPbPr                    | Es la señal portadora que es contenida en la señal de barra de color usada en las transmisiones de TV de alta definición (HDTV). El nombre proviene de señal Y (luminancia) y las señales PbPr (diferencia de color).                                                                                                    |

# Índice

### **General Terms**

### Α

| A/V Mute (Fondo)                   |                |
|------------------------------------|----------------|
| Accesorios opcionales              | 52             |
| Agujeros de tornillos de fijación  | 60             |
| Ajuste automático (Inicialización) |                |
| Ajuste de color                    |                |
| Ajuste de la pata                  |                |
| Altavoz                            | de instalación |
| Analógico-RGB                      |                |
| Ángulo de imagen                   |                |
| Anillo de enfoque                  | 57             |
| Apagado del proyector              |                |
|                                    |                |

### В

| Bloqueo de seguridad | . 60 |
|----------------------|------|
| Brillo               | , 22 |

### С

| Cable de alimentación                    | 6           |
|------------------------------------------|-------------|
| Cable de audie con miniteme estéres      |             |
| Guía de a                                | instalación |
| Cable de vídeo RCA Guía de l             | instalación |
| Colocación de la pile                    | 17 AT       |
|                                          |             |
| Color                                    |             |
| Conexión a un ordenador Guía de a        | instalación |
| Conexión a una fuente de vídeo Guía de a | instalación |
| Congelar (Freeze)                        | 30          |
| Contraste                                | 20, 22      |
| Corrección de distorsión trapezoidal     |             |
| Cruz                                     |             |
| Cuando tenemos algún problema            | 35          |
| Cubierta de la lámpara                   | 60          |
| Cubierta de la lente                     | 57          |
| Cubierta del compartimiento              |             |
| de las pilas                             | 47          |

### D

| Desconexión automática      |                     |
|-----------------------------|---------------------|
| Distancia de funcionamiento |                     |
| (mando a distancia)         | Guía de instalación |
| Distancia de proyección     | Guía de instalación |

### Ε

| En techo |
|----------|
|          |

| Enfoque                 | 11    |
|-------------------------|-------|
| Enfriamiento            | 9, 36 |
| Entrada de alimentación | 60    |
| Especificaciones        | 54    |

### F

| Filtro de aire         |              |
|------------------------|--------------|
| Filtro para cine EPSON | . 14, 20, 22 |
| Frecuencia             |              |
| Fuente de vídeo        |              |
| Función de ayuda       |              |

### G

### H

### 

| Idioma                   |                     |
|--------------------------|---------------------|
| Indicador de advertencia |                     |
| Indicador Power          |                     |
| Indicadores              |                     |
| Instalación              | Guía de instalación |

### Κ

| Keystone | 13, | 24 |
|----------|-----|----|
|----------|-----|----|

### L

| Lámpara                             |    |
|-------------------------------------|----|
| Limpieza de la lente                |    |
| Limpieza del filtro de aire         | 46 |
| Limpieza del filtro para cine EPSON |    |
| Limpieza del gabinete del proyector | 46 |

### Μ

| Mando a distancia61                             | , Guía de instalación |
|-------------------------------------------------|-----------------------|
| Margen de funcionamiento<br>(mando a distancia) | Guía de instalación   |
| Mens Sin señal                                  |                       |
| Menú                                            |                       |
| Menú "Acerca"                                   |                       |
| Menú "Audio"                                    |                       |
| Menú "Avanzado"                                 |                       |
| Menú "Configuración"                            |                       |
|                                                 |                       |

| Menú "Reset Completo"        | 27         |
|------------------------------|------------|
| Menú "Vídeo"                 | 20         |
| Menú principal               | 20         |
| Modo comprimido              | 15         |
| Modo de color                | 15, 21, 22 |
| Modo SYNC                    | 26         |
| Monitores que se pueden usar | 53         |

# Ν

| Nitidez                           | 21, 22 | 2 |
|-----------------------------------|--------|---|
| Nombres de las partes y funciones | 57     | 7 |

### 0

| Ordenadores compatibles O | Guía de instalación |
|---------------------------|---------------------|
| Origen                    | 24                  |
| Origen modo de color      | 24                  |

# Ρ

| Panel de control                   |                |
|------------------------------------|----------------|
| Pantalla amplia                    | 15             |
| Pata ajustable delantera           |                |
| Período de reemplazo de la lámpara |                |
| Polaridad SYNC                     |                |
| Posición (Pos. Pantalla)           | 16, 20, 22     |
| Proyección                         | 7              |
| Proyección con tamaño ajustado     | 53             |
| Puerto                             | 7, 59          |
| Puerto Audio 59, Guía              | de instalación |
| Puerto Computer/Component Video    | 59             |
| Puerto Control (RS-232C)           | 59             |
| Puerto Monitor Out                 | 59             |
| Puerto Video                       | 59             |
|                                    |                |

# R

| Receptor de infrarrojos      |                    |
|------------------------------|--------------------|
| Reemplazo de la lámpara      |                    |
| Reemplazo del filtro de aire | 51                 |
| Reiniciar temp. lámpara      |                    |
| Relación de pantalla         | 15                 |
| Resolución                   |                    |
| Resolución                   | 53                 |
| Retroproyec25, G             | uía de instalación |
| RGB                          | 25                 |

# S

| Señal de entrada   |                               |
|--------------------|-------------------------------|
| Señal de vídeo     |                               |
| Sobrecalentamiento |                               |
| sRGB               |                               |
| Sub-menú           |                               |
| S-Vídeo            | . Guía de instalación, 20, 26 |
| Sync               |                               |

### Τ

| Tamaño de la imagen11, <i>Guía d</i> e | e instalación |
|----------------------------------------|---------------|
| Tamaño de la pantalla <i>Guía d</i> a  | e instalación |
| Temp. Color                            |               |
| Temperatura de almacenamiento          | 54            |
| Temperatura de funcionamiento          | 54            |
| Tinte                                  |               |
| Tono                                   |               |
| Tracking                               | 16, 17        |
| Transmisor infrarrojo                  | 61            |

# U

| Usando una pantalla translúcida Guía de instalación |
|-----------------------------------------------------|
| Uso de las funciones de los menús                   |
| de ajuste                                           |

### V

| Veloc. refresco                |                     |
|--------------------------------|---------------------|
| Ventilación de entrada de aire | 60                  |
| Ventilación de salida de aire  |                     |
| Vídeo                          |                     |
| Vídeo componente               | Guía de instalación |
| Vídeo compuesto                | Guía de instalación |
| Volumen                        |                     |
|                                |                     |

### Y

| YCbCr | 7, | 20, | 26 |
|-------|----|-----|----|
| YPbPr | 7, | 20, | 26 |

### Ζ

| Zoom                      | 11 |
|---------------------------|----|
| Zoom electrónico (E-Zoom) | 31 |

#### **DECLARATION of CONFORMITY**

According to 47CFR, Part 2 and 15 Class B Personal Computers and Peripherals; and/or CPU Boards and Power Supplies used with Class B Personal Computers

| We         | : EPSON AMERICA, INC.     |
|------------|---------------------------|
| Located at | : 3840 Kilroy Airport Way |
|            | MS: 3-13                  |
|            | Long Beach, CA 90806      |
| Tel        | : 562-290-5254            |

Declare under sole responsibility that the product identified herein, complies with 47CFR Part 2 and 15 of the FCC rules as a Class B digital device. Each product marketed, is identical to the representative unit tested and found to be compliant with the standards. Records maintained continue to reflect the equipment being produced can be expected to be within the variation accepted, due to quantity production and testing on a statistical basis as required by 47CFR 2.909. Operation is subject to the following two conditions : (1) this device may not cause harmful interference, and (2) this device must accept any interference received, including interference that may cause undesired operation.

| Trade Name      | : EPSON           |
|-----------------|-------------------|
| Type of Product | : Projector       |
| Model           | : EMP-30 / ELP-30 |

### FCC Compliance Statement For United States Users

This equipment has been tested and found to comply with the limits for a Class B digital device, pursuant to Part 15 of the FCC Rules. These limits are designed to provide reasonable protection against harmful interference in a residential installation. This equipment generates, uses, and can radiate radio frequency energy and, if not installed and used in accordance with the instructions, may cause harmful interference to radio or television reception. However, there is no guarantee that interference will not occur in a particular installation. If this equipment does cause interference to radio and television reception, which can be determined by turning the equipment off and on, the user is encouraged to try to correct the interference by one or more of the following measures.

- Reorient or relocate the receiving antenna.
- Increase the separation between the equipment and receiver.
- Connect the equipment into an outlet on a circuit different from that to which the receiver is connected.
- Consult the dealer or an experienced radio/TV technician for help.

#### WARNING

The connection of a non-shielded equipment interface cable to this equipment will invalidate the FCC Certification or Declaration of this device and may cause interference levels which exceed the limits established by the FCC for this equipment. It is the responsibility of the user to obtain and use a shielded equipment interface cable with this device. If this equipment has more than one interface connector, do not leave cables connected to unused interfaces. Changes or modifications not expressly approved by the manufacturer could void the user's authority to operate the equipment.

Todos los derechos reservados. Ninguna parte de esta publicación puede ser reproducida, almacenada en un sistema de recuperación, o transmitida de cualquier forma o por cualquier medio, electrónico, mecánico, de fotocopia, registro, o de otra forma, sin el permiso previo por escrito de SEIKO EPSON CORPORATION. No se asume responsabilidad de patente con respecto al uso de la información contenida aquí. Tampoco se asume responsabilidad por los daños resultantes del uso de la información contenida aquí.

Ni SEIKO EPSON CORPORATION ni sus afiliados serán responsables ante el comprador de este producto o terceras partes por los daños, pérdidas, costos, o gastos incurridos por el comprador o terceras partes como resultado de: accidentes, uso incorrecto, o abuso de este producto o modificaciones no autorizadas, reparaciones o alteraciones a este producto, o (excluyendo los EE.UU.) fallo en cumplir estrictamente con las instrucciones de mantenimiento y operacionales de SEIKO EPSON CORPORATION.

SEIKO EPSON CORPORATION no será responsable contra los daños o problemas que surjan del uso de cualquier opción o cualquier producto consumible diferente de los designados como Productos Originales EPSON o Productos homologados por SEIKO EPSON CORPORATION.

**Noticia general:** Las siguientes marcas comerciales y marcas registradas son propiedad de sus respectivos dueños y se utilizan en esta publicación sólo para propósitos de identificación.

- EPSON/SEIKO EPSON CORPORATION
- Macintosh, Mac, iMac/Apple Computer, Inc.
- IBM/International Business Machines Corp.
- Windows, Windows NT/Microsoft Corporation

Otros nombres de productos utilizados aquí se utilizan para propósitos de identificación y pueden son marcas comerciales de sus respectivos dueños. EPSON deniega cualquiera y todos los derechos sobre esas marcas.

S

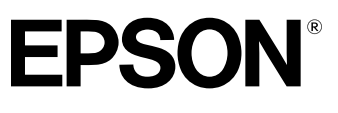

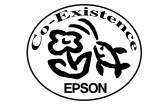

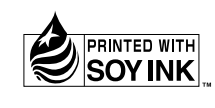

Printed in Japan 404005603 02.09-1.0A(C05)

Impreso en papel 100% reciclado.